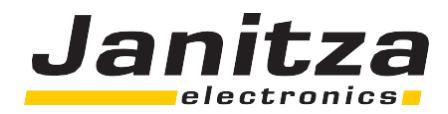

# Universal Measuring Device UMG 503 Operating instructions

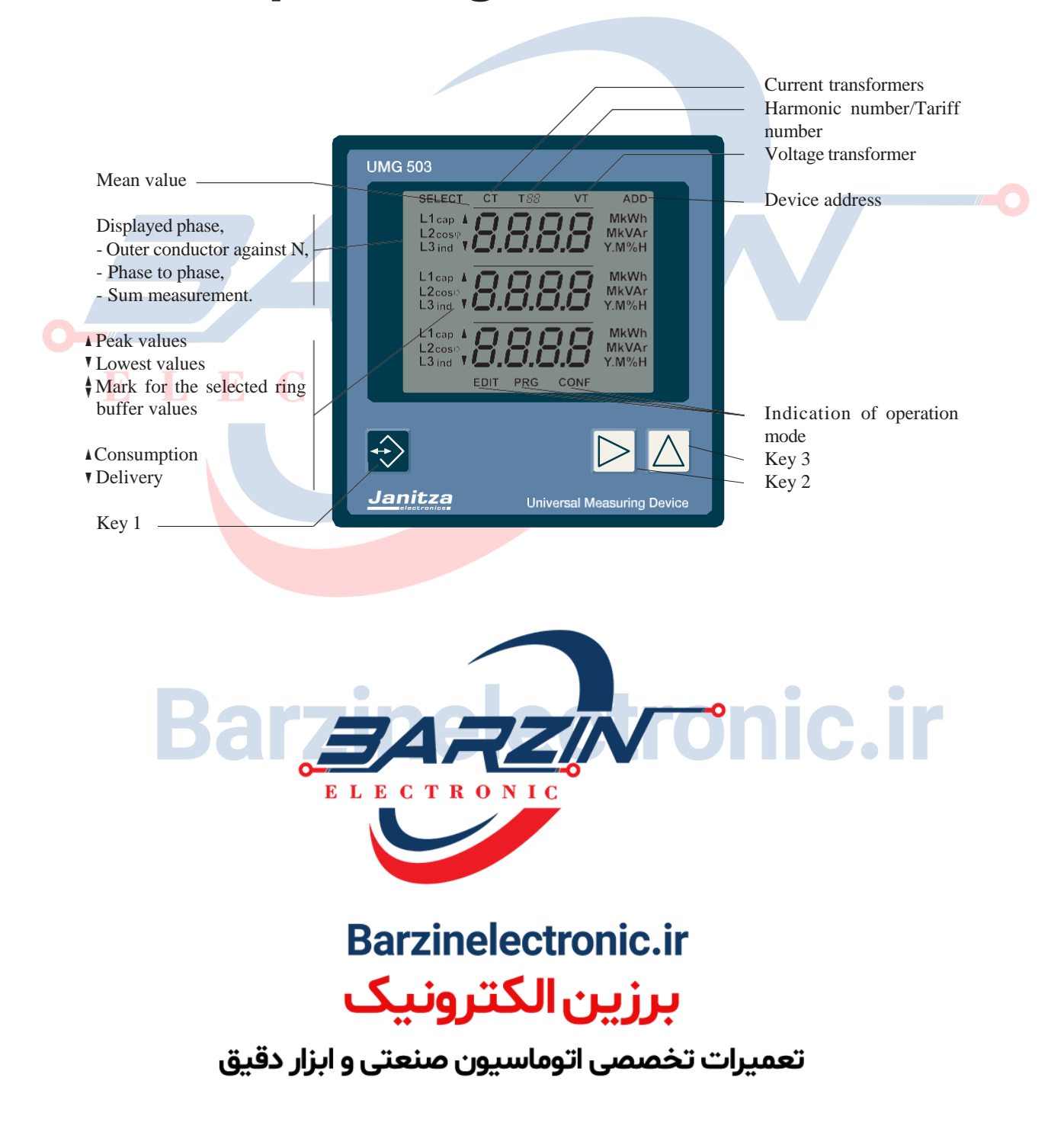

| Table of contents                           | Configuration |                    |  |  |
|---------------------------------------------|---------------|--------------------|--|--|
|                                             | -             | Configuration dat  |  |  |
| Meaning of the symbols                      | 6             | Konfigurationsdate |  |  |
| Generals                                    | 7             | Current transform  |  |  |
| Receipt control                             | 7             | Voltage transform  |  |  |
| Hints for usage                             | 7             | RS485 interface    |  |  |
| Hints for maintenance                       | 8             | Transmission pr    |  |  |
| Repairing and calibration                   | 8             | Terminal resistar  |  |  |
| Face plate                                  | 8             | RS232 interface (  |  |  |
| Battery                                     | 8             | I ransmission pr   |  |  |
| Waste management                            | 8             | Device address     |  |  |
| Service                                     | 8             | Data recording     |  |  |
| Product description                         | 9             | Limits             |  |  |
| Intended use                                | 9             | Internal relay ou  |  |  |
| Functional description                      | 9             | External relay of  |  |  |
|                                             | Í             | Assign limits      |  |  |
| Putting into service                        | 10            | Example: Sum r     |  |  |
| Auxiliary voltage                           | 10            | Example: Real p    |  |  |
| Measuring voltage                           | 10            | Example: Real p    |  |  |
| Testing current                             | 10            | Three wire measu   |  |  |
| RS485 Interface cable                       | 10            | Net frequency      |  |  |
| Putting into service                        | 14            | Measured value r   |  |  |
| r utting into service                       |               | Program changing   |  |  |
| Removal of errors                           | 15            | Program measur     |  |  |
| Usage                                       | 17            | Analogue output    |  |  |
| Keve                                        | 17            | Internal analogu   |  |  |
| Edit                                        | 17            | External analogu   |  |  |
| Special functions                           | 17            | Pulse output (Opt  |  |  |
| Main menu F C T R                           | 17            | Assign energy      |  |  |
|                                             | 10            | Set pulse valence  |  |  |
| Measured value indication                   | 18            | Event memory       |  |  |
| Retrievable meas. and calculated quantities | 18            | Table 3a           |  |  |
| Calling up additional information           | 22            | Internal auxiliary |  |  |
| Minimum and maximum values                  | 22            | Table 3b           |  |  |
| Energy determination                        | 23<br>24      | Reset of real po   |  |  |
| Real power EMAX                             | 25            | Tariff change ov   |  |  |
| EMAX- monthly- peak values                  | 25            | Synchronization    |  |  |
| Reset of the measuring period               | 26            | Programming        |  |  |
| Current meas. without measuring voltage     | 27            | Tariff change over |  |  |
| Harmonics                                   | 27            | External tariff ch |  |  |
| Total harmonic distortion factor THD(f)     | 27            | Drogramming        |  |  |
| Partial harmonics                           | 27            | Clock              |  |  |
| Programming                                 | -28           | Summer-/Winte      |  |  |
| Delete real and reactive energy             | 28            | Software Release   |  |  |
| Delete via keyboard                         | 28            | Serial number      |  |  |
| Delete via serial interface                 | 28            | LCD contrast       |  |  |
| Delete highest and lowest values            | 29            | Password           |  |  |
| Delete all minimum and max. values          | 29            | Clearance passw    |  |  |
| Delete min. and max. values separately      | 30            | User password      |  |  |
| Ring buffer                                 | 31            | Master password    |  |  |
| Select mean values                          | 31            |                    |  |  |
| Averaging time                              | 32            |                    |  |  |
| Duration of the measurement period          | 32            |                    |  |  |
| Memory<br>Period of storage                 | 52<br>22      |                    |  |  |
| Ring huffer data format                     | 33            |                    |  |  |
| iting burrer und rollindi                   | 5-            |                    |  |  |

| onfiguration                          | 36       |
|---------------------------------------|----------|
| Configuration data                    | 37       |
| Konfigurationsdaten                   | 38       |
| Current transformer                   | 39       |
| Voltage transformer                   | 39       |
| RS485 interface (Option)              | 40       |
| Transmission protocol RS485           | 40       |
| Terminal resistance                   | 40       |
| RS232 interface (Option)              | 40       |
| Transmission protocols RS232          | 40       |
| Modem                                 | 40       |
| Device address                        | 41       |
| Data recording                        | 42       |
| Limits                                | 43       |
| Internal relay outputs (Option)       | 43       |
| External relay outputs                | 43       |
| Assign limits                         | 44       |
| Example: Sum real power               | 44       |
| Example: Real power EMAX              | 44       |
| Three wire measurement (Option)       | 44       |
| Net frequency                         | 45       |
| Meesured using retation               | 40       |
| Program changing times                | 47       |
| Program measured value selection      | 47       |
| Analogue output                       | 40       |
| Internal analogue output (Option)     | 49       |
| External analogue output (Option)     | 51       |
| Transmission protocol                 | 51       |
| Pulse output (Option)                 | 54       |
| Assign energy                         | 54       |
| Set pulse valency                     | 55       |
| Event memory                          | 56       |
| Table 3a                              | 56       |
| Internal auxiliary input (Option)     | 57       |
| Table 3b                              | 57       |
| Reset of real power EMAX              | 57       |
| Tariff change over                    | 57       |
| Synchronization of the internal clock | 57       |
| Programming                           | 58       |
| Tariff change over                    | 59       |
| External tariff change over (option)  | 59       |
| Programming                           | 60<br>60 |
| Clock                                 | 61       |
| Summer_/Wintertime changeover         | 61       |
| Software Release                      | 62       |
| Serial number                         | 62       |
| I CD contrast                         | 62       |
| Password                              | 63       |
| Clearance password                    | 63       |
| User password                         | 64       |
| Master password                       | 64       |
|                                       |          |

 $\blacktriangleright$  = Key 2  $\triangle$  = Key 3

| Transmission protocols    | 65 | PSWbasic                              | 88 |
|---------------------------|----|---------------------------------------|----|
| Service protocol          | 65 | Required hard and software            | 88 |
| Modem                     | 65 | Software                              | 88 |
| Modbus RTU                | 66 | Hardware                              | 88 |
| Transmission mode         | 66 | Functions                             | 88 |
| Transmission parameters   | 66 | Configure measured value indications  | 88 |
| Realized functions        | 66 | Memory                                | 88 |
| Data formats              | 66 | Configuration of UMG 503              | 89 |
| PROFIBUS DP (Option)      | 67 | Create GSD file                       | 89 |
| Configuration of UMG 503  | 67 | <b>WAGO I/O SVSTEM</b>                | 90 |
| Profibus DP V0            | 68 | Installation instructions             | 00 |
| Profibus DP M1            | 68 |                                       | 90 |
| Higher protocol           | 68 | Function clamps                       | 90 |
| Create a GSD file         | 72 | Bus coupling                          | 91 |
| To bind in a GSD file     | 72 | Indicating range and accuracy         | 92 |
| GSD file                  | 72 |                                       |    |
| Serial interfaces         | 73 | Technical Data                        | 93 |
| UMG503 - RS485/RS232 - PC | 73 | Design for panel mounting             | 94 |
| UMG503 - Modem - PC       | 73 | Back side                             | 94 |
| UMG503 - RS232- PC        | 73 | Design for DIN Rail Mounting (Option) | 94 |
| UMG503 - RS485 - PLC      | 73 | Back side                             | 94 |
| UMG503 - RS485 - WAGO I/O | 73 | Side view                             | 94 |
| Tables                    | 74 | Side view                             | 94 |
| Overview                  | 74 | Connection example                    | 95 |
| Data formats              | 74 | connection example                    |    |
| Table 1a                  | 75 | Brief instructions                    | 96 |
| Table 1h                  | 76 | Current transformer                   | 96 |
| Table 2                   | 77 | Votage transformer                    | 96 |
| Table 3a                  | 78 |                                       |    |
| FTable 3b E C T R         | 79 |                                       |    |
| Table 4                   | 80 | I I U                                 |    |
| Table 5                   | 80 |                                       |    |
| Table 6a                  | 81 |                                       |    |
| Table 6b                  | 81 |                                       |    |
| Table 6c                  | 82 |                                       |    |
| Table 6d                  | 82 |                                       |    |
| Table 7                   | 83 |                                       |    |
| Table 8                   | 84 |                                       |    |
| Table 9                   | 85 |                                       |    |
| Table 10                  | 86 |                                       |    |

# Meaning of the symbols

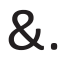

Warning of dangerous electrical voltage.

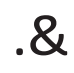

This symbol is supposed to warn you about possible dangers, which can occur during mounting, putting into service and usage.

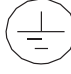

Protective wire connection

# ELECTRONIC

| Issue note |                                          |
|------------|------------------------------------------|
| 04.11.1998 | First edition.                           |
| 26.11.1998 | Completions.                             |
| 09.12.1998 | Page 22 "password=3846",                 |
|            | page 31 "Gvarh", page 35 "housing depth" |
| 03.03.1999 | Completions.                             |
| 26.03.1999 | Connection diagram.                      |
| 03.05.1999 | cos(phi), event memory.                  |
| 30.09.1999 | Expansion of functions.                  |
| 02.02.2000 | Higher protocol for PROFIBUS.            |
| 22.02.2000 | Indication of outer conductor voltage.   |
| 29.02.2000 | Reset of measuring period.               |
| 08.02.2000 | Delete work via serial interface.        |
| 08.06.2000 | Profibus DP V1.                          |
| 15.01.2001 | Summer and winter time changeover.       |
| 25.01.2001 | Measured value rotation, data logging.   |
| 08.07.2002 | IT-Netz, Profibus 500kbps, tables.       |
| 31.07.2002 | Ringbuffer uncompressed by choice.       |
|            | Read limit outputs via Profibus.         |
| 22.10.2003 | Additions.                               |
| 11.08.2004 | Page 70/71, table/address.               |
|            |                                          |

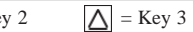

## Generals Receipt control

In order to ensure a perfect and safe use of the device, a proper transport, expert storage, erection and mounting and careful usage and maintenance are required. When it may be supposed, that a safe operation is no longer possible, the device has to be put out of service and be protected against unintentional putting into service.

A safe operation can no longer be assumed, when the device

- shows visible damage,
- does not work in spite of intact net supply,

• has been exposed to disadvantageous conditions for a longer time (e.g. storage out of the allowed climate without adaption to the room climate, dew etc.) or transport use (e.g. falling from great height, even without visible damage).

Please test the contents of delivery for completion, before starting the installation of the device. All delivered options are listed on the delivery papers.

### Attention!

All plugs, which belong to the contents of delivery, are plugged on the device! The 9pole D-Sub plug for RS232 interface does not belong to the contents of delivery.

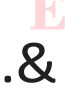

The operating instructions also describe those options, which are not delivered and therefore do not belong to the contents of delivery!

## Hints for usage

This device may be put into service and used by qualified personnel according to the safety regulations and instructions only. Please mind the additional legal and safety regulations for the respective application.

Qualified personnel are persons, familiar with erection, mounting, putting into service and usage of the product and having the qualifications such as:

• education or instruction / entitlement to switch, release, ground or characterize current circuits and devices according to the standards of safety techniques.

• education or instruction in the care and usage of suitable safety equipment according to the standards of safety techniques.

### Hints for maintenance

Before delivery the device is tested in various safety checks and marked with a seal. If the device is opened, these checks must be repeated.

There is no guarantee for devices, which are opened out of the manufacturing works.

### **Repairing and calibration**

Repairing and calibration work can be carried out in the company of manufacture only.

### Face plate

The cleaning of the front foil must be done with a soft cloth using a common cleansing agent. Acid or acidic agents may not be used for cleaning.

### Battery

The life expectance of the battery is 5 years minimum for a storage temperature of  $+45^{\circ}$ C. The typical life expectance of the battery is about 8 to 10 years. The battery is plumbed and should be exchanged in the manufacturing works only.

### Waste management

Ι,

The UMG 503 can be disposed as electronical waste according to the legal regulations and recycled. Please note, that the input Lithium battery must be disposed separately.

## Service

If you have problems, which are not described in this manual, please ask our technical support. For further handling of your questions, please have the following at hand:

- Device description (see type plate),
- Serial number (see type plate),
- Software Release,
- Measurement and auxiliary voltage and
- Exact description of the problem.

| You can contact us: | Monday to T<br>and Friday be                                     | 'hursday<br>etween    | y between                                        | 07:00 and 15:00<br>07:00 and 12:00 |  |  |  |
|---------------------|------------------------------------------------------------------|-----------------------|--------------------------------------------------|------------------------------------|--|--|--|
|                     | Janitza electronics GmbH<br>Vor dem Polstück 1<br>D-35633 Labnau |                       |                                                  |                                    |  |  |  |
|                     | Support:                                                         | Tel.<br>Fax<br>e-mail | (0 64 41) 964<br>(0 64 41) 964<br>: info@janitza | <b>2-22</b><br>2-30<br><b>a.de</b> |  |  |  |

# Product description

## Intended use

The UMG 503 is suited for fix mounting and the measurement of voltage, current, harmonics (2nd to 20th), power etc. in low and medium voltage switchgear. For the operation of the UMG 503 a protective wire is required.

The measurement is laid out for one phase and three phase systems with or without neutral conductor (three wire measurement). If the measurement should be carried out via two voltage transformers only, the option "three wire measurement" is required.

Alternating voltages (50Hz/60Hz) up to 500VAC against ground and 870VAC between the outer conductors can be connected directly. The voltage measurement inputs are not separated galvanicly and must be connected to the UMG 503 via external prefuses M2A.

The current measurement is carried out via a .../5A or .../ 1A current transformer. In networks with a voltage up to 150 VAC against ground currents up to 6 A can be connected to the UMG 503 directly and measured as well.

The connection of the auxiliary voltage, the measurement inputs etc. are on the rear side via all-insulated plug connectors.

The auxiliary voltage must be connected to the building installation via a separation (switch or power switch) and a 10 A overload protection.

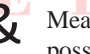

Attention!

Measurement in systems with pulse load is not possible, because no continuous scanning of the measuring signals is carried out.

## Functional description

The electronical three phase measurement system determines and digitalizes the effective values of voltages and currents in 50/60 Hz networks.

Two random test measurements are carried out each second on all current and voltage measuring inputs. Signal interruptions, which are longer than 500ms are surely recognized. For each random test two periods are scanned. From those sampled values the microprocessor calculates the electrical magnitudes.

These measured values are indicated within the programmable display.

Highest values, lowest values and programming data can be saved in a battery buffered storage. Selected measured values will be saved with date and time in a ring buffer.

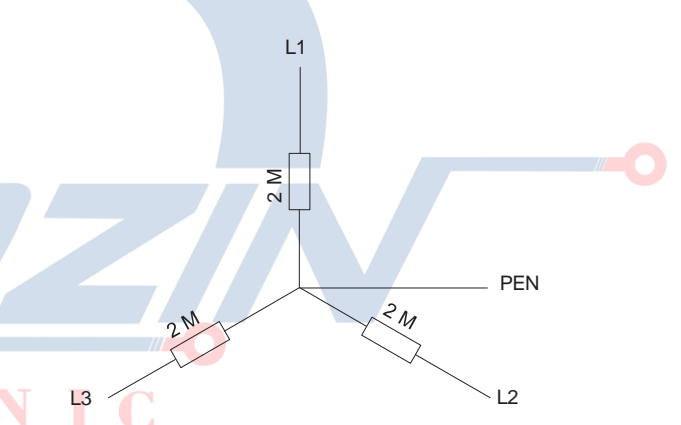

Diagr. Equivalent circuit diagram for voltage measurement

# Putting into service Auxiliary voltage

The input of the auxiliary voltage (terminals 14, 15) of the UMG 503 is suitable for rated voltages up to 300VAC against ground (PE). Higher voltages between auxiliary voltage and ground can damage the UMG 503. To avoid overvoltage, auxiliary voltage should be earthed.

### Please also note the following:

- The wiring for the auxiliary voltage must be suited for operating voltage up to 300VAC against ground.

- The auxiliary voltage must be protected with a fuse, which should be in the range of 2...10A.

- A switch or power breaker must be provided for the auxiliary voltage within the installation.

- The switch must be installed near the device and must have an easy access for the user.

- The switch must be marked as a breaker for this device.

- Please ensure, that voltage and frequency match the type plate before connecting it to the auxiliary voltage!

- The device may be operated with earthed housing only!

- Conductors with single solded wires are not suited for connection to screw clamps!

- The screw clamps may only be connected in dead condition.

## Measuring voltage

The wires for the measuring voltage must be suitable for up to 500VAC against ground and 870VAC phase to phase.

### Attention!

For the connection examples 5 and 6, the **option "three wire measurement"** is required. In mains without neutral conductor, voltage transformes must be connected according to the respective connection example.

## **Testing current**

Current transformers of .../5A or .../1A can be connected directly to the current inputs of the UMG 503.

## &.

### Attention!

Current transformers can lead voltage, which can be live and should be earthed.

## RS485 Interface cable

### Bus structure

All devices are connected in bus structure (line). In one segment up to 32 participants can be connected. At the beginning and the end of one segment, the cable is terminated with resistors. Within the UMG 503, these resistors can be activated with two plug bridges.

For more than 32 participants, you must use a repeater (line amplifier) to connect the single segments.

### Protection

For the connection via RS485 interface, you must use a twisted pair and protected cable. To achieve a sufficient protection result, the protection must be connected to housing or cabinet parts at both ends of cable with large surface.

### Cable specification:

The maximum length depends on cable type and baudrate. We recommend type A

| Cable parameters       | Туре А                                  | Туре В                                 |
|------------------------|-----------------------------------------|----------------------------------------|
| Impedance<br>Capacity  | 135-165Ohm<br>(f = 3-20MHz)<br>< 30pF/m | 100-1300hm<br>(f > 100kHz)<br>< 60pF/m |
| Resistance<br>Diameter | < 110 Ohm/km<br>>= 0,34mm2<br>(AWG22)   | -<br>>= 0,22mm2<br>(AWG24)             |

### Cable length

The following table shows the maximum cable length in meter (m) for different baudrates.

|                  | Baudrate (kbit/s) |              |              |             |            |           |  |  |  |  |
|------------------|-------------------|--------------|--------------|-------------|------------|-----------|--|--|--|--|
| Cable type       | 9.6               | 19.2         | 93.75        | 187.5       | 500        | 1500      |  |  |  |  |
| Type A<br>Type B | 1200<br>1200      | 1200<br>1200 | 1200<br>1200 | 1000<br>600 | 400<br>200 | 200<br>70 |  |  |  |  |

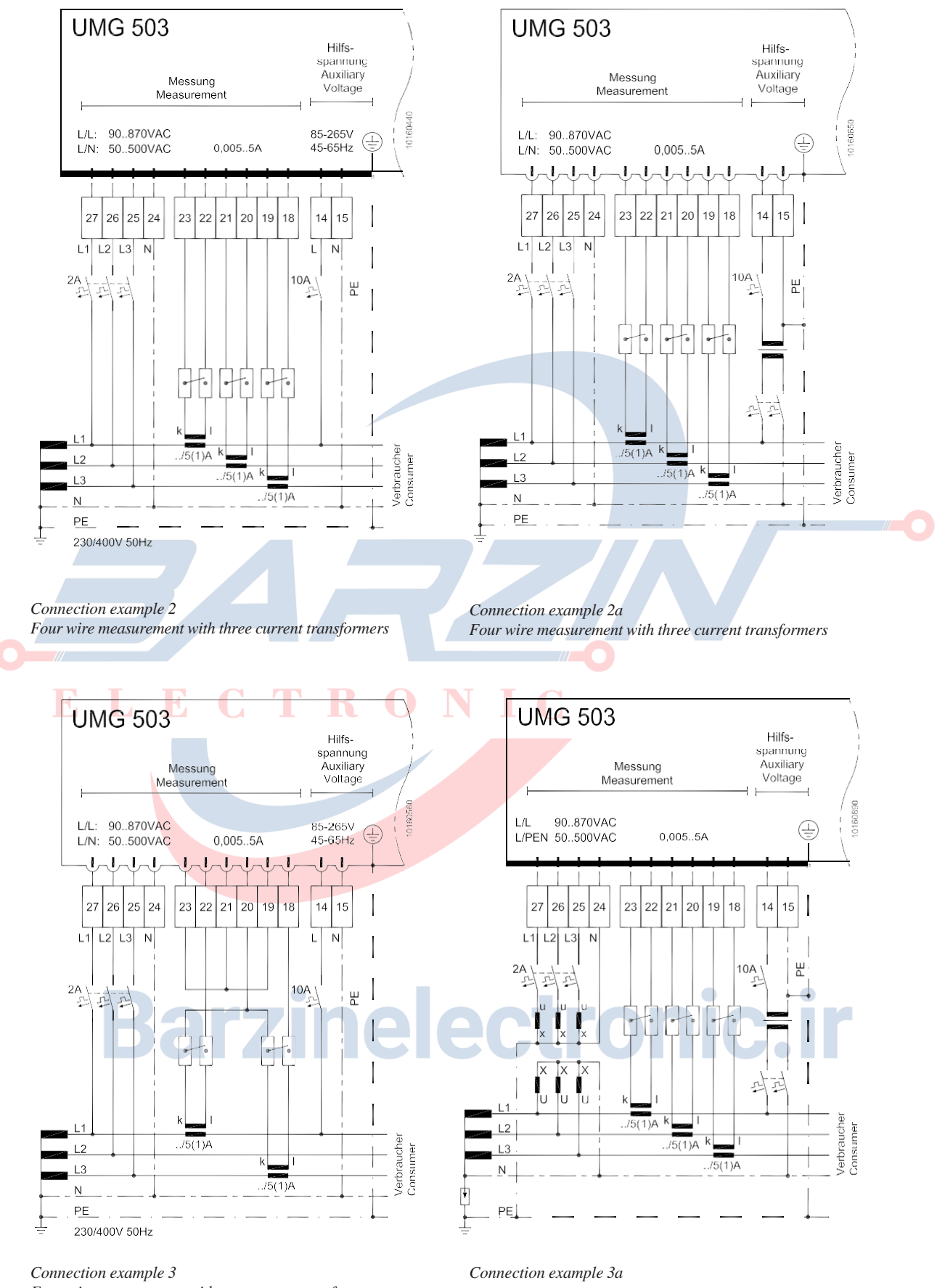

Four wire measurement with two current transformers

 $\Rightarrow$  = Key 1  $\triangleright$  = Key 2  $|\triangle|$  = Key 3

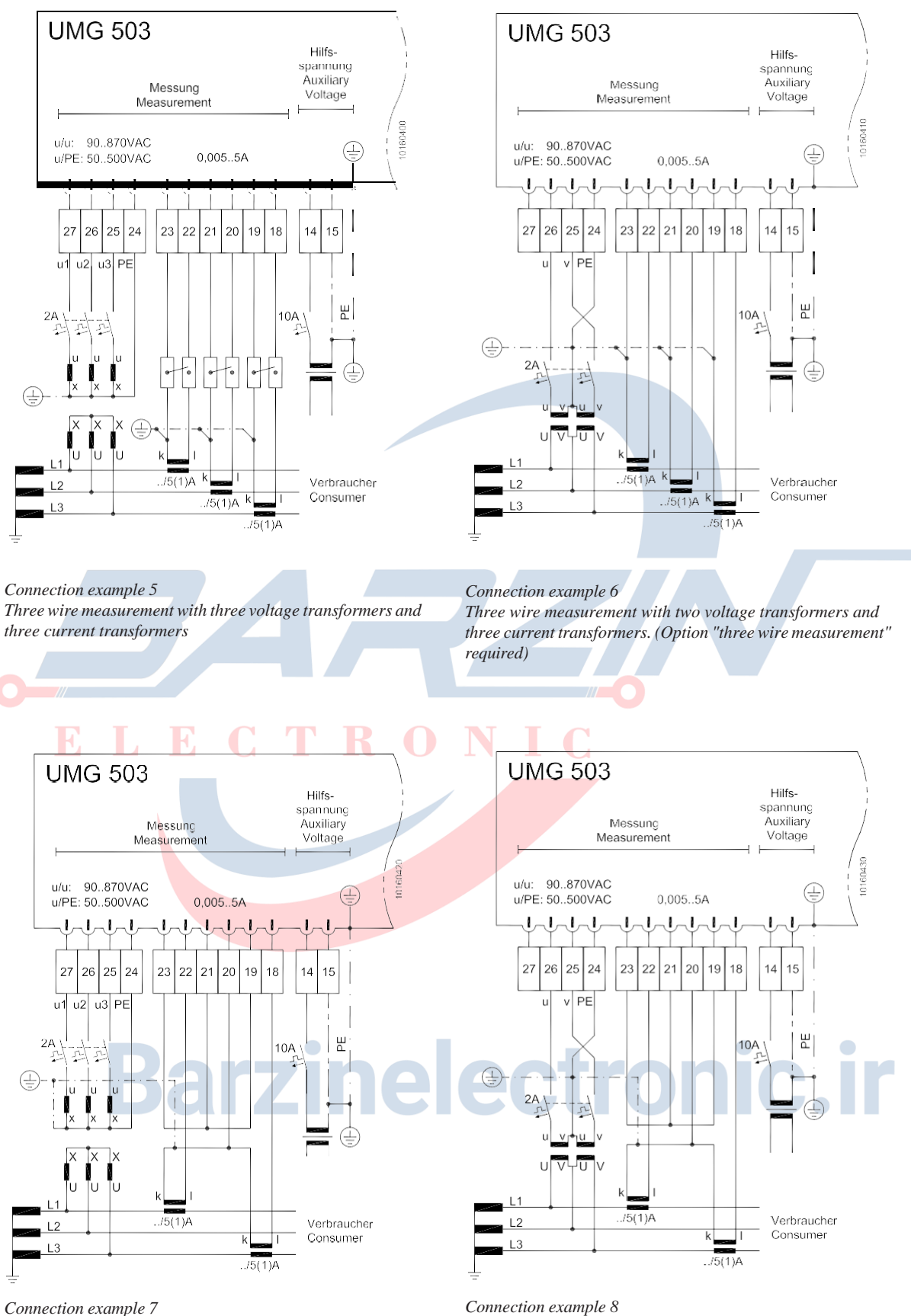

Connection example / Three wire measurement with three voltage transformers and two current transformers Connection example 8 Three wire measurement with two voltage transformers and two current transformers. (Option "Three wire measurement" required)

 $|\mathbf{D}| = \text{Key } 2$ 

⇒ = Key 1

 $\Delta$  = Key 3

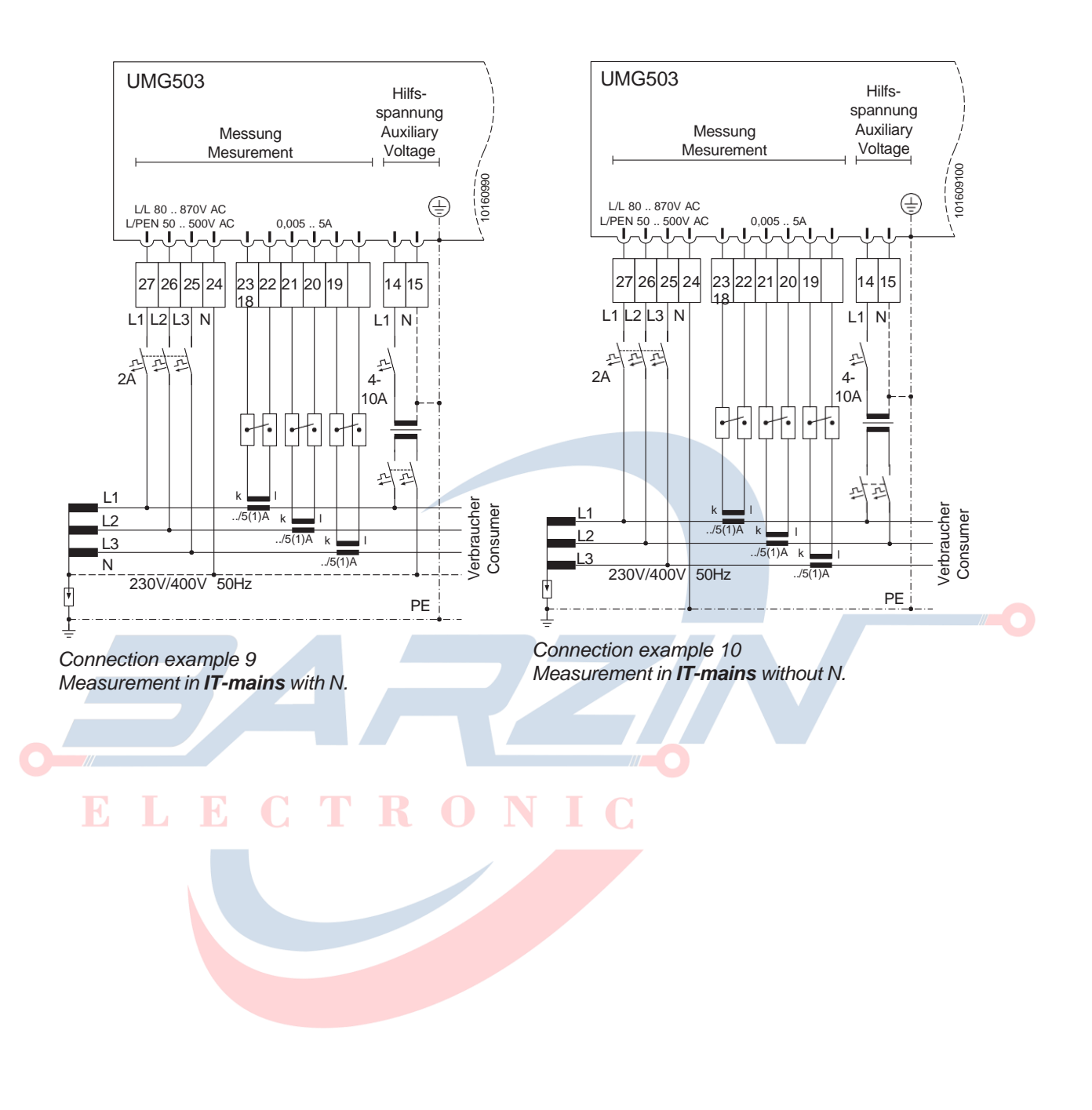

# Putting into service

The device should be put into service as follows: - **Install the device.** 

### - Connect auxiliary voltage Uh.

The size of the auxiliary voltage to be connected must be according to the details on type plate.

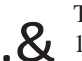

The input of the auxiliary voltage (terminal 14, 15) of UMG503 is suitable for rated voltage up to 300VAC against ground (PE). Higher voltage

between auxiliary voltage (terminal 14, 15) and ground (PE) can damage the UMG503. To avoid overvoltage at auxiliary voltage input, the auxiliary voltage should be earthed.

The wiring for the auxiliary voltage must be suited for operating voltage up to 300VAC against ground.

### - program current and voltage transformer.

- Connect **measurement current** (max. 500VAC against ground) and check measuring voltage indication.

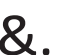

Attention! The wiring for the measurement voltage must be suitable for a voltage up to 500VAC against ground and 870VAC phase to phase.

### Attention!

For connection examples 6 and 8 the option "three wire measurement" is required. In networks without neutral conductor, voltage transformers are required and must be connected according to the respective diagram.

- Connect **measurement current** (max. 6A). Check measurement current indication. Short-circuit current transformer and check, whether the measurement current indication is zero Ampere.

### Attention!

**&.** None earthed current transformer clamps are dangerous to be touched.

Current transformers, which are not loaded secondarily, can lead live voltage and should be short circuited.

### - Check phase assignment.

The assignment of outer conductor and current transformer is correct, if no voltage occurs between outer conductor and the respective current transformer (primary).

- Connect **interface** (RS485 2-wire). Please use an interface converter (RS485/RS232), when you connect it to the COM-interface of a PC.

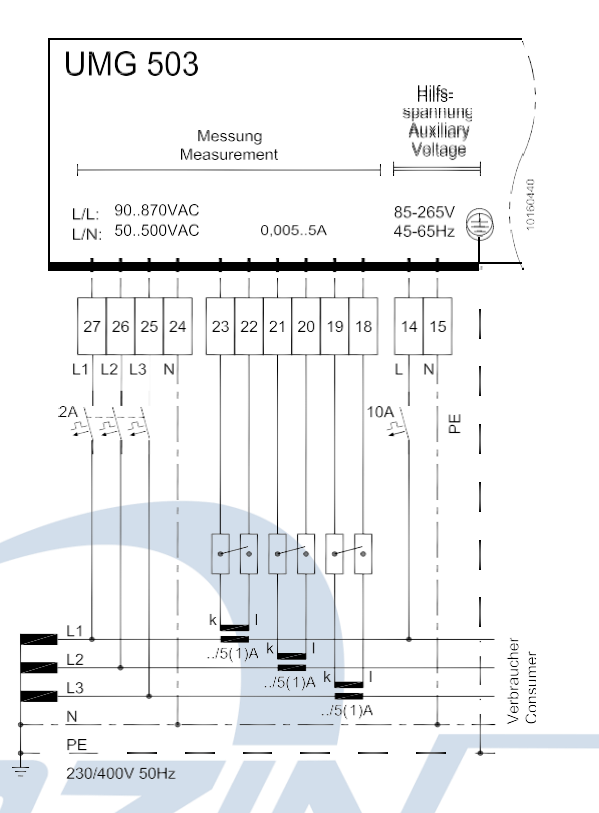

Connection example 1

Four wire measurement with three current transformers

### **Attention!**

- A switch or power breaker must be provided for the auxiliary voltage within the installation.
  - The switch must be installed near the device and must have an easy access for the user.
  - The switch must be marked as a breaker for this device.
  - Please ensure, that voltage and frequency match the type plate before connecting it to the auxiliary voltage!

• The device may be operated with earthed housing only!

• Conductors with single solded wires are not suited for connection to screw clamps!

• The screw clamps may only be connected in dead condition.

# Removal of errors

| Faults                                   | Possible reason                                                                                                    | Remedy                                                                                                    |
|------------------------------------------|----------------------------------------------------------------------------------------------------|----------------------------------------------------------------------------------------------------|
| Indication dark                          | External prefuse has released.<br>Internal prefuse has released.<br>Contrast setting too dark.                                                  | Replace prefuse.<br>The fuse cannot be changed by the user. Please send<br>the device back to the manufacturing works<br>Change contrast settings in configuration menu.                              |
| No current indication                    | Device faulty.<br>Measurement voltage not                                                                                                    | Please send the device to the manufacturer for repair.<br>Connect measurement voltage.                                                                                                    |
| Current too small                        | Current measurement in the wrong phase.                                                                                                    | Check and correct connection.                                                                                                    |
|                                          | Current transformer factor programmed incorrectly.                                                                                              | Read current transformer ratio on current transformer<br>and program correctly.                                                                                                    |
| Wrong current                            | Current measurement in the wrong phase.                                                                                                    | Check and correct connection.                                                                                                    |
|                                          | Current transformer factor<br>programmed incorrectly.<br>Measuring range exceeded.<br>The peak current value on<br>measuring input was exceeded | Read current transformer ratio on current transformer<br>and program correctly.<br>Install bigger current transformer.<br>Install bigger current transformer.                                         |
|                                          | caused by harmonics.                                                                                                    | Attention: Please ensure, that the measuring                                                                                                    |
|                                          | The current on measuring input was underscored.                                                                                                 | Install smaller current transformer.                                                                                                    |
| Voltage L-N too small                    | Measurement in wrong phase.                                                                                                    | Check and correct connection.                                                                                                    |
| ELE                                      | Voltage transformer factor programmed incorrectly.                                                                                              | Read current transformer ratio on current<br>transformer and program correctly.<br>If the voltage is not measured via voltage transformer<br>please program a voltage transformer ratio of<br>400/400 |
|                                          | Voltage on measuring input<br>out of measuring range.                                                                                           | Install smaller voltage transformer.                                                                                                    |
| Voltage L-N incorrect                    | Measurement in wrong phase.<br>Voltage transformer factor<br>programmed incorrectly.                                                            | Check and correct connection.<br>Read current transformer ratio on current<br>transformer and program correctly.<br>If the voltage is not measured via voltage transformer                            |
|                                          | Measured range exceeded.<br>The peak voltage value on<br>measuring input was exceeded                                                           | please program a voltage transf. ratio of 400/400.<br>Install bigger current transformer.<br>Install bigger current transformer.                                                                      |
| Bar                                      | caused by harmonics.                                                                                                    | Attention: Please ensure, that the measuring inputs are not overloaded.                                                                                                    |
| Voltage L-L too small/<br>too big        | Outer conductors exchanged.<br>N not connected.                                                                                                 | Check and correct connection.<br>Check and correct connection.                                                                                                    |
| Phase shift ind /cap too<br>small or big | Current path is assigned to the wrong voltage path.                                                                                             | Check and correct connection.                                                                                                    |
| Programmed data get lost                 | Battery empty.<br>The device has been exposed to<br>electromagnetical interference<br>bigger than the allowed by                                | Please send device to the manufacturer for<br>exchanging the battery.<br>External protection measure such as shielding,<br>filtering, earthing or spatial separation.                                 |

 $\Rightarrow = \text{Key 1} \qquad \boxed{\blacktriangleright} = \text{Key 2}$ 

 $\triangle$  = Key 3

| Faults                                                            | Possible reason                                                                                                    | Remedy                                                                                                    |
|-------------------------------------------------------------------|----------------------------------------------------------------------------------------------------|----------------------------------------------------------------------------------------------------|
| Real power too small /<br>too big                                 | Current transformer factor<br>programmed incorrectly.<br>Current path is assigned<br>to the wrong voltage path.<br>Current on measuring input<br>out of measuring range.<br>Voltage transformer factor<br>programmed incorrectly. | Read current transformer ratio on current transformer<br>and program correctly.<br>Check and correct connection.<br>Install bigger or smaller current transformer.<br>Attention: Please ensure, that the measuring<br>inputs are not overloaded.<br>Read current transformer ratio on current<br>transformer and program correctly.<br>If the voltage is not measured via voltage transformer<br>please program a voltage transformer ratio of<br>400/400. |
|                                                                   | Current on measuring input<br>out of measuring range.                                                                                                    | Attention: Please ensure, that the measuring inputs are not overloaded.                                                                                                    |
| Real power consumption / supply exchanged.                        | One current transformer at<br>least exchanged.<br>Current path is assigned to                                                                                                    | Check and correct connection.<br>Check and correct connection.                                                                                                    |
| The time is indicated incorrectly.                                | the wrong voltage path.<br>The device has no automatical<br>summer-/winter change over.                                                                                                    | Correct time by hand.                                                                                                    |
| "EEEE" in the display.<br>E L E                                   | The measuring range of<br>current was exceeded.<br>The measuring range of<br>voltage was exceeded.                                                                                                    | Check measuring current and insert a suitable current<br>transformer.<br>Check measuring voltage and insert a suitable voltage<br>transformer.                                                                                                    |
| Duration of memory $=$ 38 s.                                      | Not enough memory for all selected values.                                                                                                    | Select more equal averaging times for the measured values.                                                                                                    |
| Relay output, analogue<br>output or pulse output<br>do not react. | The outputs are not programmed<br>The service protocol 04 is set                                                                                                    | Program the outputs.<br>Select another protocol.                                                                                                    |
| The device does not work<br>correctly in spite of the<br>above    | Device out of order.                                                                                                    | Please send the device to the manufacturer with an exact description of the failure.                                                                                                    |
|                                                                   |                                                                                                    |                                                                                                    |

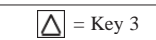

# Usage

## Keys

The UMG503 is operated using the three keys within the front plate.

In the different indications these keys have various meanings.

### Edit

## Main menu

After a net return the device always starts with the first programmed measured value indication. With *key 1* you change over between

the measured value indication, the **SELECT** mode, the configuration menu **CONF** and the programming menu **PROG** 

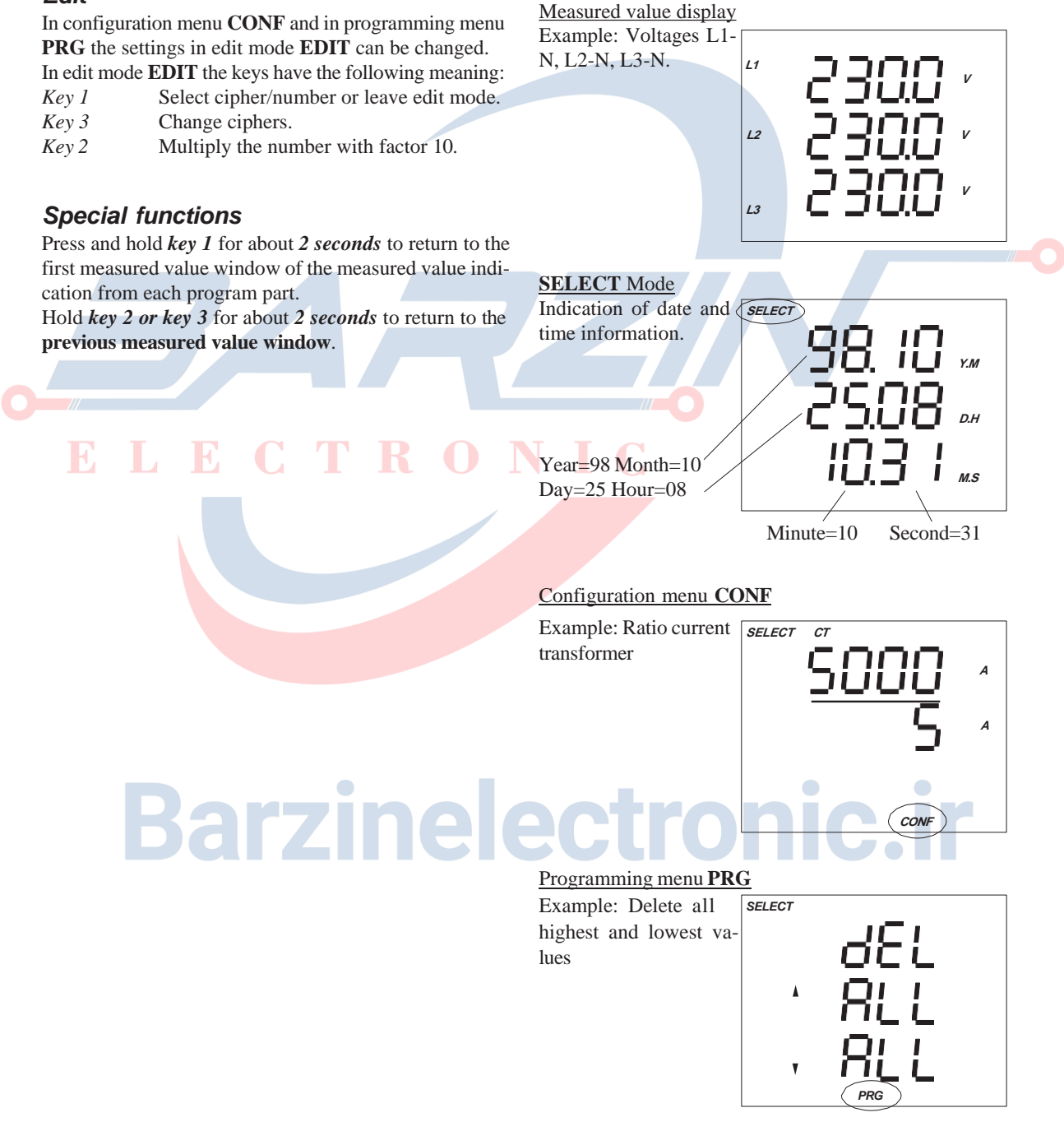

# Measured value indication

The display of UMG503 can indicate up to three measured values simultaneously.

Example: Voltages L1-N, L2-N, L3-N

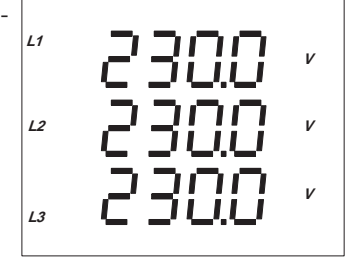

With the keys 2 and 3 one can scroll through those measured value indications.

Using key 3 you scroll to the next measured L1 value indication. Example: Current in phase L1, L2 and L3

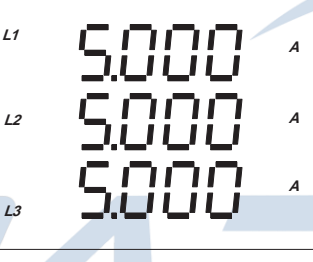

To keep the selection of the indicated measured values clear, only a certain part of all possible measured values is programmed for the display in delivery condition.

In the table "**Retrievable measured and calculated quantities**" all measured values, which can be called up, are listed. On the pages 32 to 33 the manufacturer's settings of the retrievable values are listed.

If other measured values should be indicated on the display of UMG503, they can be selected in the software **PSW basic**, which belongs to the contents of delivery, and transmitted via serial interface to the UMG 503.

After a net return the device always starts with the first programmed measured value indication.

### Retrievable meas. and calculated quantities

| EL                    | E                    | С       | Me | easu | red | value           | Me | an v | alue |                | Measure    | ed value        | Date and time    |
|-----------------------|----------------------|---------|----|------|-----|-----------------|----|------|------|----------------|------------|-----------------|------------------|
| Measured quantity     |                      |         | L1 | L2   | L3  | Sum             | L1 | L2   | L3   | Sum            | Peak value | Lowest v        | val.             |
| Voltage L-N. L-L      |                      |         | x  | x    | x   |                 | x  | x    | x    |                | x          | x               | x                |
| Current               |                      |         | x  | х    | Х   | X <sup>1)</sup> | X  | х    | х    | $\mathbf{X}^1$ | X          | X <sup>2)</sup> | X                |
| Real power            |                      |         | х  | Х    | X   | Х               | х  | х    | Х    | х              | х          | х               | Х                |
| Real power, 15min. r  | nean y               | value   |    |      |     | х               |    |      |      |                | х          | х               | Х                |
| Apparent power        |                      |         | Х  | Х    | Х   | х               | Х  | Х    | х    | Х              | X          | Х               | Х                |
| Reactive power        |                      |         | х  | Х    | Х   | Х               | Х  | Х    | х    | Х              | ind        | cap             | Х                |
| cos(phi)              |                      |         | Х  | Х    | Х   | х               | х  | Х    | Х    | Х              | ind        | cap             | Х                |
| Frequency of voltage  | Frequency of voltage |         | х  | Х    | Х   | х               | Х  | Х    | х    |                | х          | х               | Х                |
| Real work             |                      |         |    |      |     |                 |    |      |      |                |            |                 |                  |
| without reverse re    | unning               | g stop  |    |      |     | х               |    |      |      |                |            |                 | Start./run. time |
| Consumption           |                      |         |    |      |     | х               |    |      |      |                |            |                 | Start./run. time |
| Supply                |                      |         |    |      |     | X               |    |      |      |                |            |                 | Start./run. time |
| Reactive work         |                      |         |    |      |     |                 |    |      |      |                |            |                 |                  |
| without reverse ru    | inning               | g stop  |    |      |     | x               |    |      |      |                |            |                 | Start./run. time |
| inductive             |                      |         |    |      |     | х               |    |      |      |                |            |                 | Start./run. time |
| capacitive            |                      |         |    |      |     | х               |    |      |      |                |            |                 | Start./run. time |
| Partial harm. content | HDF                  | , I/U   | Х  | Х    | Х   |                 | х  | Х    | х    |                | X          | х               | Х                |
| Total harmonic conte  | ent TH               | ID, I/U | Х  | Х    | х   |                 | х  | Х    | х    |                | х          | х               | Х                |

1) Current in Neutral

2) Maximum value for current measurement and current mean value

### Measured value display (Manufacturer's settings)

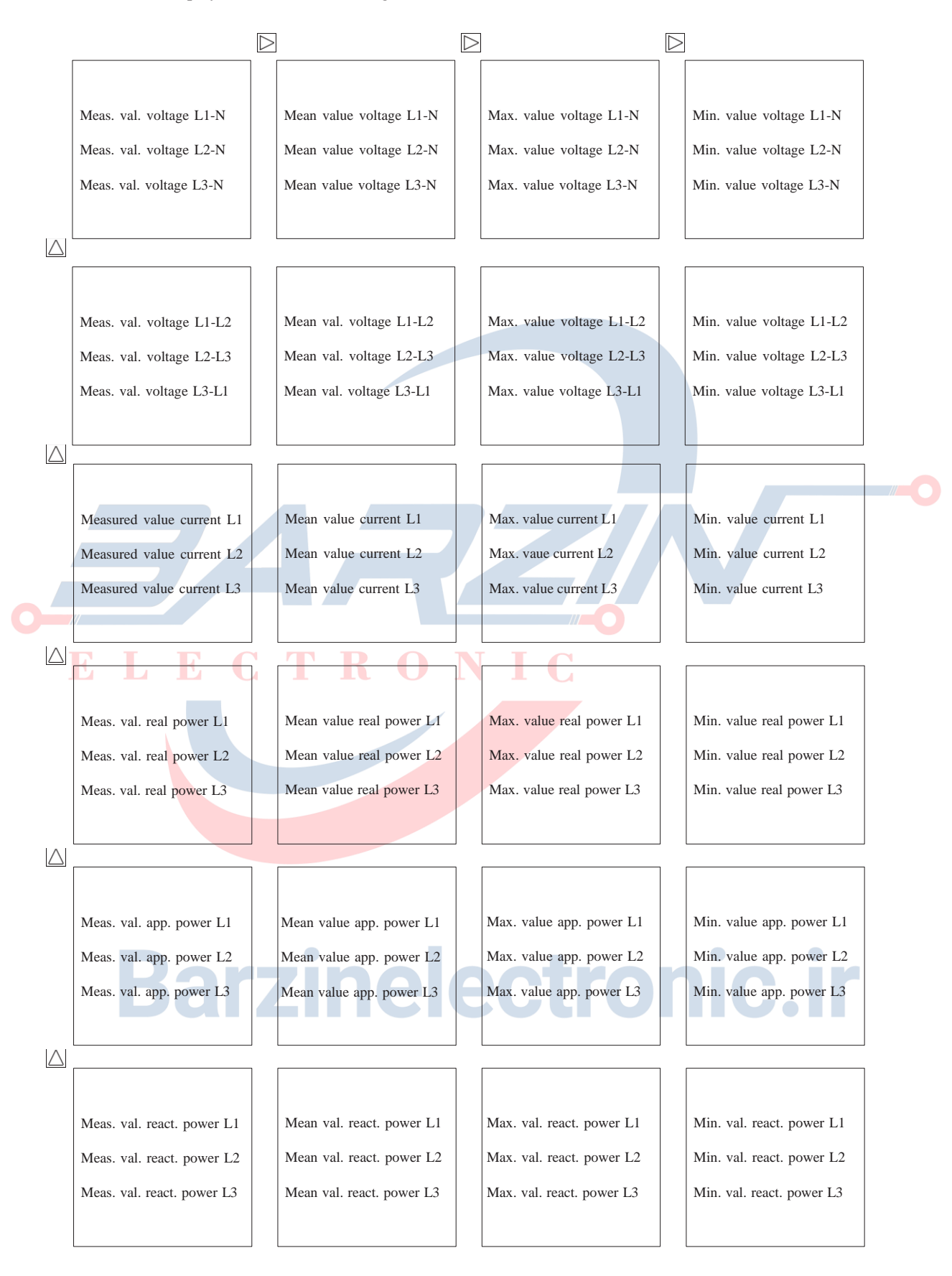

 $\Rightarrow$  = Key 1

 $\triangleright$  = Key 2  $\triangle$  = Key 3

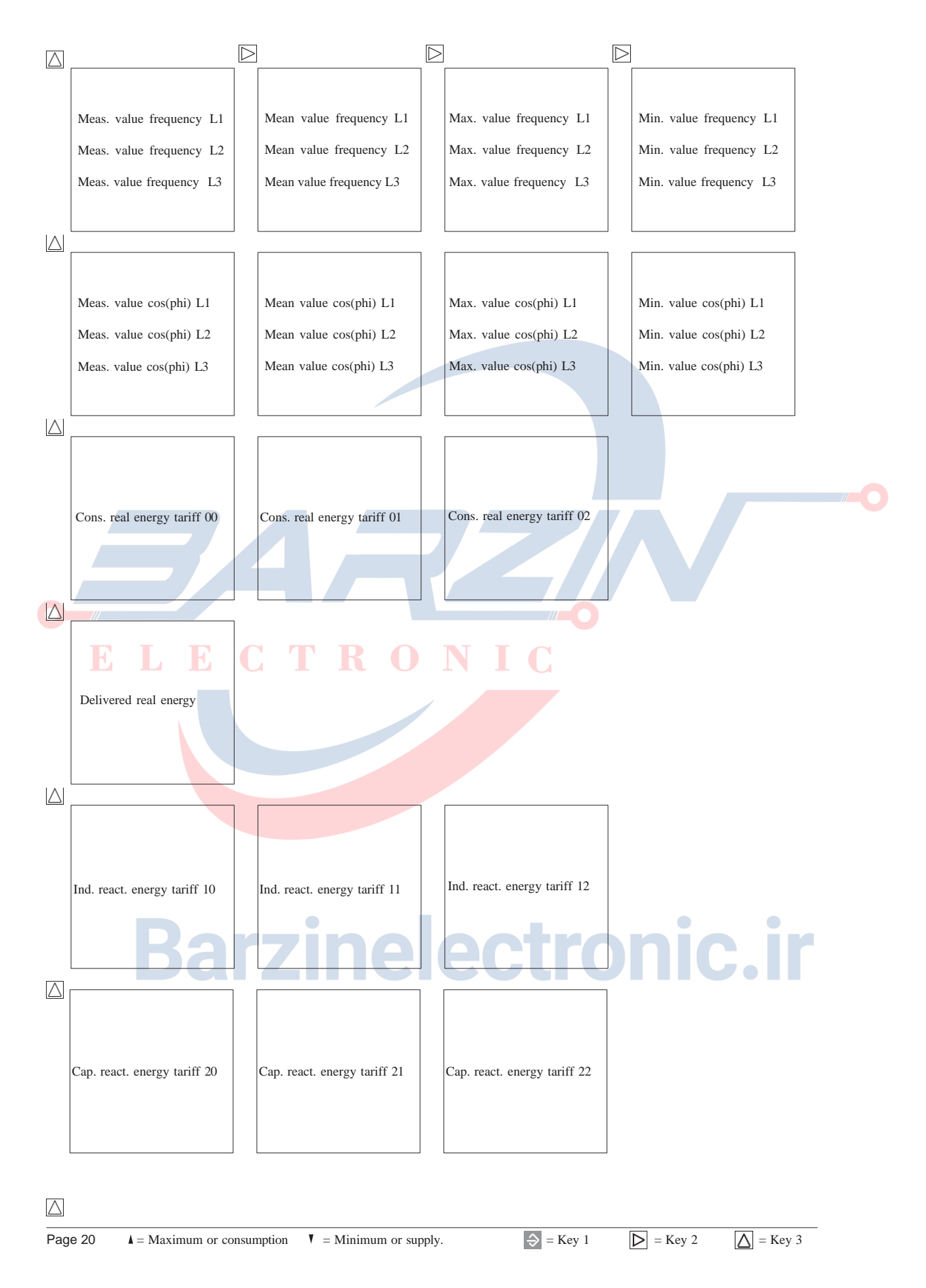

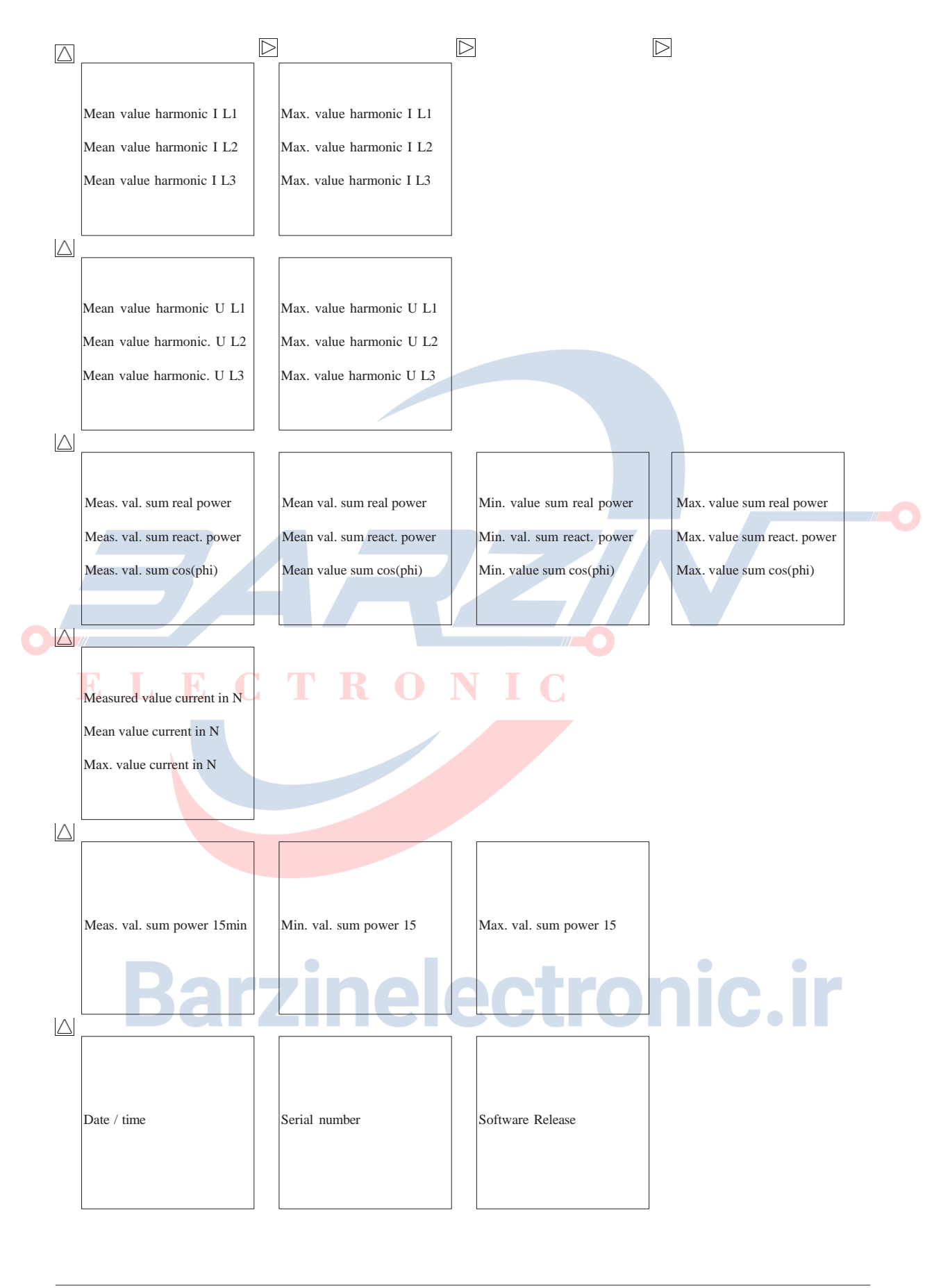

 $\Rightarrow$  = Key 1  $\triangleright$  = Key 2  $\land$  = Key 3

### Calling up additional information

Additional information can be called up for the most indicated measured values:

Date and time for the highest and lowest values. Averaging times for the mean values. Duration of energy determination.

### Mean values

For each measured value, except work, a mean value is calculated. The averaging time is programmable. Only mean values can be marked for storage within the ring buffer.

The calling up - in the example for the power maximum value in phase L3 - is carried out as follows:

Press *key 1* for about 2 seconds and return to the first measured value window of the measured value indication from each program part.

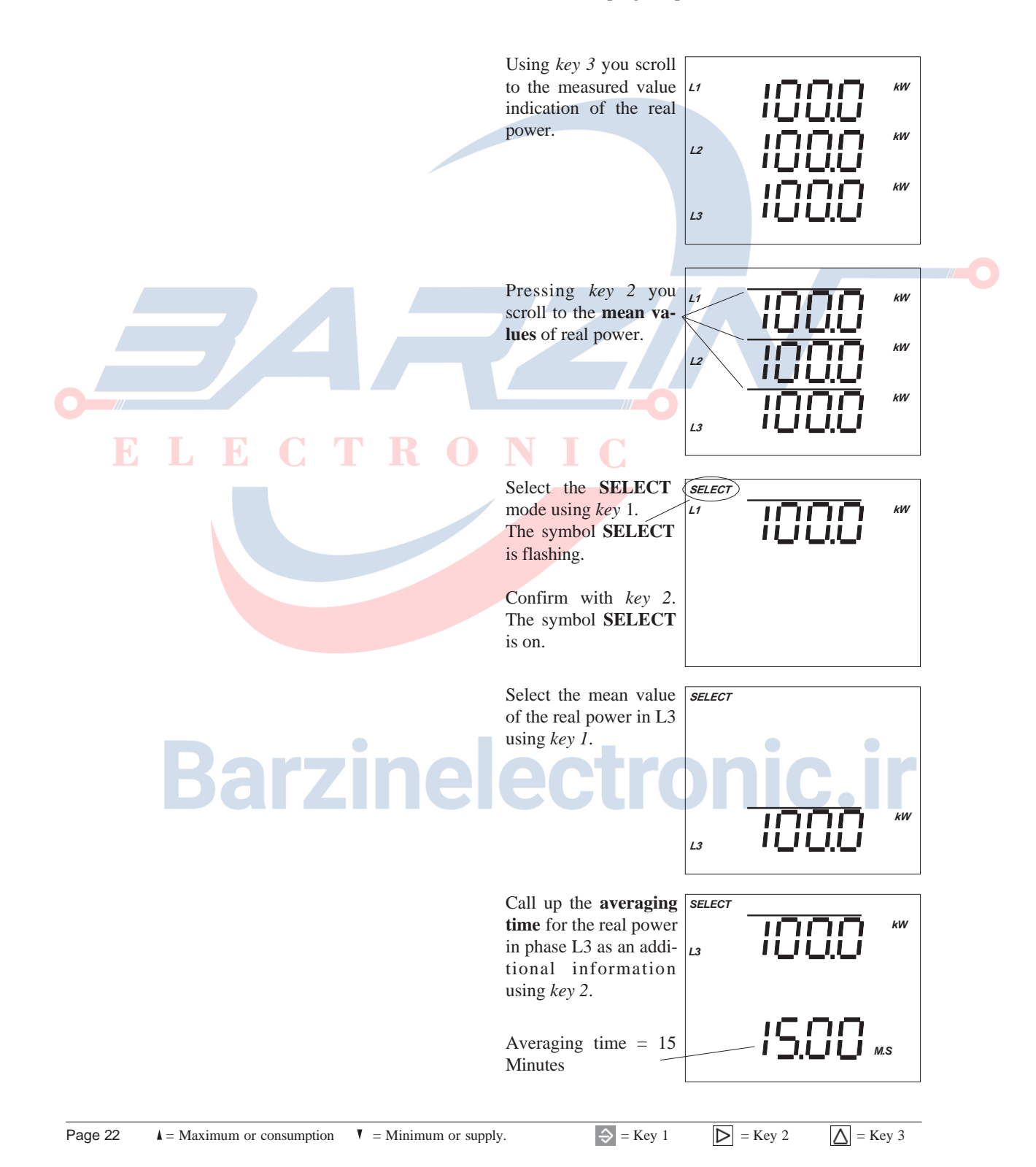

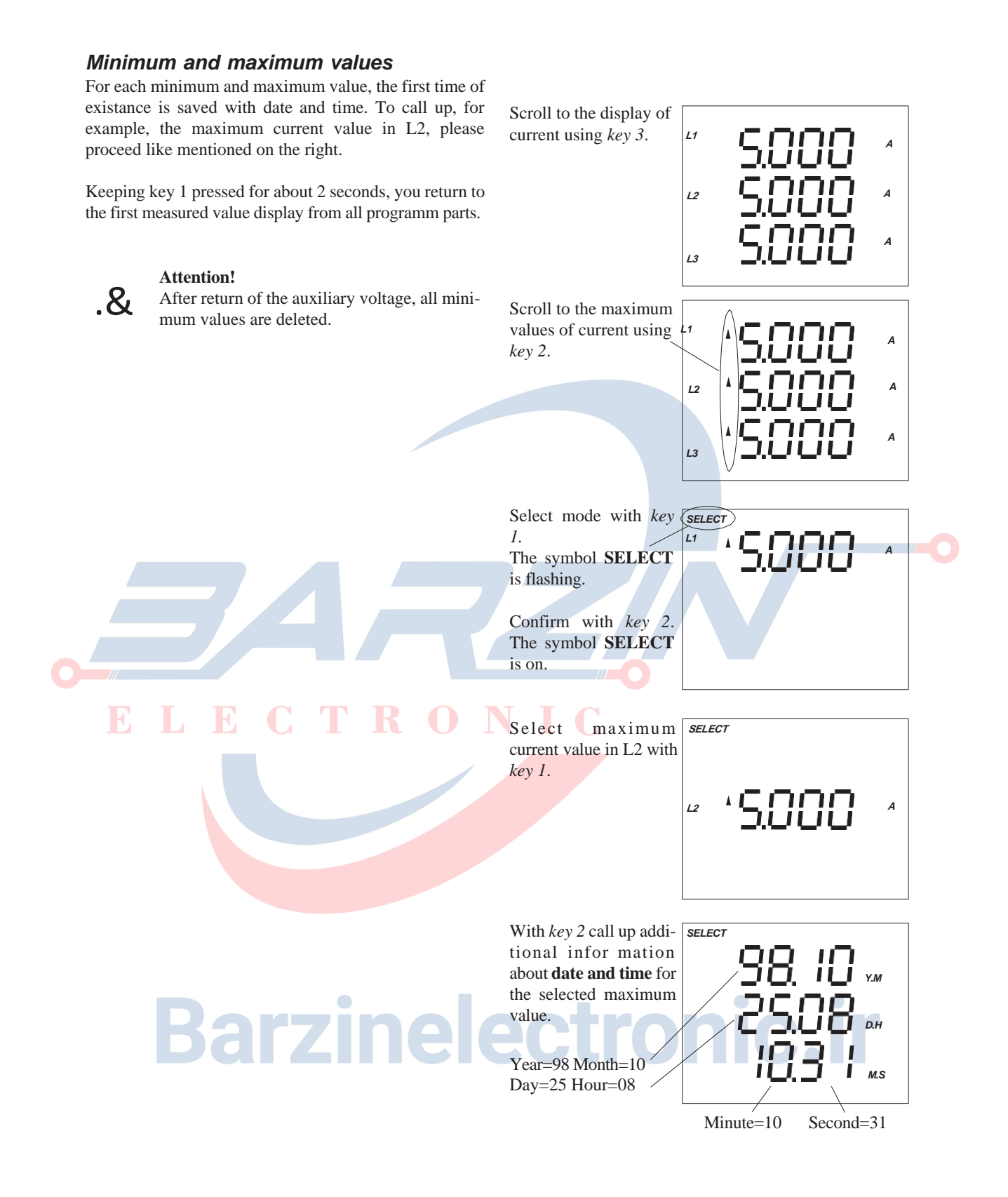

### Energy determination

Starting time and running time are saved for the following real and reactive energy:

Real energy without reverse running stop Real energy supply Real energy consumption (T00) Reactive energy without reverse running stop Reactive energy ind., (T10) Reactive energy cap., (T20)

Starting and running time for energy meters, controlled by internal or external tariff changeovers, are not saved. The interrogation, for reactive energy ind (T10) for instance, can be carried out as follows:

Press key 1 for about 2 seconds and you return to the first measured value window of the measured value indication from each program part.

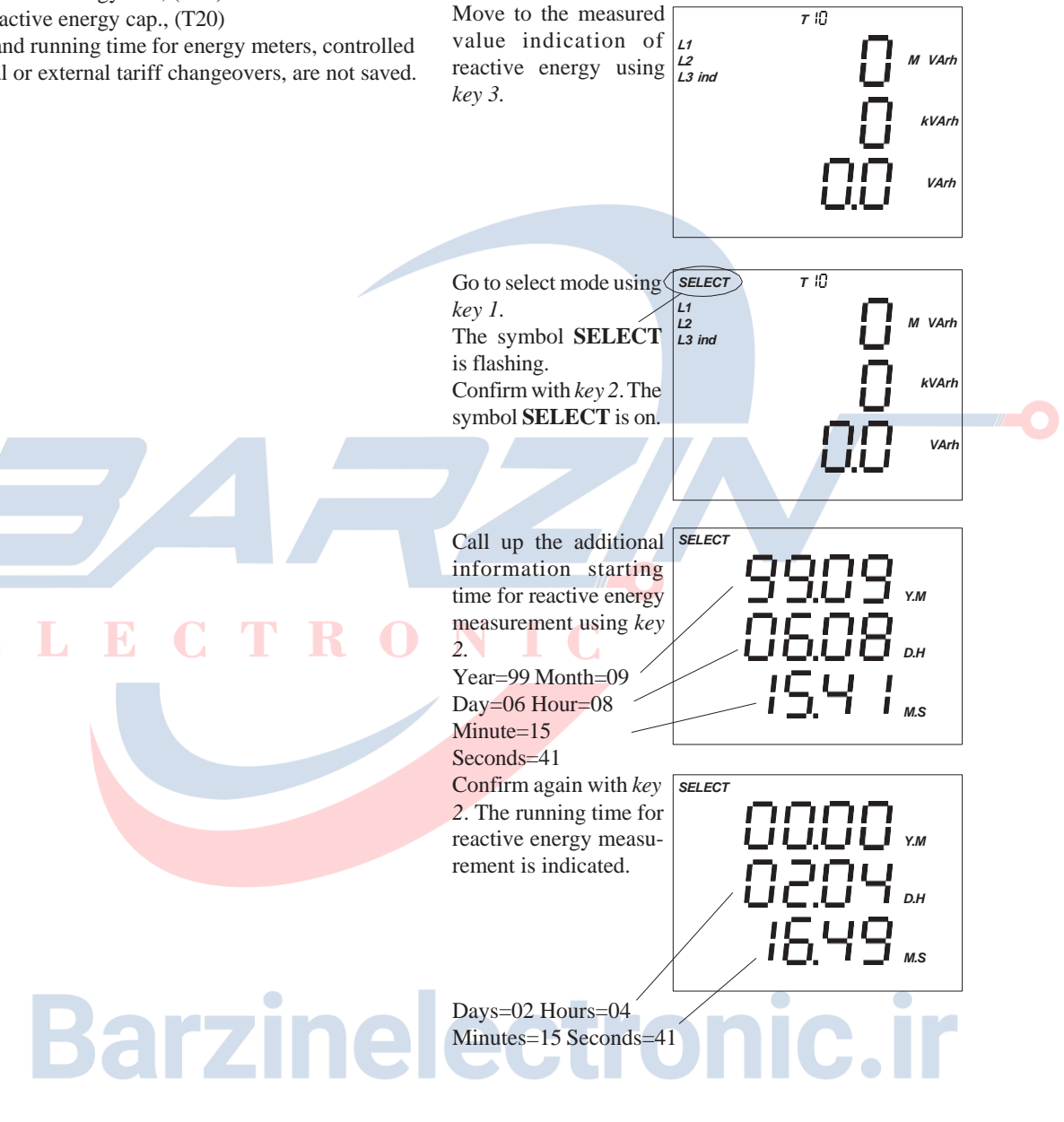

### Real power EMAX

For the most measured values a mean value is build over the last passed period of time within the UMG 503 each second. This passed period of time is the programmable averaging time.

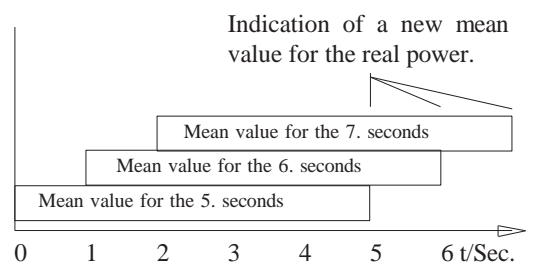

Diagr.: Mean value for real power over 5 seconds.

The real power is an exception. For the real power the mean value **real power EMAX** is build over a programmable measurement period additionally.

The measuring period duration for real power EMAX can be 5, 10, 15, 30 or 60 minutes. The manufacturer's setting is 15 minutes.

The real power EMAX is calculated from the work within a certain period of time divided by the passed time of the period. The calculation is done each second, in order to ensure the indication of real power EMAX within the measurement period. For the comparison and storage of the EMAX monthly peak value only the real power, measured at the end of a period, is used.

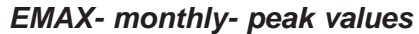

All EMAX-monthly-peak values are saved for all tariffs each month. The old EMAX-monthly-peak values are overwritten at the beginning of a new year.

If the real power EMAX is configurated for the display software PSWbasic, real power EMAX can be indicated in the display of the UMG 503 as well.

The EMAX- monthly- peak values can be read out directly at the UMG503 and via the serial interface, with the software PSWbasic, for instance.

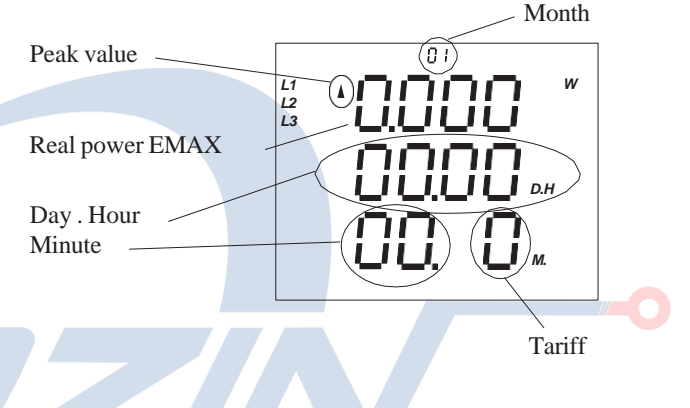

|   |                | End o  | of mea | sureme  | ent peri | od        |
|---|----------------|--------|--------|---------|----------|-----------|
|   | 1.Measurement  | period | 2.Mea  | suremen | t period |           |
| ( | ) 5            | 10     | 15     | 20      | 25       | t/Min.    |
|   | <i>a i i i</i> | c      | 1      | C       | 1        | T1 ( / 17 |

Diagr.: Calculation of mean value for real power EMAX over a measurement period of 15 minutes.

The tariff changeover is not only valid for real and reactive energy meters but also for real power EMAX.

|                      | E                | Energy |        | meter  |     |  |  |
|----------------------|------------------|--------|--------|--------|-----|--|--|
|                      | Programmable via |        |        |        |     |  |  |
|                      |                  | Ti     | me pro | ograms | 1-4 |  |  |
|                      | A                | ux. in | put    |        |     |  |  |
| Energy work cons.    | T00              | T01    | T02    | T03    | T04 |  |  |
| Reactive energy ind. | T10              | T11    | T12    | T13    | T14 |  |  |
| Reactive energy cap. | T20              | T21    | T22    | T23    | T24 |  |  |
| Real power EMAX   0  | 0                | 01     | 02     | 03     | 04  |  |  |

# and ectronic.ir

### Attention!

**&** Real power EMAX is calculated from energy without reverse running stop.

#### Attention!

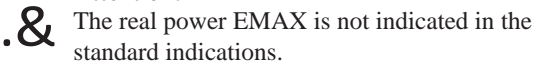

### Reset of the measuring period

The reset of the measuring period deletes real power EMAX and starts a new period.

If no external reset is carried out within the programmed period, the reset is carried out by the internal clock.

If there are less than 30 seconds between two resets, the measuring period is reset and real power EMAX is deleted. The obsolete measured value is not saved in the maximum and minimum memory and **not** be deposited within the event memory, if programmed.

The measuring period for real power EMAX can be reset by the following means:

- automatically, after measuring period,
- internally, via keyboard,
- internally, via auxiliary input (Option),
- externally, via connected WAGO- Modules,
- externally, via PROFIBUS DP Protocol,
- externally, via MODBUS Protocol. (Table 5)

Reset of the measuring period by keyboard

L1

L2 L3

SELECT

L2 L3 w

w

M.S

With *key 3* you scroll to the indication of real power EMAX.

Real power EMAX (Example 100W). Rest time of period (Example. 8Min. 10Seconds). Measuring period (Example 15Minutes).

Mode. The symbol **SELECT** flashes. Confirm with *key* 2 . The symbol **SELECT** is visible.

With key1 go to Select-

Press *Key2* again. The rest time is deleted.

The symbol **SELECT** disappears. The period for real power EMAX is started again.

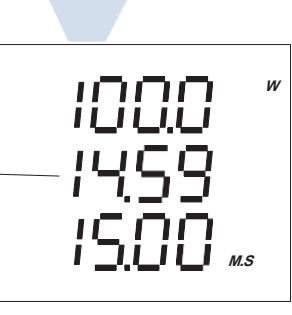

innr

ا ا ا

Pressing **key** *1* for about *2 seconds*, real work will be deleted and you return to the first programmed measured value window of the measured value indication!

# Barzinelectronic.ir

 $\Delta = \text{Key } 3$ 

# Current meas. without measuring voltage

The net frequency is detected from the measuring voltage within the UMG 503. From the net frequency, the scanning frequency for current and voltage inputs is calculated.

If the measuring voltage is missing, net frequency and scanning frequency cannot be detected. Voltage, current and all resulting values cannot be calculated and are indicated with zero.

If current should be measured without measuring voltage, the net frequency must be selected as a stable frequency at UMG 503.

As stable frequency, 50Hz and 60Hz are available.

### Harmonics

Harmonics are the integer multiples of the fundamental. The UMG503 measures the fundamental of voltage in the range of 45 to 65 Hz. The calculated harmonics of voltage and current apply to this fundamental. For too distorted voltages, the fundamental cannot be detected accurate enough. Nevertheless it is possible to calculate the harmonics by selecting a stable fundamental of 50Hz or 60Hz. See also chapter "Net frequency".

The UMG503 calculates up to the 20th harmonic.

### Total harmonic distortion factor THD(f)

The calculated total harmonic distortion factor THD(f) is the effective ratio of the harmonics compared to the fundamental. The total harmonic distortion is given in %.

As the total harmonic distortion corresponds to the fundamental but not to the total value, it can exceed 100%.

THD(f) = Total Harmonic Distortion (fundamental)

### Partial harmonics

In further descriptions, the single harmonics are described as partial harmonics.

The partial harmonics of current are given in Ampere and the partial harmonics of voltage are given in Volt.

# Programming

The following settings can be carried out in the menu **PRG**:

Delete real and reactive energy, Delete all highest and lowest values "dEL" Select measured values for the ring buffer, Select averaging time for the measured values, Delete single highest and lowest values,

**Read out duration of storage** of the ring buffer. To reach the menu **PRG**, for example from the indication of voltage, please proceed like this:

## Delete real and reactive energy

Real and reactive energy can be deleted separately via keyboard or serial interface. Starting time and running time will be actualized. If real energy is deleted, all corresponding tariffs are reset. If reactive energy is deleted, the meters for inductive and capacitive energy are reset.

### Delete via keyboard

Please go to menu PRG (See chapter programming).

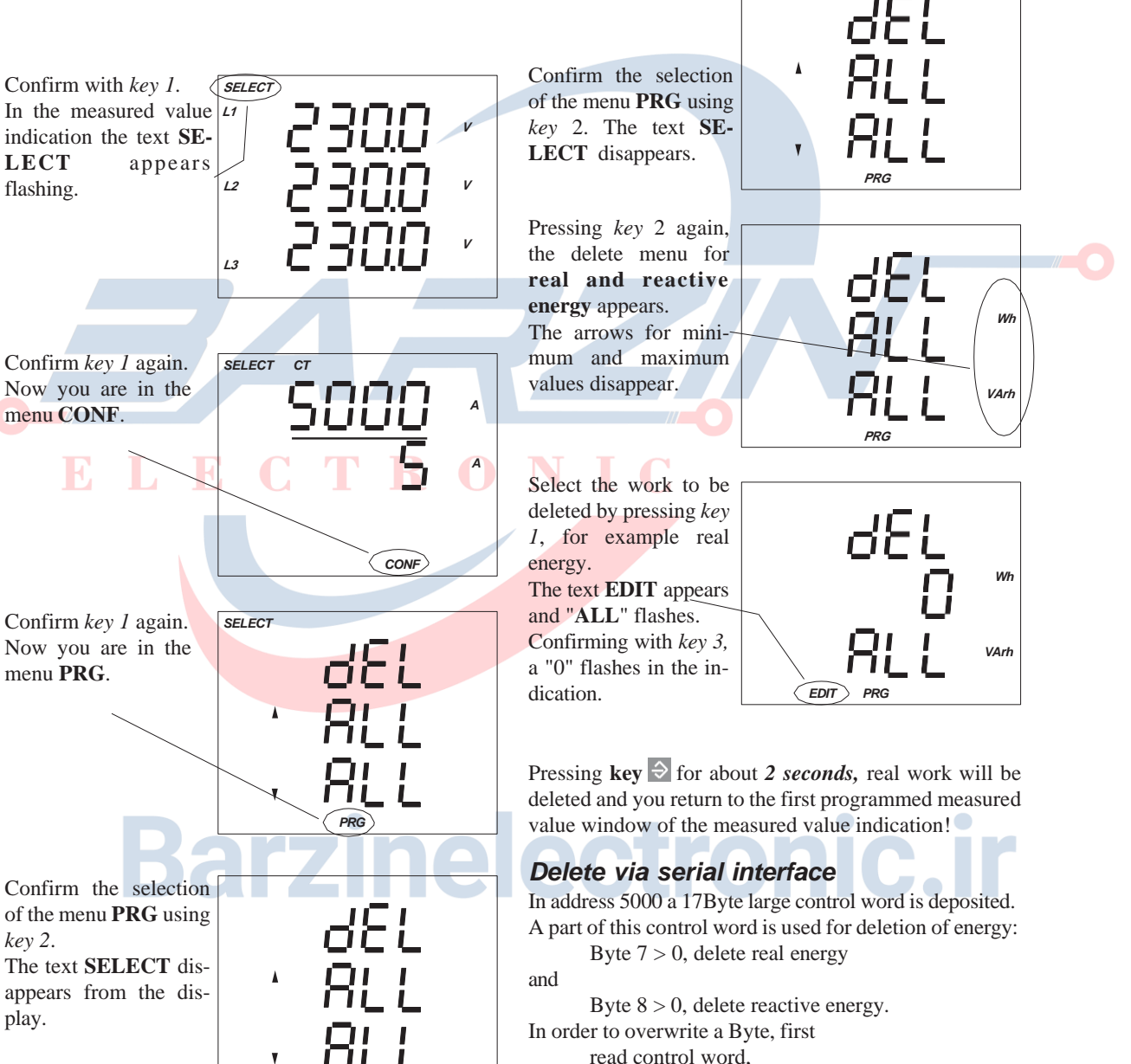

overwrite Byte7/8 with e.g. 1

and rewrite the changed control word to address 5000.

### Attention!

Changing the control Byte incorrectly can lead to malfunctions of the UMG 503.

### Delete highest and lowest values

Highest values are marked with an arrow upwards, the lowest with an arrow downwards.

Select menu PRG (see chapter programming). Using key 2 you confirm the selection of menu PRG and the text **SELECT** disappears.

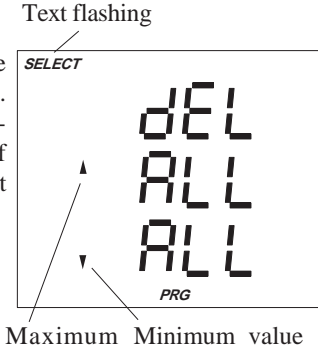

Using key 2 you confirm the selection of menu PRG and the text **SELECT** disappears.

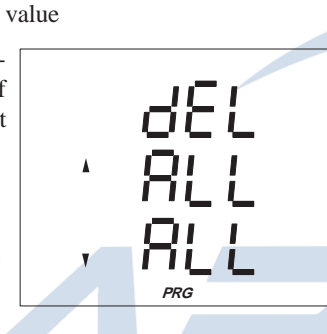

There are two possibilities of deleting the highest and lowest values:

- Delete all minimum and maximum values,
- Delete min. and maximum values separately.

The monthly peak values of the real power EMAX belong to the maximum values and are deleted together with them.

.&

Attention!

After return of auxiliary voltage, all minimum values are deleted.

# **Barzinelectronic.ir**

### Delete all minimum and max. values

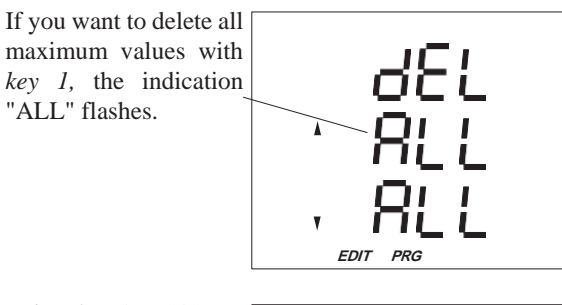

Using key 3, a "0" appears within the indication and all highest values are marked for deletion.

Pressing key 1 again, you change to the indication of minimum values. Now the minimum values could be marked for deletion.

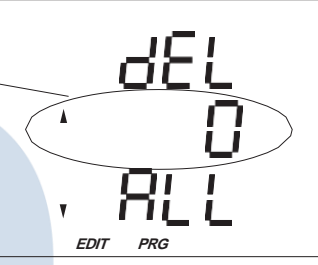

Pressing  $key \Rightarrow$  for about 2 seconds, the highest value is deleted and you return to the first measured value window of the measured value indication!

### Delete min. and max. values separately

If you are in the menu **PRG** and you would like to delete the highest voltage values only, please proceed as follows:

Change to the measured value indication using *key* 3. In this example the programming of the current in the three phases is shown. All three currents are a programmed for the ring buffer.

Now scroll to the

measured value indica- 11

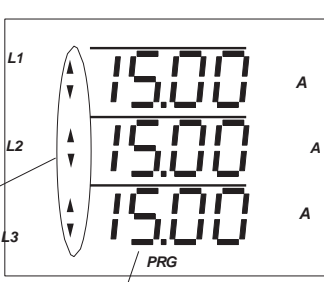

Averaging time =15 Minutes

Pressing *key 1* again, the highest value in phase L2 is indicated. If this highest value should be deleted, please press *key 3*. The indicated value is set to 000.0 for a short duration and is over-

written by the next

measured value.

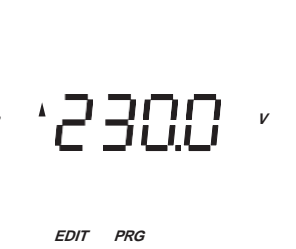

Pressing the  $key \Rightarrow$  for about 2 seconds, you leave the **PRG** menu and return to the first measured value window of the measured value indication!

v tion of the voltages by using key 3. L2 v v L3 PRG Now scroll to the highest values of L1 v voltage using key 2. L2 v L3 Pressing key 1, the highest value in phase L1 v L1 is indicated. Ш The text EDIT appears. znelectronic.ir

### **Ring buffer**

For the most measured values a mean value is calculated (please see table "Measured and calculated values"). These mean values can be selected for storage in the ring buffer.

The mean values are marked with a horizontal bar on top of the measured value. The mean values, selected for storage in the ring buffer, can be called up in the menu **PRG** and are marked by the flashing of both of the arrow symbols.

Additionally, the following **energies** can be selected for storage in the memory:

Real energy, Real energy consumption, Real energy supply, Reactive energy, Reactive energy inductive, Reactive energy capacitive.

Those energies with the various tariffs cannot be selected for storage in the ring buffer. For **energies**, the period between two savings is set to one hour.

The more mean values are selected for storage in the ring buffer, the earlier the ring buffer is complete and will be overwritten. The period of storage for the ring buffer can be read out in the measured value indication. The stored measured values can be read out of the ring buffer using the "programming- and reading out software

PSWbasic" only.

Attention! If the averaging time, the current transformer ratio, voltage transformer ratio, three wire or four wire measurement or the selection of the measured values stored in the ring buffer are changed, the contents of the ring buffer are deleted completely.

### Select mean values

If you are in menu **PRG** and would like to save the mean value of voltage L2 within the ring buffer, please proceed as follows:

Confirm selection of the menu **PRG** using key 2, the text **SELECT** disappears.

Change over to mean value indication using *key 3*. In this example the programming of current in the three phases is indicated.

All three currents are programmed for storage in the ring buffer.

Press *key 3* to scroll to the mean value indication of voltage.

Voltage L2 is not programmed for storage in the ring buffer.

With *key 3* you select the voltage in phase L2.

Barzinelectro

Switch on or off the arrow symbols using *key* 2.

If the arrow symbols are switched on, this mean value is stored every 15 minutes in the ring buffer.

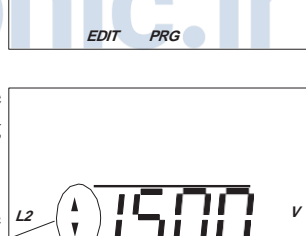

L2

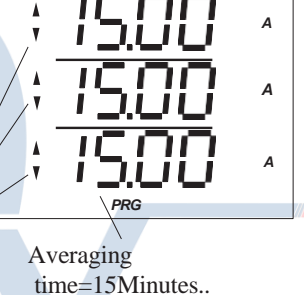

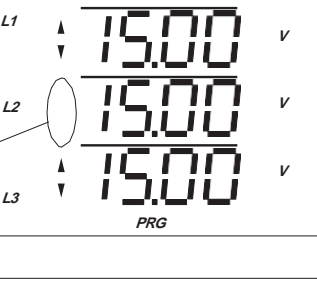

ν

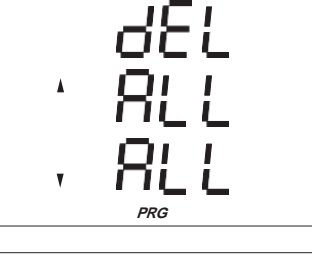

### Averaging time

An averaging time can be assigned to each mean value. All averaging times are programmed to 15 minutes, when the device leaves the factory.

### Setting range

| Description                   | Setting range                                                                                          |  |
|-------------------------------|----------------------------------------------------------------------------------------------------|--|
| Averaging time                | 5, 10, 15, 30Sec.,                                                                                     |  |
| Ring buffer                   | 1, 5, 10, 15, 30, 60Min.<br>All measured values (See table<br>"Measured and calculated<br>quantities") |  |
| Presettings                   |                                                                                                    |  |
| Desription                    | Presettings                                                                                            |  |
| Averaging time<br>Ring buffer | All measured values 15.00 m.s.<br>U1, U2, U3, I1, I2, I3, P1, P2, P3                                   |  |

If the averaging time, for example, for voltage L2 should be changed to 5 seconds, please proceed as follows:

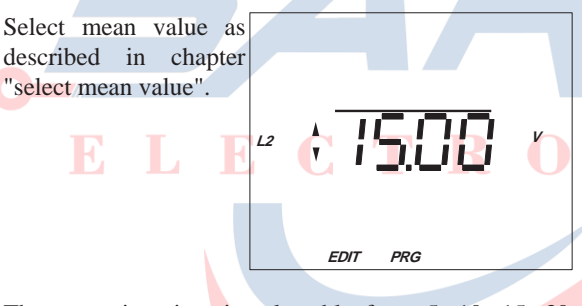

The averaging time is selectable from 5, 10, 15, 30 seconds, 1, 5, 10, 15, 30 and 60 minutes.

Select averaging time of 5 seconds using key 3.

Pressing  $key \supseteq$  for about 2 seconds, the highest value is deleted and you return to the first measured value window of the measured value indication!

### Duration of the measurement period

The averaging time for *real power EMAX* is called measuring period.

Within the measuring period, the real work is measured and divided by the time passed by. As the result, the *real power EMAX* is indicated. When the measuring period is over, the added real work is deleted.

The measuring period for *real power EMAX* can be set to **5**, **10**, **15**, **30** and **60** minutes. The factory presetting is a measuring period of 15 minutes.

### Attention!

If the averaging time, the current transformer, the voltage transformer, the three or four wire measurement or the measured value selection is changed, the ring buffer is deleted.

### Memory

The memory of the UMG 503 is split into three areas: The event memory, the peak and lowest value storage and the ring buffer. The event memory and ring buffer can only be read out via PC using the programs **PSWbasic** or **PSWprofessional**. The read out data are available in ASCII-format, and the ring buffer data in binary format additionally. With **PSWprofessional** you can create graphics from those binary data.

In the **peak and lowest value storage**, the peak and lowest values of the measurement values are saved with date and time. All EMAX monthly peak values are saved for each months and all tariffs. The old EMAX monthly values are overwritten at the beginning of a new year.

In the **ring buffer** all measurement values, marked for storage, are saved. The configuration of the ring buffer is only possible with the option "Configuration UMG503".

In the **event memory** the following events can be saved with date and time:

- Deleting the event memory,
- Relay output 1 on/off,
- Relay output 2 on/off,

- Breakdown and return of the auxiliary voltage, - Breakdown and return of the measurement

voltage.

The breakdown of the measurement voltage will be recognized, when:

- The measurement voltage is smaller than 50% of the set primary voltage of the current transformer,

- and the breakdown lasts longer but 500ms.

### Period of storage

The more mean values are marked for storage in the ring buffer, the shorter becomes the period of storage. With the factory's presettings

Mean values: U1, U2, U3, I1, I2, I3, P1, P2, P3 Averaging time: 15 minutes.

The mean values of about 1 year are saved in a device with 512kRAM. In devices with 128kRAM, this duration is about 3 months. If this period is over, the most ancient mean values are overwritten.

If various averaging times are assigned to the mean values to be stored, more room for storage can be required, and the period of storage can get much shorter.

If only **38 seconds** are indicated for the period of storage, it cannot be granted any more, that the selected values are saved in the UMG 503. To enlarge the period of storage, you can remove some measured values with large periods or increase little periods of storage.

### Attention!

After the selection of the measured values to be saved, the actual **period of storage** must be checked! If the period of storage is below 38 seconds, it cannot be granted, that the selected values are saved in the

.& UMG 503. ELECTRON ond ond I vertices ond I vertices ond I vertices ond I vertices ond I vertices I vertices I

An estimate of the period of storage can be read out in menu **PRG**.

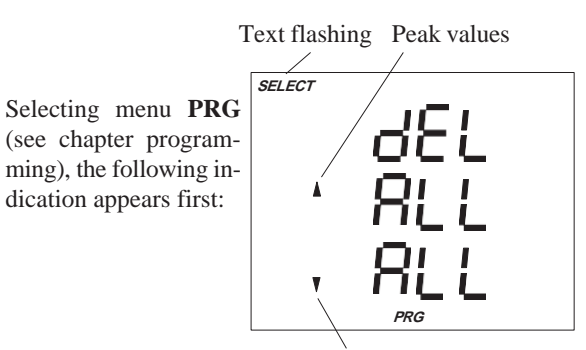

Lowest values

With *key* 2 the selection of the menu **PRG** is confirmed, and the text **SELECT** disappears.

821 \* 811 \* 811

Scroll to the indication besides using *key 3*. Here, for example, the period of storage is estimated at more than one year.

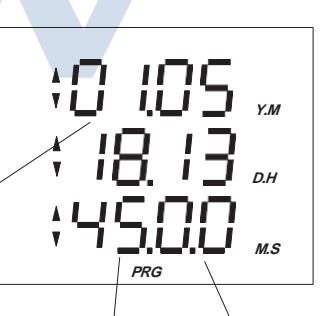

1year, 5months, 18days, 13hours, 45minutes, 0seconds

### Ring buffer data format

Data sets can be saved in compressed or uncompressed form. With the presettings, the data are saved compressed.

The programming and reading out software PSW503basic can read compressed data from ring buffer only. Other applications can read data sets in uncompressed form only.

An uncompressed data set consists of the type of measured value, the date and the measured value. This value is always given in Float format.

### Type of measured value

The type of the measured value can be determined by the addresses from the tables 1a and 1b. Example: If the type is marked by the decimal number "1004", this corresponds to the current mean value in phase L2.

| Туре                                     |                                                                                                    | Date                                                                                             | Meas. value                                                                                                    |
|------------------------------------------|----------------------------------------------------------------------------------------------------|--------------------------------------------------------------------------------------------------|----------------------------------------------------------------------------------------------------|
| 2 Bytes                                  |                                                                                                    | 6 Byte                                                                                           | 4 Byte (float)                                                                                                    |
|                                          |                                                                                                    | E                                                                                                | Xto.                                                                                                    |
| Table 1                                  | a, Measu                                                                                             | ired value                                                                                       | act from                                                                                                    |
| Meas v                                   | al in floa                                                                                           | ating poin                                                                                       | t form table 1                                                                                                    |
| meas: •                                  |                                                                                                    | ing point                                                                                        | , a                                                                                                    |
| Description                              | Addr.(de:                                                                                            | z) r/w1)Type                                                                                     |                                                                                                    |
|                                          |                                                                                                    |                                                                                                  |                                                                                                    |
| Current                                  | 1000                                                                                                 | r Meas. v                                                                                        | al <sup>2)</sup> A L1, L2, L3                                                                                                    |
| Current                                  | 1000<br><i>1001</i>                                                                                  | r Meas.v.<br><i>r Actual</i> v                                                                   | al <sup>2)</sup> A L1, L2, L3<br><i>value in L2</i>                                                                                                    |
| Current                                  | 1000<br><i>1001</i><br><i>1002</i>                                                                   | r Meas.v<br>r Actual v<br>r Actual v                                                             | al <sup>2)</sup> A L1, L2, L3<br>value in L2<br>value in L3                                                                                                    |
| Current                                  | 1000<br><i>1001</i><br><i>1002</i><br><i>1003</i>                                                    | r Meas.v<br>r Actual v<br>r Actual v<br>r Mean v                                                 | al <sup>2)</sup> A L1, L2, L3<br>value in L2<br>value in L3<br>value in L1                                                                                                    |
| Current                                  | 1000<br><i>1001</i><br><i>1002</i><br><i>1003</i><br><b>1004</b>                                     | r Meas.v<br>r Actual w<br>r Actual w<br>r Mean v<br>r Mean v                                     | al <sup>2)</sup> A L1, L2, L3<br>value in L2<br>value in L3<br>alue in L1<br><b>alue in L2</b>                                                                                                  |
| Current                                  | 1000<br><i>1001</i><br><i>1002</i><br><i>1003</i><br><b>1004</b><br>                                 | r Meas.v<br>r Actual v<br>r Actual v<br>r Mean v<br>r Mean v<br>r Mean v                         | al <sup>2)</sup> A L1, L2, L3<br>value in L2<br>value in L3<br>alue in L1<br><b>alue in L2</b><br><br>alue 11 L2<br>                                                                            |
| Current                                  | 1000<br><i>1001</i><br><i>1002</i><br><i>1003</i><br><b>1004</b><br><br>1012<br>1024                 | r Meas.v<br>r Actual of<br>r Actual of<br>r Mean v<br>r Mean v<br>r Meas.v<br>r Meas.v           | al <sup>2)</sup> A L1, L2, L3<br>value in L2<br>value in L3<br>alue in L1<br>alue in L2<br><br>al. <sup>2)</sup> V L1, L2,<br>al. <sup>2)</sup> V L1, L2,<br>al. <sup>2)</sup> V L1, L2,        |
| Current                                  | 1000<br><i>1001</i><br><i>1002</i><br><i>1003</i><br><b>1004</b><br><br>1012<br>1024<br>1036         | r Meas.v<br>r Actual u<br>r Actual u<br>r Mean v<br>r Meas.v<br>r Meas.v<br>r Meas.v<br>r Meas.v | $a ^{2}$ A L1, L2, L3<br>value in L2<br>value in L3<br>alue in L1<br>alue in L1<br>alue L1, L2,<br>$a ^{2}$ V L1, L2, L2-L3,<br>$a ^{2}$ W Sign -=Supply.                                       |
| Voltage N-L<br>Voltage L-L<br>Real power | 1000<br><i>1001</i><br><i>1002</i><br><i>1003</i><br><i>1004</i><br><br>1012<br>1012<br>1024<br>1036 | r Meas.v<br>r Actual v<br>r Actual v<br>r Mean v<br>r Meas.v<br>r Meas.v<br>r Meas.v<br>r Meas.v | al <sup>2)</sup> A L1, L2, L3<br>value in L2<br>value in L3<br>alue in L1<br>alue in L2<br><br>al. <sup>2)</sup> V L1, L2,<br>al. <sup>2)</sup> V L1, L2,<br>al. <sup>2)</sup> W Sign -=Supply. |

Diagr. Assign measured value type.

### Changeover ring buffer

The changeover from compressed to uncompressed storage of data is carried out via the serial interface. If the Modbus RTU protocol is used, please use the addresses. If the Profibus DP protocol is used, please use the **index**.

If data should be saved uncompressed within the ring buffer, address 19010dez (Index 11) must be overwritten by 2 Bytes of a content by choice.

If data should be saved uncompressed within the ring buffer, address 19020dez (Index 12) must be overwritten by 2 Bytes of a content by choice.

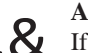

### Attention!

### Attention!

### Read ring buffer

If the data sets have been saved uncompressed, they can be read via the serial interface with Modbus protocol. To make this reading easy, there is a ring buffer pointer (4 Byte) available. This ring buffer pointer always points to the beginning of a data set. One data set consists of 12 Bytes. \_ . . ...

|                                                    | Ring buffer                |
|----------------------------------------------------|----------------------------|
| Oldest data set in ring buffer                     | Data set 1<br>Data set 2   |
| Ring buffer pointer = 0000.<br>Last saved data set | Data set 3                 |
| Next data set, that will be saved                  | Data set n<br>Data set n+1 |

ronic.

Diagr. Data sets in ring buffer.

 $\Rightarrow$  = Key 1

#### Date

In the part of the data set with the description "Date" the date and time of the measurement are saved.

| Meas. val. type | e Date | Meas. value    |
|-----------------|--------|----------------|
| 2 Bytes         | 6 Byte | 4 Byte (float) |
|                 |        |                |

char: Year, Month, Day, Hour, Minute, Second

Diagr. Structure of "Date"

1) r/w = read/write

<sup>2)</sup> Measured values {float: Actual value[L1, L2, L3], *Mean value[L1, L2, L3]*, Minimum[L1, L2, L3], Maximum[L1, L2, L3]}

<sup>.</sup>X If another way of compression is selected, the total content of the ring buffer is deleted.

<sup>.&</sup>amp; The inaccuracy of the compressed memory data is max. ±0,4% rng.

### Read data sets

The reading of data sets is controlled by the following addresses:

### Read address 19000dez (Index 231).

The first 4 Bytes provide the contents of the ring buffer pointer.

The next 12 Bytes provide the first data set, which the pointer points on.

The ring buffer pointer is increased **automatically** by the number of read Bytes, but the first four Bytes are not included.

### Write address 19000dez (Index 10).

Set ring buffer pointer on a data set of the ring buffer. If the ring buffer pointer is overwritten by 0000, it points on the last read beginning of ring buffer with address 19008dez (Index 235).

### Read address 19002dez (Index 232).

Read a number (4 Bytes) of data sets from that address on, on which the pointer points. The ring buffer pointer is increased **automatically** by the number of read Bytes. The number of read Bytes must be divisible by 12.

#### Read address 19004dez (Index 233).

Provides that address (4 Bytes), on which the actual pointer points.

### Read address 19006dez (Index 234).

Read a number of data sets, from that address on, on which the pointer points. The ring buffer pointer is not increased.

### Read address 19008dez (Index 235).

Delivers the number (4 Bytes) of the Bytes saved in ring buffer. If you divide this number by 12, the result is the number of the saved data sets.

The ring buffer pointer is set to the last data set in ring buffer. The contents of this pointer is therefore zero.

Overwrite address 19010dez (Index 11) with 2 Bytes with a content by choice

New data sets are written into the ring buffer uncompressed. If data were saved before in a compressed form, the ring buffer will be deleted.

Read address 19010dez (Index 236).

Delivers the storage format of the ring buffer in 2 Bytes. 00=compressed ring buffer 01=uncompressed ring buffer

Overwrite address 19020dez (Index 12) with 2 Bytes with a content by choice.

New data sets are written into the ring buffer compressed. If data were saved before in a uncompressed form, the ring buffer will be deleted.

Overwrite address 19030dez (Index 13) with 2 Bytes with a content by choice.

The ring buffer will be deleted.

#### **Example 1: Read the last saved data set.**

Read adress 19008dez (Index 235). The ring buffer pointer (0000) is set to the last data set in ring buffer. Read 12 Bytes from address 19006dez (Index 234). 12 Bytes correspond to one data set. The ring buffer pointer is not increased.

#### Example 2: Read all saved data sets.

1.) Read address 19008dez (Index 235). The number of saved Bytes is read. If you divide the result by 12, the number corresponds to the saved data sets. The pointer points to the last saved data set in ring buffer.

2.) Read the content of the Bytes in ring buffer by address 19002dez (Index 232). With the MODBUS-Protocol, at maximum 240 Bytes=20 data sets can be read per reading. The number of read Bytes must be divisible by 12.

The ring buffer pointer is increased automatically by the number of read Bytes and points to the next data set, which has not been read yet.

3.) Repeat reading of address 19002dez (Index 232) as long as all data sets have been read.

### Attention!

If a failure appeared during data transmission, the complete procedure must be repeated, starting with step 1.

### Example 3: Read all saved data sets.

1.) Read address 19008dez (Index 235). Reads the number of saved Bytes in ring buffer. Divided by 12, the number of saved data sets is the result. The pointer points to the last saved data set.

2.) Read address 19000dez (Index 231). The first 4 Bytes refer to the actual address of the pointer. The next 12 Bytes provide the first data set of the ring buffer. With MODBUS-Protockol you can read 244Bytes (4Byte + 20) data sets) at maximum per reading.

3.) Repeat reading address **19000**dez (Index **231**) as long as all data sets have been read.

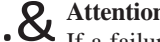

### Attention!

If a failure occured during data transmission, the last actual address of the ring buffer pointer must be written on address 19000dez (Index 10) and the last reading procedure must be repeated.

# Configuration

In configuration menu CONF the required settings are noted for operating the UMG503 (see also "Table of configuration data"). When the device is delivered, these settings are not protected and can be changed. An unintended change of the settings can be avoided using a password.

The following settings can be read out and changed:

To jump from a measured value indication, in this example the indication of voltage, to the menu CONF, please proceed as follows:

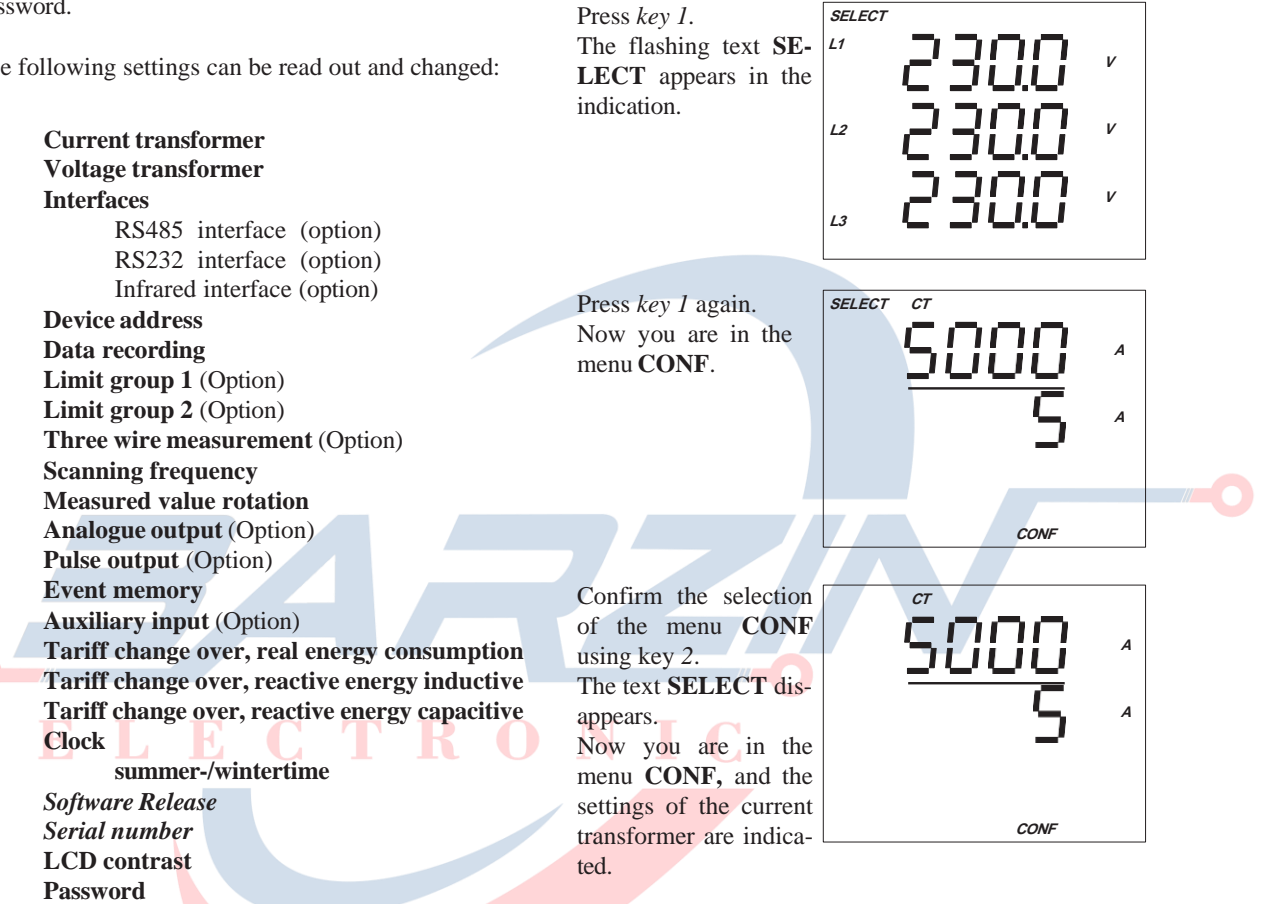

# **Barzinelectronic.ir**

 $\Delta = \text{Key } 3$ 

## Configuration data

| Description                                                                                                    | Indication                     | Setting range                                                                                                    | Settings                            |
|----------------------------------------------------------------------------------------------------|--------------------------------|----------------------------------------------------------------------------------------------------|-------------------------------------|
| Current transformer, primary<br>Current transformer, secondary<br>Voltage transformer, primary<br>Voltage transformer, secondary<br>Serial interfaces<br><b>RS485</b> | CT<br>CT<br>VT<br>VT<br>" 485" | 1A 999,9MA<br>1A 5A<br>100V 99,99kV<br>100V 500V<br>RS485, RS232, Infrared                                                                                                    | "5000"A<br>"5"A<br>"400"V<br>"400"V |
| Baud rate<br>MODBUS RTU<br>PROFIBUS DP <sup>3)</sup><br>Protocol<br><b>RS232</b><br>Baud rate<br>Protocol                                                             | " 232"                         | <ul> <li>9.6, 19.2, 38.4, 57.6<sup>1</sup>), 115.2kbps<sup>1</sup>)</li> <li>9.6, 19.2, 93.75, 187.5, 500, 1500kbps</li> <li>oFF, 1, 2, 3, 4, 5, 6</li> <li>9600bps, 19.2kbps, 38.4kbps</li> <li>oFF, 1, 2, 3, 4, 5, 6</li> </ul> | "38.4"<br>"2"<br>"38.4"<br>"oFF"    |
| Infrarot<br>Baud rate<br>Protocol<br>Relay outputs                                                                                                    | "InFr"                         | 9600bps, 19.2kbps, 38.4kbps <sup>2)</sup> ,<br>57.6kbps <sup>2)</sup> , 115.2kbps <sup>2)</sup><br>oFF, 1                                                                                                    | "19.2"<br>"oFF"                     |
| Number                                                                                                    | "S. "                          | 1, 2                                                                                                    | " 1"                                |
| Limit<br>Minimum connection time<br>Exceeding<br>Underscoring                                                                                                    | " . M.S"                       | All measured values<br>1 59 Seconds                                                                                                    | "L1 0.000 A"<br>"00.01 M.S"         |
| Three wire measurement (Option)                                                                                                    | " nEt"                         | 3L, 4L                                                                                                    | "4 L"                               |
| Net frequency                                                                                                    | "FrE "                         | Auto, 50Hz, 60Hz                                                                                                    | "Auto"                              |
| Measured value rotation                                                                                                    | "Pic "                         |                                                                                                    |                                     |
| Changing time                                                                                                    |                                | 09999 seconds                                                                                                    | "0000"                              |
| Display selection                                                                                                    | ΚU                             | All displays                                                                                                    | no rotation                         |
| Analogue output                                                                                                    | "AnLo"                         | 0/4-20mA                                                                                                    | "4 20"                              |
| Measured value                                                                                                    |                                | All values apart from energy                                                                                                    | Sum real power                      |
| Maximum value                                                                                                    |                                |                                                                                                    | "0000"                              |
| Pulse output                                                                                                    | "PuLS"                         |                                                                                                    | 5000                                |
| Measured value                                                                                                    |                                | All reactive and real works                                                                                                    | <b>T</b> "00"                       |
| Pulse valency                                                                                                    |                                | 0.000(W/var)h 99.99k(W/var)h                                                                                                    | "0.000 Wh"                          |
| Event memory                                                                                                    | "Prot"                         |                                                                                                    | _                                   |
| Devices with 128k RAM                                                                                                    |                                | 0-2000 Events                                                                                                    | 0 events                            |
| Devices with 512k RAM                                                                                                    |                                | 0-9999 Events                                                                                                    | 1000 events                         |
| Auxiliary input                                                                                                    | "rSEt"                         | oFF = Auxiliary input not used                                                                                                    | "oFF"                               |
|                                                                                                    |                                | 1 = external reset of the 15 minutes pow                                                                                                    | er mean value.                      |
| Barzi                                                                                                    | nel                            | 2 = External tariff change over<br>3 = Sychronize internal clock                                                                                                    | c.ir                                |
|                                                                                                    |                                |                                                                                                    |                                     |

1) These baud rates are not available in the version UMG503LS.

- 2) These baud rates are not available with any PC
   3) The baud rates for PROFIBUS DP are mentioned within the GSD-file. These baud rates cannot be changed at UMG503!

 $\Rightarrow$  = Key 1 **>** = Key 2  $\Delta = \text{Key } 3$ 

## Konfigurationsdaten

| Description       | Indication | Setting range                                                                                                    | Settings                |
|-------------------|------------|----------------------------------------------------------------------------------------------------|-------------------------|
| Tariff times      |            |                                                                                                    |                         |
| Work              | Txx        | 0x = Real work, consumption<br>1x = Reactive work, capacitive<br>2x = Reactive work, inductive<br>x = Tariff number 0 4 | "00"                    |
| Time number       | "P. 0"     | 09                                                                                                    | " 0"                    |
| Week day          |            |                                                                                                    | "17.xx d.h."            |
| Beginning         |            | 1 = Monday, 7 = Sunday                                                                                                  | 1 = Monday              |
| End               |            | 1 = Monday, 7 = Sunday                                                                                                  | 7 = Sunday              |
| Starting time     |            |                                                                                                    |                         |
| Hours             |            | 00 h 24 h.                                                                                                    | "xx.24 d.h."            |
| Minutes/seconds   |            | 00.00 m.s 59.00 m.s.                                                                                                    | "00.00 m.s."            |
|                   |            |                                                                                                    |                         |
| Date and time     |            |                                                                                                    | Date and time           |
| Summertime        | "oFF"      | oFF, on, Eu                                                                                                    | oFF                     |
| Wintertime        | "oFF"      | oFF, on, Eu                                                                                                    | oFF                     |
| Software release  | "rEL"      | 4-digits                                                                                                    | loaded software release |
| Serial number     | "S. nr"    | 8-digits                                                                                                    | serial number           |
| LCD Contrast      | "cont"     | 170230                                                                                                    | 185                     |
| Inner temperature | "88°"      | 2-digits                                                                                                    | -                       |
| User password     | "PASS"     | 0000 9999                                                                                                    | "0000"                  |
|                   |            |                                                                                                    |                         |
|                   |            |                                                                                                    |                         |
|                   |            |                                                                                                    |                         |
|                   |            |                                                                                                    |                         |
| ЕЬЕСТ             | R (        |                                                                                                    |                         |

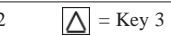
## Current transformer

The ratio of the current transformer is set in configuration menu  ${\bf CONF}$ . The secondary current can either be set to ../1A or ../5A.

If you are in configuration menu **CONF**, the current transformer ratio can be changed as follows:

## Voltage transformer

The ratio of the voltage transformer is set in configuration menu **CONF**. The secondary voltage can be set in the range of 100V up to 500V.

If you are in configuration menu **CONF**, change the ratio of the current transformer as follows:

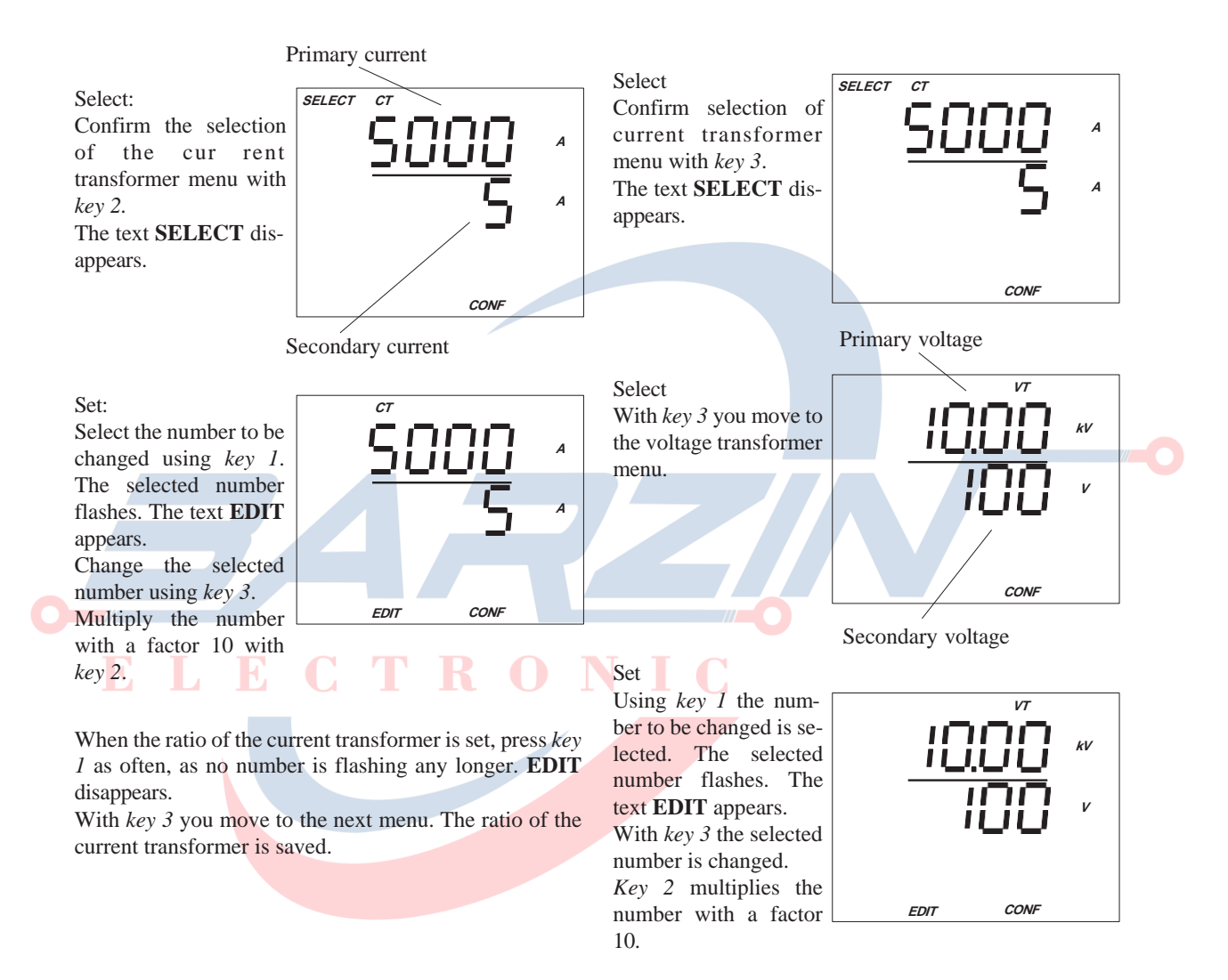

If the ratio of the voltage transformer is set, press *key 1* as often, as no number is flashing any longer. **EDIT** disappears.

With key 3 you move to the next menu. The ratio of the voltage transformer will be saved.

Barzin

## RS485 interface (Option)

The RS485 interface is suited for transmission of data over a distance of 1200 m. Up to 31 UMG503 and a master (PC or SPS) can be connected.

As PCs usually only have a RS232 interface, a suitable interface converter must be connected between UMG 503 and PC. The distance between interface converter and PC may be 4 m at maximum. The distance between UMG 503 and interface converter may be 1200 m at maximum.

## RS232 interface (Option)

The RS232 interface is suited for transmission of data over a distance of 15m. The UMG 503 can be connected directly via this interface to the COM-port of PC or an external analogue modem.

The connection to PC must be carried out via a zero modem cable.

#### Transmission protocols RS232

- no protocol, interface disconnected off
- 1 Standard protocol
- 2 Modbus RTU protocol

3

Service protocol

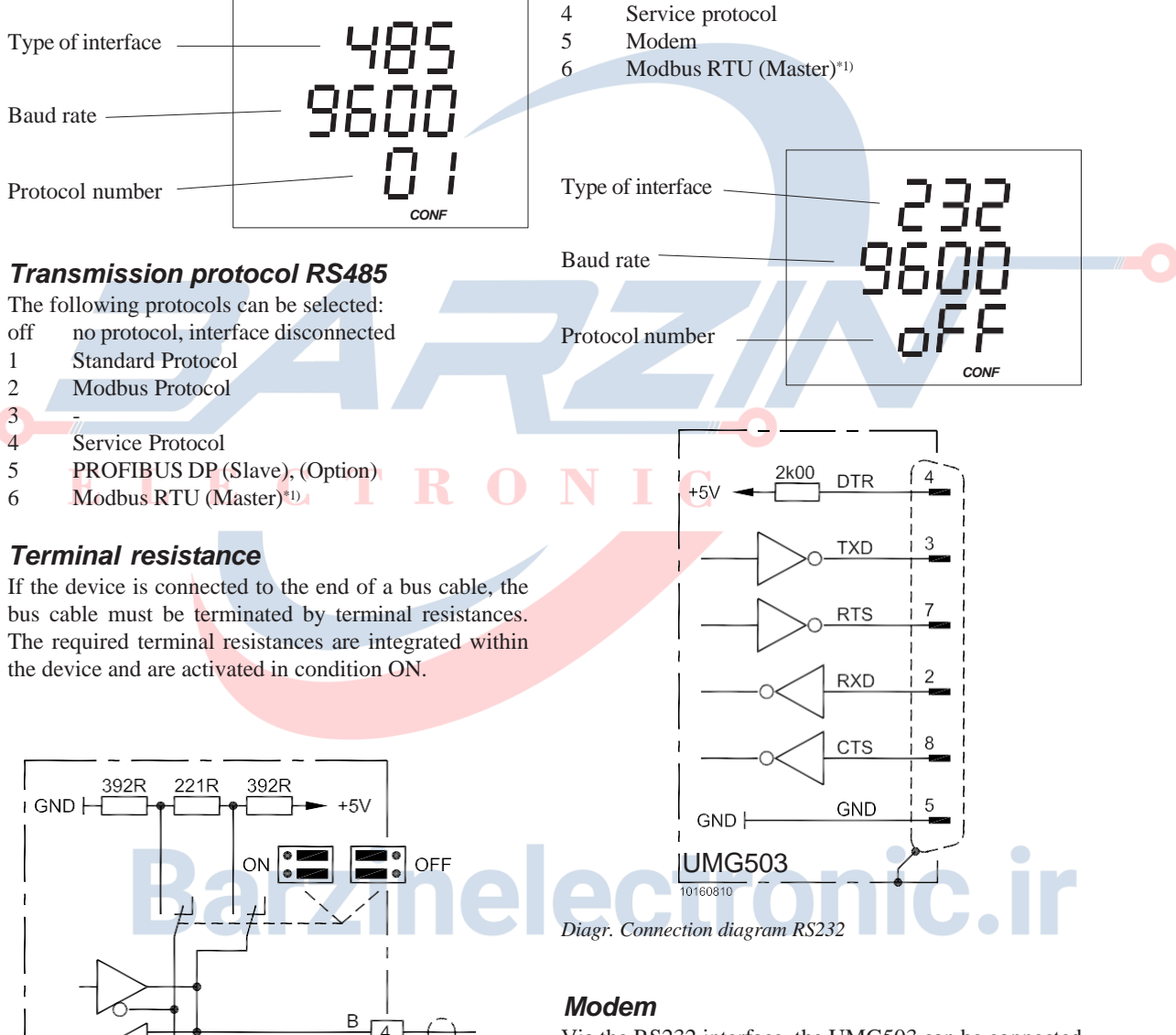

Via the RS232 interface, the UMG503 can be connected to an external analogue modem. The connection between UMG503 and the Modem is carried out via a "point to point" cable.

For modem operation, the transmission protocol 5 (modem) must be selected for the RS232 interface.

\*1) The protocol 6 can run on one interface RS232 or RS485 only.

3

2

1

1

Diagr. Connection diagram RS485

GND

+5\/

UMG503 10160800

> $\Rightarrow$  = Key 1  $\triangleright$  = Key 2  $\Delta = \text{Key } 3$

## **Device address**

If several devices are connected via the **RS485 interface**, a master device (PC, PLC) can distinguish them by the device address only. Therefore each UMG 503 must have another device address.

Device addresses can be given from 0 to 255.

#### Attention!

With **PROFIBUS DP** protocol device addresses from 0 to 126 are managed.

The set device address can be called and changed in menu **CONF**. Please move to menu **CONF** (See chapter "configuration").

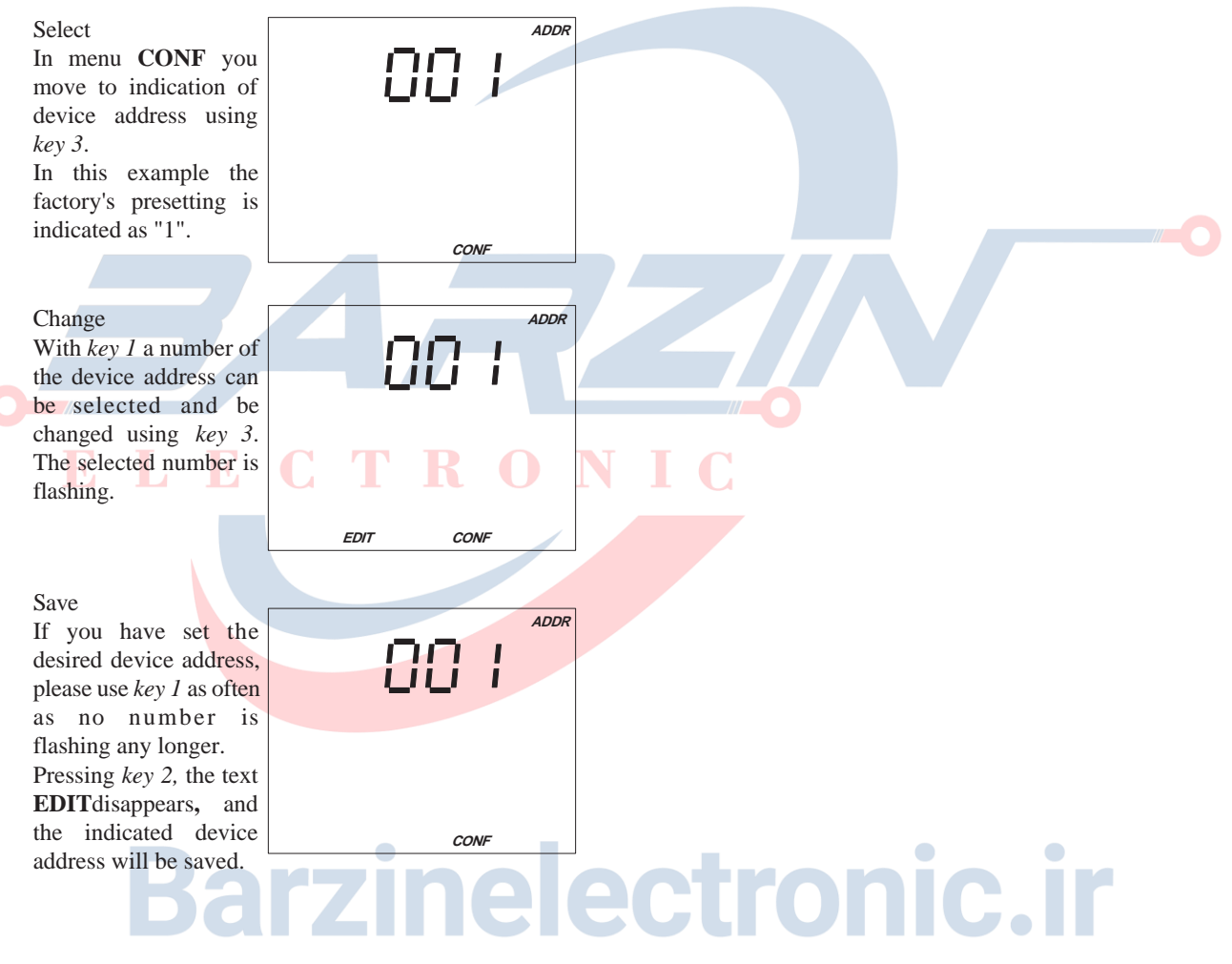

## Data recording

The memory of UMG 503 is devided into three areas:

The event memory, the peak and lowest value storage and the ring buf-fer.

In the **peak and lowest value storage**, all peak and lowest values are saved with date and time.

In the ring buffer all

measured values are deposited, as long as they are marked for storage.

In the **Event memory** all switchings of relay outputs and breakdown of supply voltage are saved.

In delivery condition is

Data recording = **on** 

and all memory areas can be written. If no data recording should be carried out, data recording must be **oFF**.

8286 8cc Select

In menu CONF scroll to display of data recording "dAtA". Confirm selection with key 1. The text EDIT appears. The set data recording is displayed and flashing. In this example, data

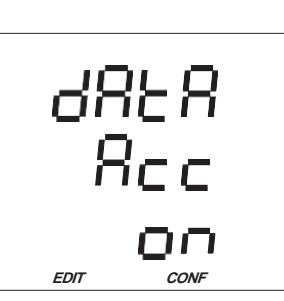

recording is **on**, which means, data are recorded.

#### <u>Change</u>

The set data recording is flashing. Using key 1 you can change over between **on** and **oFF**. Confirming key 1, the text **EDIT** disappears. Confirming key 3, you change to the programming of limits.

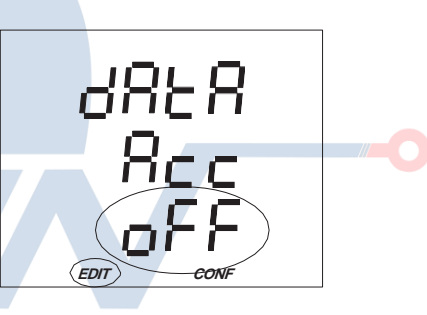

Pressing key 1 long, the programming is saved and you change back to the first measured value display.

## Limits

6 limits of measured values can be programmed for supervision. Violations of these limits can be saved with date and time within the event buffer.

### Internal relay outputs (Option)

The limits 1A up to 2C are assigned to the relay outputs K1 and K2.

If one or more limits, which are assigned to an internal relay output, exceeded, the corresponding relay releases. To avoid too frequent switchings, a minimum connection time is programmable for each relay output.

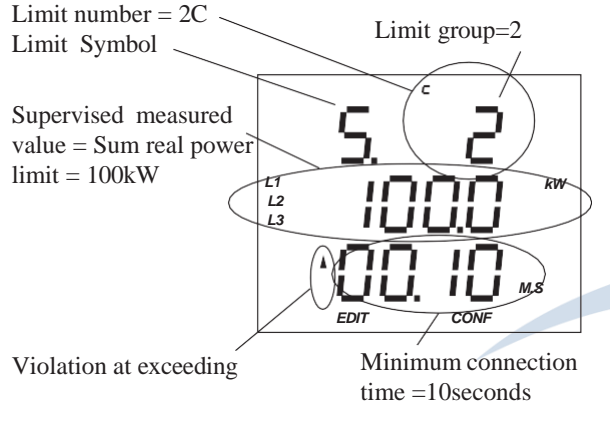

Limits can be positive (+) or negative (-). For positive limits (+) , the sign is not indicated.

The limits are divided into the limit groups 1x and 2x and have the following descriptions:

1A, 1B, 1C,

2A, 2B, 2C

The limits are assigned to two internal and 6 external relays.

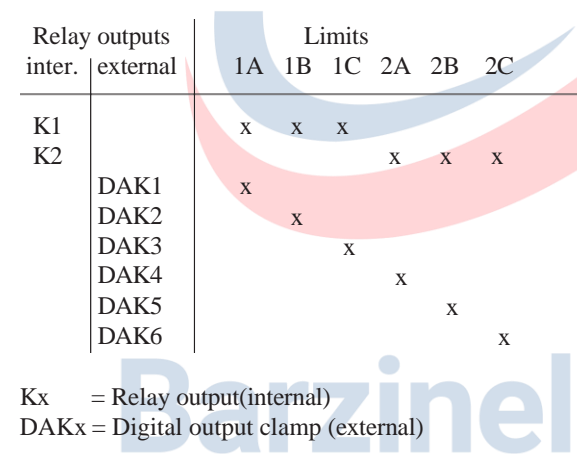

Diagr. Assignment of the limits

#### Attention!

An event buffer must be reserved for the storage of limit violations.

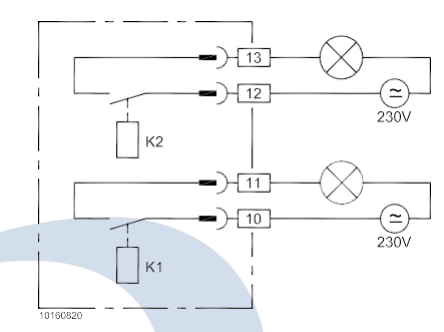

Diagr. Connection example for internal relay outputs

#### Attention!

**.** On the relay contacts K1 and K2, no touchable low voltage and life voltages may be used at the same time.

The wiring for the relay outputs must be suitable for voltage up to 300VAC against ground.

#### External relay outputs

Additional relay outputs can be controlled via a bus coupling and digital output clamps of the company **WAGO**.

Each digital output clamp supervises one limit:

Digital output clamp DAK1 = Limit 1A Digital output clamp DAK2 = Limit 1B Digital output clamp DAK3 = Limit 1C Digital output clamp DAK4 = Limit 2A Digital output clamp DAK5 = Limit 2B Digital output clamp DAK6 = Limit 2C

The connection of the UMG 503 to the bus coupling can be carried out via the RS232 or RS485 interface. Both devices, UMG503 and bus coupling, must have the same interface.

## Assign limits

### Example: Sum real power

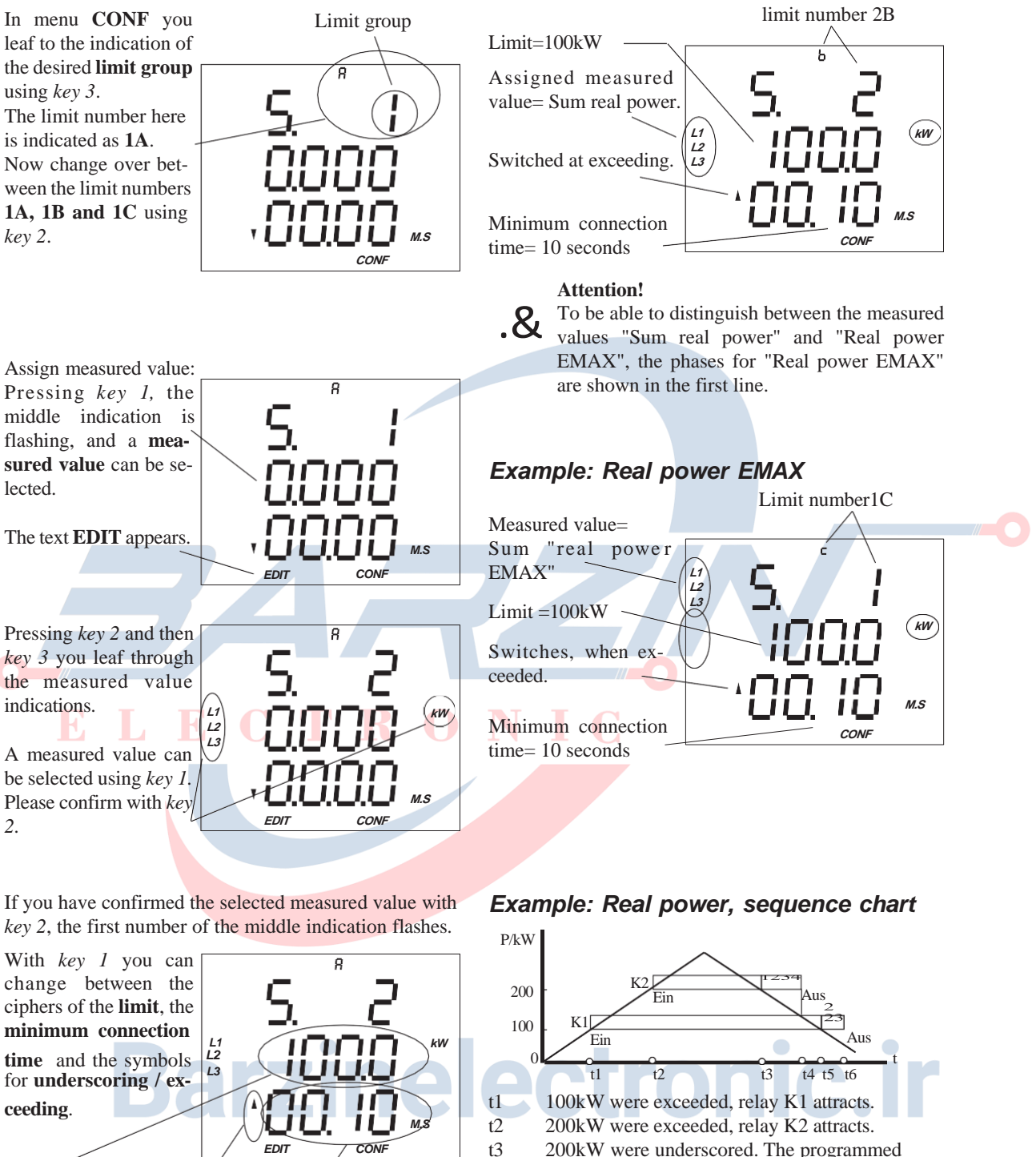

t4

Limit Underscoring/ Minimum connection Exceeding time

The selected numbers or symbols can be changed with the *keys 2 and 3* (see chapter **Edit**).

If the limit is set, please press *key 1* as often as no numbers flashing any longer. **EDIT** disappears.

With *key 3* you reach the next menu point. The **limit** is now saved.

200kW were exceeded, relay K2 attracts. 200kW were underscored. The programmed minimum connection time for relay K2 is running. The minimum connection time is over and the relay K2 releases.

100kW were underscored. The programmed minimum connection time for relay K1 is running.
The minimum connection time is over, and relay K1 releases.

## Three wire measurement (Option)

The UMG503 is suited for measurement in networks with or without neutral conductor. Networks with a neutral conductor are called four wire networks, without neutral conductor are called three wire networks.

The option "three wire measurement" is needed for the connection examples 5 and 6.

When option "three wire measurement" is released, you can select between three wire measurement "3L" and four wire measurement "4L" in menu **CONF**.

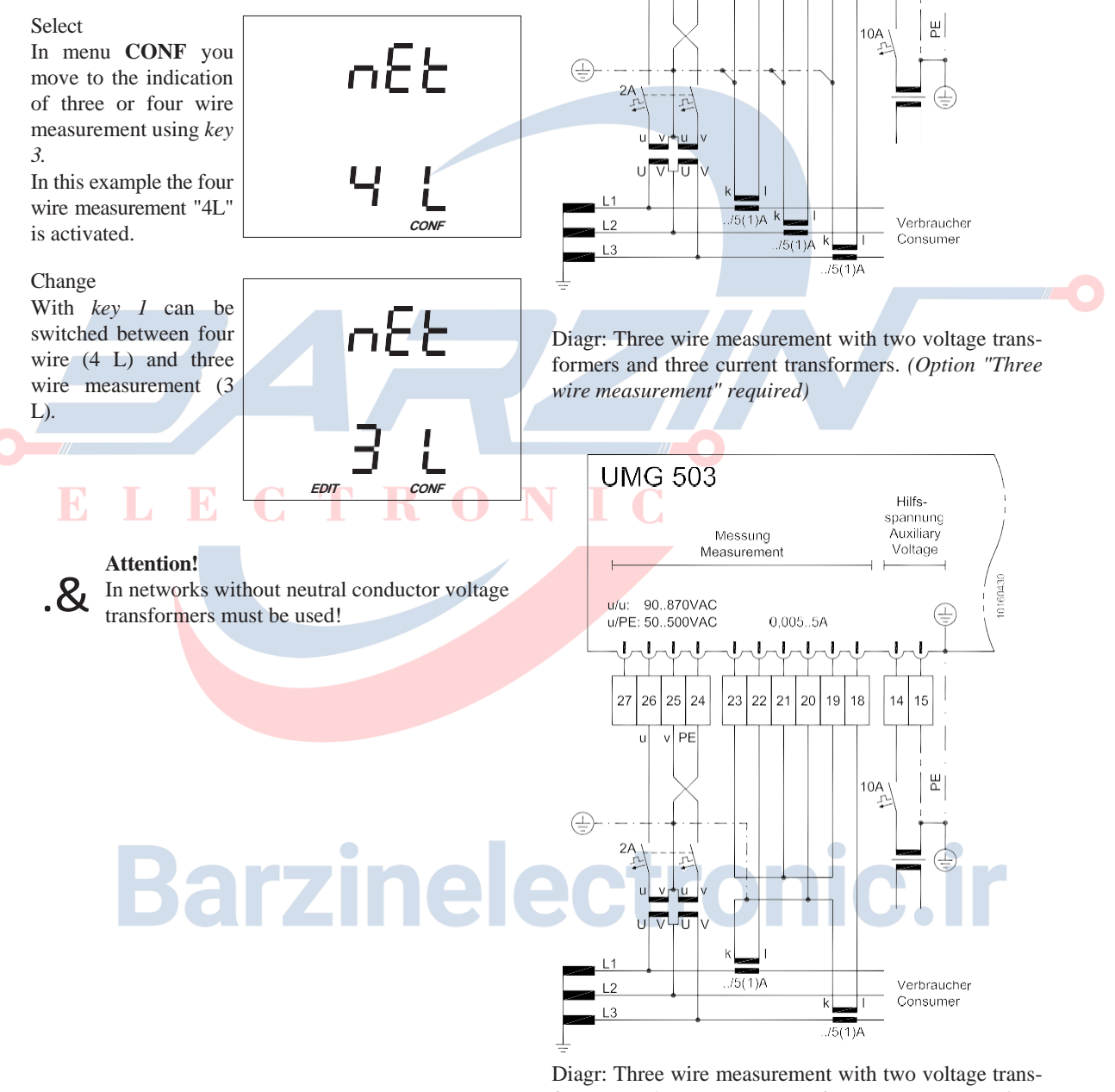

UMG 503

u/u: 90..870VAC u/PE: 50..500VAC

v PE

27 26 25 24

Messuna

Measurement

22 21 20 19 18

23

0.005..5A

Hilfs-

spannung Auxiliary

Voltage

Diagr: Three wire measurement with two voltage transformers and two current transformers.. (*Option "Three wire measurement" required*)

## Net frequency

The net frequency is determined from the measuring voltage within the UMG 503. From this net frequency, the scanning frequency for current and voltage inputs are calculated.

For measurements with very distorted voltages, the frequency of the voltage fundamental cannot exactly be determined any longer. Voltage distortion occurs in measurements at consumers, which are driven with phase changing controllings.

For measuring voltage, which shows strong distortion, the corresponding stable net frequency should be set.

Distortion of the current does not affect the determination of the frequency.

If the measuring voltage is missing, no net frequency can be determined and no scanning frequency can be calculated. Voltage, Current and all resulting values are not calculated and indicated by zero.

If the current should be measured without measuring voltage, the net frequency should be set at UMG 503.

The determination of the scanning frequency can either

be done automatically or programmed.

The following settings for the determination of the frequency are at your disposal:

| "Auto"          | Automatical frequency |
|-----------------|-----------------------|
| " <b>50</b> "Hz | Stable frequency      |
| " <b>60</b> "Hz | Stable frequency      |

E

The proceeding for the determination of the frequency can be called up and changed in the menu **CONF**.

Select In menu **CONF** you can leaf to the indication of the frequency deter-mination using *key 3*. In this example, the frequency is determined automatically.

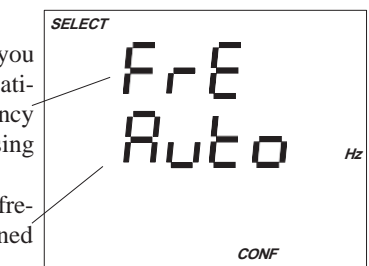

Change

Using *key 1*, the determination of the frequency is selected, and the text "Auto" flashes. In the indication, the text **EDIT** appears.

Using *key 3*, you can change over between the two methods of frequency determination.

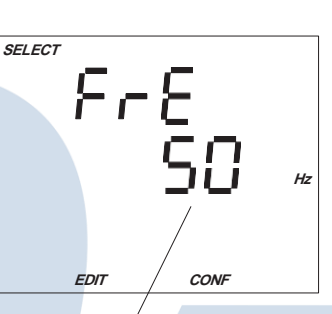

In this example a fix frequency of **50Hz** is set.

## Measured value rotation

All measured values are calculated two times per second and can be displayed.

Normally the selection and displaying of measured values is carried out via the keys 2 and 3. Additionally, there is the possibility of measured value rotation, which means to show selected measured

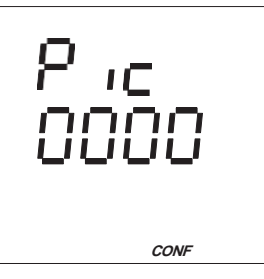

values one after the other without keypress.

If no key is pressed for about 60 seconds, the measured value rotation becomes active, if programmed.

For the measured value rotation, all displays, which are retrievable by the key, are at your disposal.

The changing time for the displays can be set in the range of

0 .. 9999 seconds

To activate the measured value rotation, at least one measured value must be selected and the changing time must be programmed for more than 0 seconds.

If a changing time is programmed with 0 seconds, there is no change of the display.

If the changing time is bigger than 0, but only one display has been selected, only this display is indicated.

## Program changing times

Select

Please scroll to display "changing time Pic" in menu CONF using key 3.

Confirm selection with key 1. The text EDIT appears. The set changing time is indicated and flashes. In this example, a changing time of 0 seconds is indicated, which means the measured

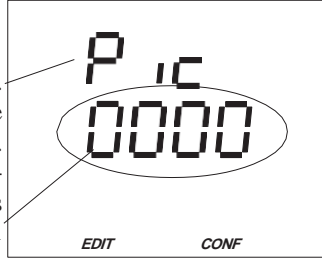

value rotation is not active.

Change The set changing time is flashing. Confirm selection with key 1. The first digit of the changing time is flashing. Now select the number to be changed with key

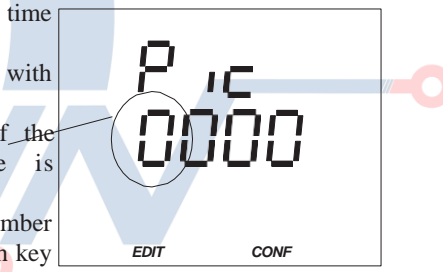

If a number is flashing, it can be changed using key 3. If all numbers of the changing time are flashing, you can change to the measured value selection with key 2. If no number is flashing, you can change to the programming of the analogue output using key 3.

By a long press of key 1 you save programming and go back to the first measured value indication.

## Program measured value selection

Select

Please scroll to display "changing time Pic" in menu CONF using key 3.

Confirm selection with key 1.

The text EDIT appears. The set changing time is indicated and flashes. In this example, a chan-

ging time of 0 seconds is indicated, which means the measured value rotation is not active.

Change to the measured value selection with key 2.

In this example, the measured value indication for voltage L against N appears. The measured value indication has not been programmed for the measured value rotation yet.

Pressing key 1 shortly, the measured value in-L1 dication becomes active for the measured value rotation. L2

Pressing key 1 again shortly, the display  $L_3$ becomes inactive again. Pressing key 1 longer,

you change back to the programming of changing time. The number 1 of changing time is flashing.

By a long press of key 1 you save programming and go back to the first measured value indication.

## **Barzinelectronic.ir**

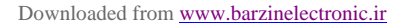

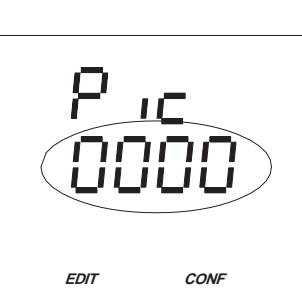

L1 L2 v זרור ν 13

....

ነጠበ

JUL

 $\triangleright$  = Key 2

## Analogue output

All measured values except real and reactive work, can be given out as a current via the analogue output. One internal and six external analogue outputs can be programmed at maximum.

The external analogue outputs are controlled via a bus coupling and analogue output clamps of the company **WAGO**. The connection of the UMG 503 to the bus coupling is carried out via the RS232 or RS485 interface. Both devices, UMG503 and bus coupling, must be connected to each other via the same interface. Each analogue output can be assigned to

#### Internal analogue output (Option)

For the operation of the internal analogue output an external auxiliary voltage from 20V up to 30V DC is required. The connectable maximum load is 5000hm. If the analogue output is loaded with a higher resistance, the output range (20mA) is limited.

#### internal analogue output

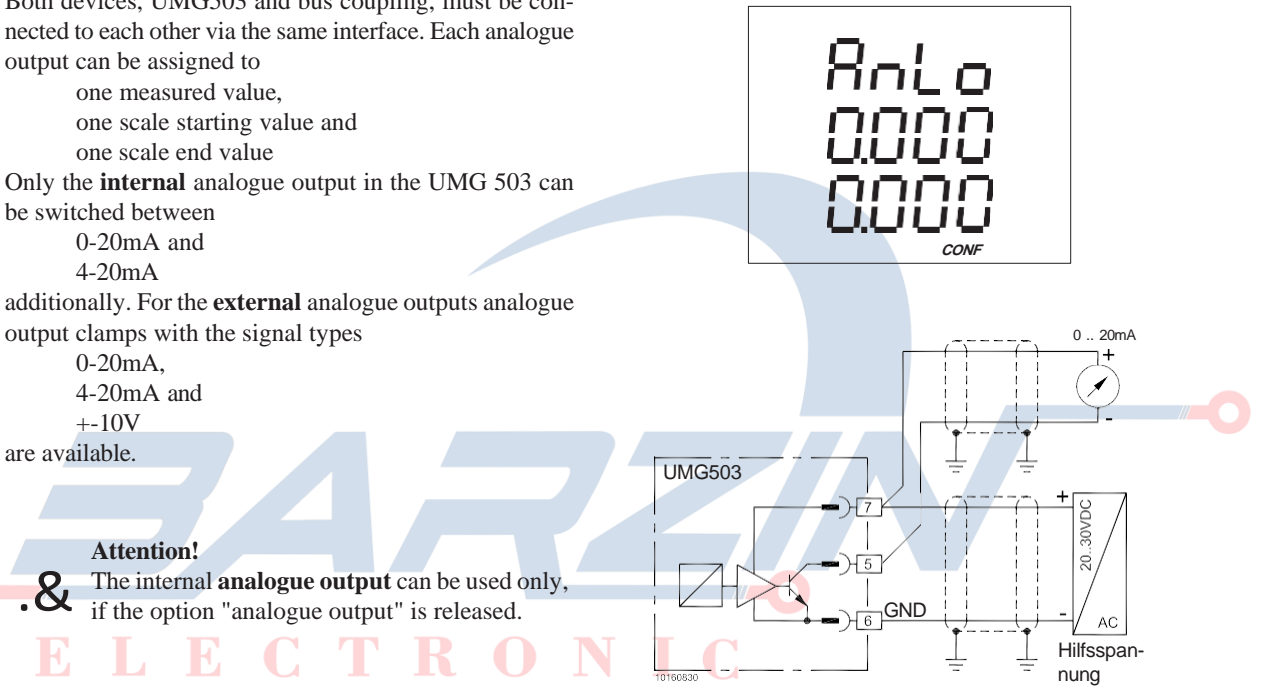

#### *Diagr. Connection example, internal analogue output*

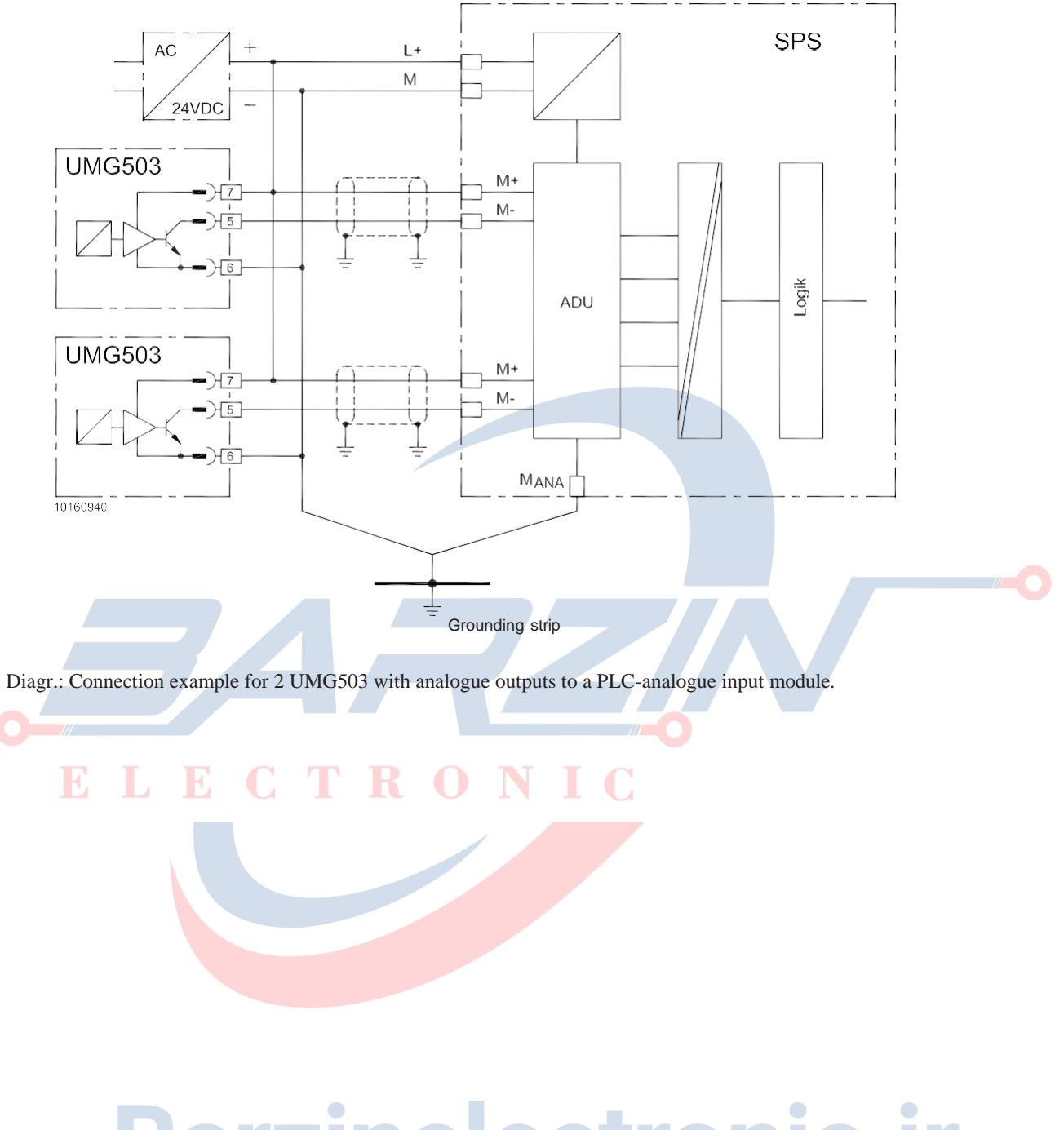

#### External analogue outputs

The external analogue outputs are controlled via a bus coupling and analogue output clamps of the company **WAGO**. The connection between UMG 503 and bus coupling can be carried out via RS232 or RS485 interface. Both devices, UMG 503 and bus coupling, must be connected with the same interface.

#### Indication in the configuration menu

External analogue outputs are indicated with the numbers 01 up to 06 in the UMG 503. The numbers correspond to the sequence of the analogue output clamps connected to the bus coupling.

The menu "external analogue output" can only be called up, if the protocol number"06" (Modbus RTU Master) is set at the UMG 503.

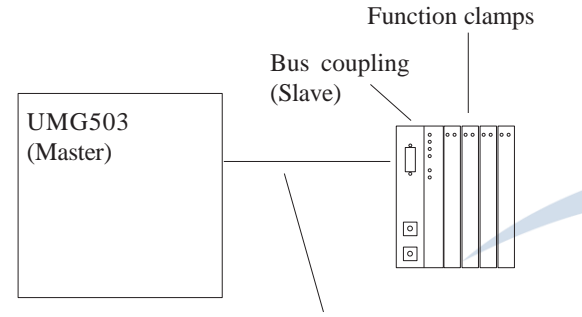

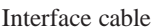

#### Attention!

For the transmission via RS232, only "point to point" connection with a maximum distance of 5m can be achieved.

The RS485 allows a bus length of maximum 1200m.

The following external analogue output clamps of the company **WAGO** can be controlled by the UMG 503:

| Item code WAGO | Number of outputs | Signal type |
|----------------|-------------------|-------------|
| 750-550        | 2                 | 0 10V       |
| 750-552        | 2                 | 0 20mA      |
| 750-554        | 2                 | 4 20mA      |
| 750-556        | 2                 | +- 10V      |

#### Transmission protocol

The MODBUS RTU protocol is used as transmission protocol between the UMG 503 and the bus coupling of the company **WAGO**. The UMG 503 becomes the master and the bus coupling becomes the slave.

In the UMG 503 the protocol "06" (Modbus RTU Master) must be set. If you are in the menu **CONF**, leaf to the indication of the external analogue outputs using *key 3*. Analogue output number 01 is indicated.

Please leaf to the analogue outputs 02 up to 06 using key 2.

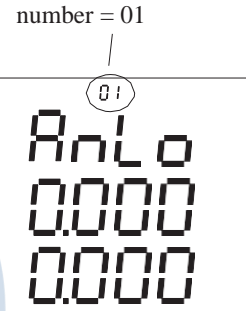

External analogue output

#### Assign measured value

All measured values, which are configurated for the measured value indication, except real and reactive energy, can be given out of the analogue outputs. From the measured value tables, the desired measured value, "sum real power", for instance, are chosen and assigned to the analogue output.

Please scroll to the display analogue output in menu **CONF**.

Text "AnLo" flashes.

Now a measured value table can be selected

with *key 2*. The measured value table for voltage appears. Now you can select a measured value table

with *key 3*. Select a measured value

*key 1* from the measured value table and confirm with *key 2*.

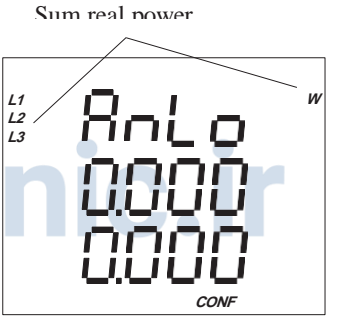

The text "AnLo" does not flash anymore and the selected value is indicated.

#### Scale starting value and scale end value

The scale starting value and the scale end value can be set in the indication range of the corresponding measured value

The text "**AnLo**" flashes. Press *key 1*. The text **EDIT** appears and the first number of the scale starting value is flashing.

By further pressing of the *key* 1, each cipher of the scale starting value or the scale end value can be selected.

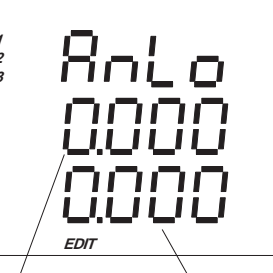

w

Scale starting Scale end value value

Scale end value = 400 kW

With *key 3*, the flashing cipher can be changed. <sup>L1</sup> With *key 2* the decimal point is moved.

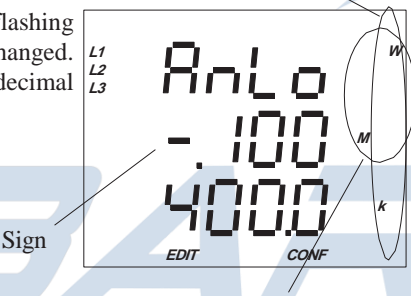

Scale starting value = -0.100MW = -100kW

In the first digit of the scale starting and scale end value, the sign "-" can be set. The sign appears after the number "9".

After selecting the last cipher of the scale end value the text **EDIT** disappears. Now change to the next menu using key 3.

#### Set output range

The output range for the external analogue outputs cannot be programmed, as it is fixed for the used type of the function clamps.

The output range of the internal analogue output of the UMG 503 can programmed to 0 .. 20mA or 4 .. 20mA. In delivery condition, the analogue output is preset to 4 .. 20mA.

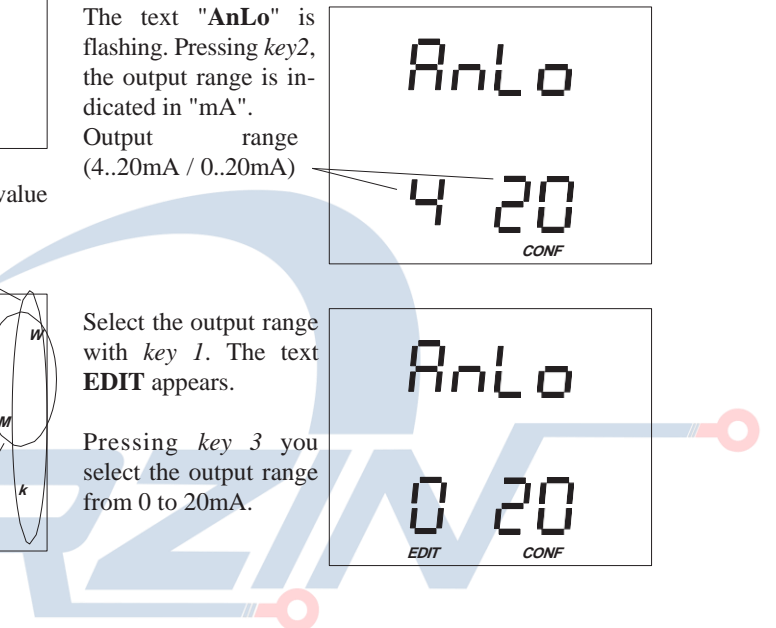

#### Programming

The external analogue outputs can only be indicated and programmed, when the protocol "06" (Modbus RTU Master) is set at the UMG 503. The programming of the internal and external analogue output is very similar except some small exceptions.

If you are in the menu **CONF**, you leaf to the indication of the internal analogue output using key 3. With key 1, the selected analogue output is confirmed and can be programmed. The text "**AnLo**" is flashing.

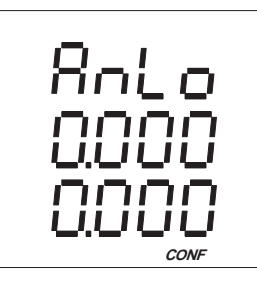

If the protocol "06" (Modbus RTU Master) is selected, the first external analogue output "01" is indicated besides the internal analogue output. Otherwise the indication of the menu for the pulse output appears.

To display the other external analogue outputs "02" up to "06",please press key 2. Conf i r m the selected analogue output with key 1 and program it. The text" **AnLo**" flashes.

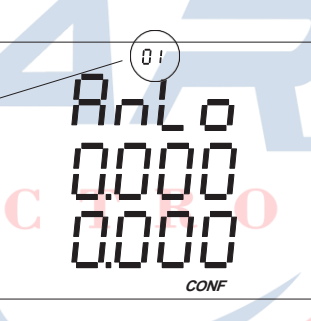

#### **Example: Sum real power**

On the internal analogue output of the UMG 503 the sum of real power shall be given out as a current. As a generator shall be switched on sometimes, the delivered real power shall be retrieved as well. Real power supplied is indicated by a "-" before the real power value.

The following settings are required:

| Output range      | = 0 20 mA                    |
|-------------------|------------------------------|
| Measured value    | = Sum real power             |
| Scale start value | = -100kW (Delivery to energy |
|                   | supplier)                    |
| Scale end value   | = 400kW (Consumption)        |

With the selected settings, a power range of 100kW + 400kW = 500kW is covered. So is 500kW = 20mA. 1mA corresponds to 500kW/20 = 25kW.

If no real power is supplied or consumed, a current of 4mA is flowing.

If real power is supplied, a current smaller but 4mA is flowing.

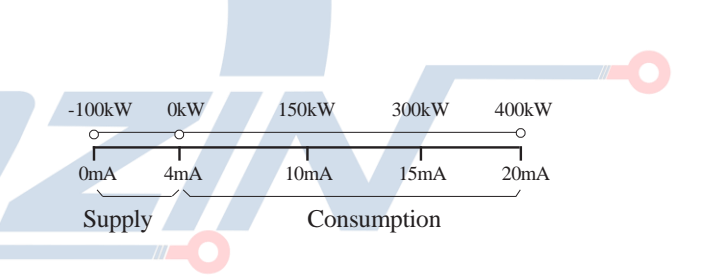

#### Example: cos(phi)

output range= 4 .. 20mAScale start value= 0.700 inductiveScale end value= 0.900 capacitiveSo the scale range is devided from 0, 400 to 16mA, andcos(phi)1.000 corresponds to 16mA.

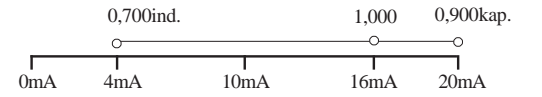

## Pulse output (Option)

Corresponding to the mechanical energy meters, the UMG 503 has a pulse output as well. At the pulse output, the energy of real and reactive energy meters can be given out. The minimum pulse duration is 50 ms and the maximum frequency is 10Hz.

If more than one pulse per second is given out by the pulse output, the pulse gap is not proportional to the power anymore. If less than one pulse per second is given out by the pulse output, the pulse gap is proportional to the power. The inaccuracy of the pulse gap is +-10ms.

### Assign energy

Various measured values can be assigned to the pulse output of the UMG 503

| Without reverse run          | Without reverse running stop |  |  |  |  |
|------------------------------|------------------------------|--|--|--|--|
| Consumption                  | T00, T01, T02, T03, T04      |  |  |  |  |
| Supply                       | T00, T01, T02, T03, T04      |  |  |  |  |
| Reactive energy              |                              |  |  |  |  |
| Without reverse running stop |                              |  |  |  |  |
| inductive (ind)              | T00, T01, T02, T03, T04      |  |  |  |  |
| capacitive (cap)             | T00, T01, T02, T03, T04      |  |  |  |  |

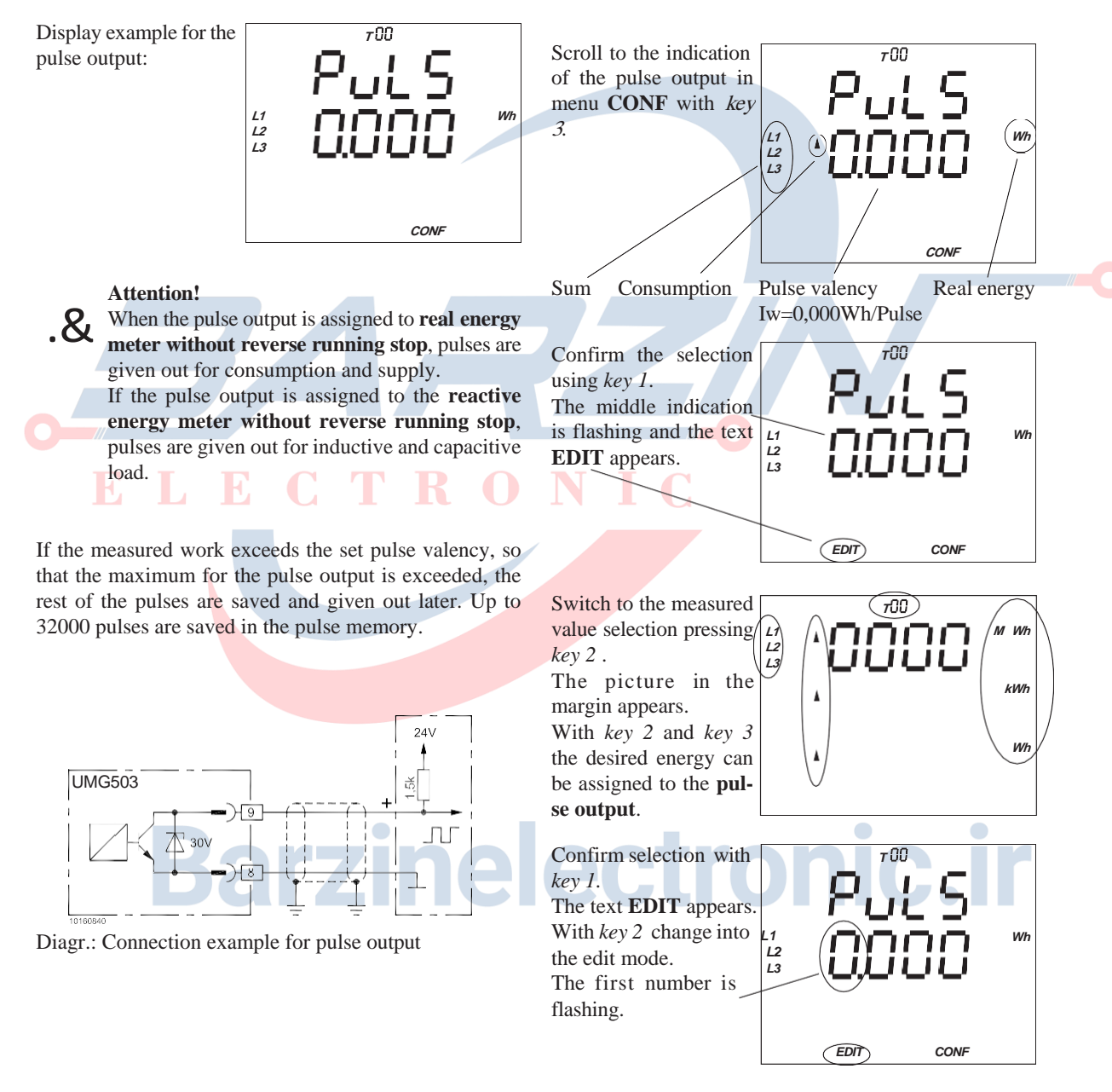

To leave the menu, press key 1 so often until the text **EDIT** disappears. Pressing key 3 you switch to the next menu.

#### Set pulse valency

The pulses from the UMG 503 can be assigned to certain work. The energy per pulse is given as pulse valency Iw in Wh/puls.

Iw =energy/pulse

The pulse valency must not be confused with a meter constant. The meter constant is given in revolutions per kWh.

The connection between pulse valency and meter constant can be seen in the following correlations:

meter constant = 1/pulse valency

pulse valency = 1/meter constant

#### **Example: Pulse valency**

The pulse valency Iw should be destined for a three phase network with connected consumers of maximum P=400kW.

In one hour, a maximum work A of:

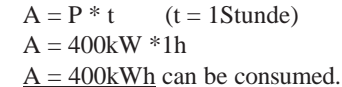

This means a pulse valency Iw of

Iw = A/pulse Iw = 400kWh/pulse

Iw = 400kW

This means, that the pulse valency Iw must be set equal or higher than 400kW at the UMG 503.

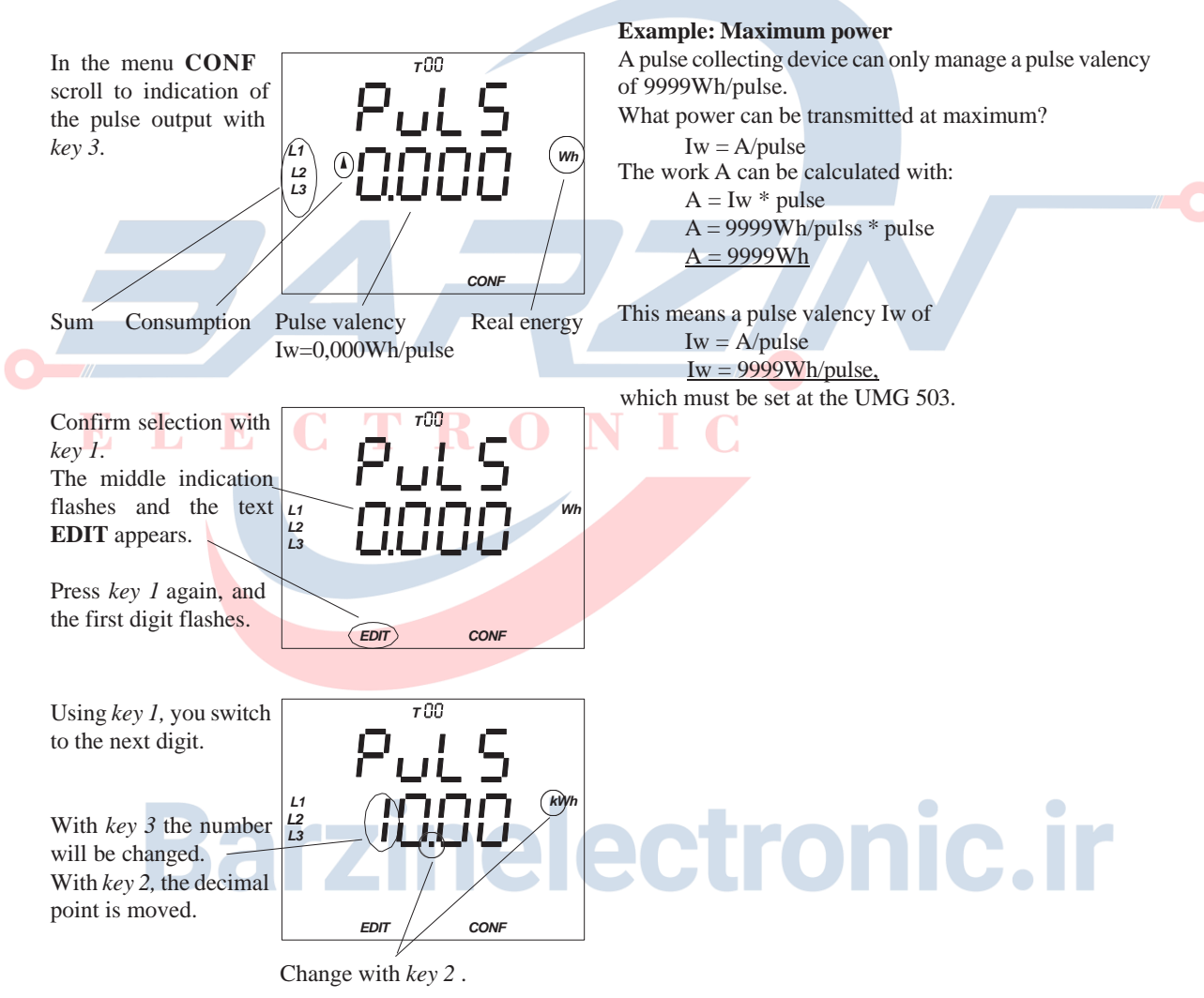

To leave the menu, press  $key \ l$  so often until the text **EDIT** disappears. Pressing  $key \ 3$  you switch to the next menu.

## Event memory

The following events can be saved in the event memory with date and time:

- Deletion of the event memory,
- Relay outputs 1A, 1B, 1C on/off,
- Relay outputs 2A, 2B, 2C on/off,
- Auxiliary input on/off,
- Breakdown and return of the auxiliary voltage,
- Breakdown and return of the measurement voltage.
- Reset of real power EMAX,
- Synchronization of the internal clock,
- Tariff change over 1/2.

The event memory can be read out with PC and the programming and reading out software PSWbasic.

A breakdown of the measurement voltage is recognized, if:

- the measurement voltage is smaller than 50% of the set primary voltage of the voltage transformer

- and the breakdown lasts longer but 500ms without interruption.

In the device a memory is available, which is divided into the ring buffer and the event memory. The dimension of the event memory can be programmed to determine the number of events, that can be saved in the memory. If the number is set to "0", the whole memory is available for the ring buffer.

If the number of events is changed, the contents of the event memory and ring buffer are deleted.

The dimension of the memory for event memory and ring buffer is depending on the RAM of the UMG 503.

The number of events, that should be saved, can be displayed and changed in the menu CONF.

Display

Scroll to the indication of the event memory in menu CONF using key 3.

In the example, the number is set to 1000.

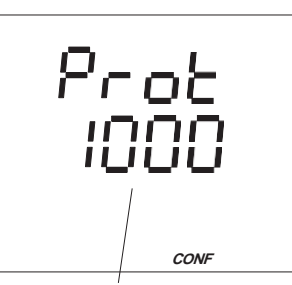

Number of events = 1000

Change The digit to be changed can now be selected with key 1 and be changed with key 3. The symbol "EDIT" appears and the selected number is flashing.

Prob

EDIT CONF

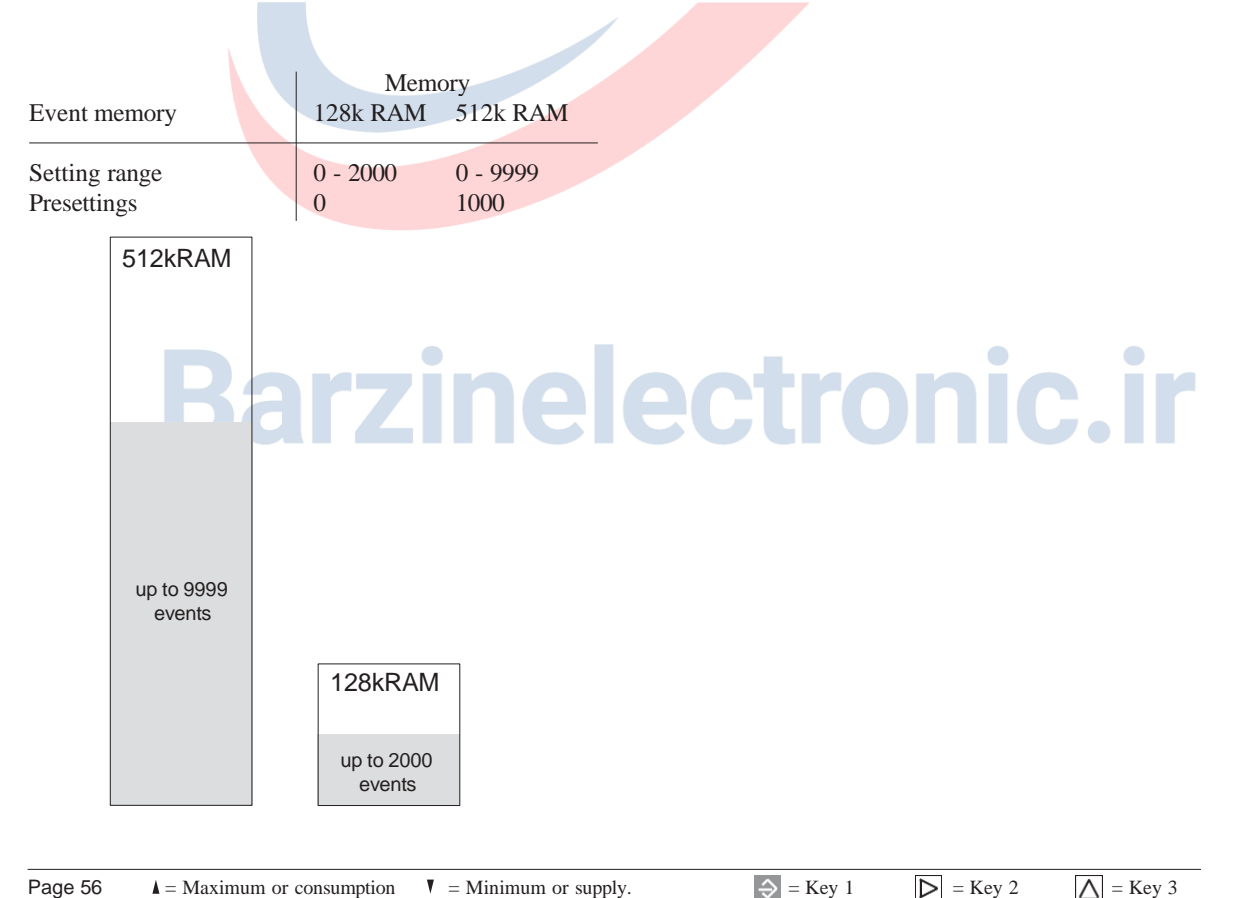

## Internal auxiliary input (Option)

The functions

- Reset real power EMAX,
- Tariff change over and
- Synchronizing the internal clock

can be controlled by the internal auxiliary input (option) and external digital inputs of the **WAGO I/O System**. Changes of condition of each auxiliary input are saved in the event memors with date and time. The storage of the changes of condition cannot be given up!

The assignment of the functions to the inputs is laid out by the ciphers 1 to 6. If the internal auxiliary input (option) and the external digital inputs are not used, "oFF" appears in the indication. The producer's presetting is "oFF".

The following assignment is possible:

|                               |     |   | Aux  | ilia | ry in | puts |      |
|-------------------------------|-----|---|------|------|-------|------|------|
|                               |     |   | inte | erna | 1     | ext  | ern. |
| Function                      | oFF | 1 | 2    | 3    | 4     | 5    | 6    |
|                               |     |   |      | _    |       |      |      |
| Reset real power EMAX         | -   | - | -    | i    | i     | e1   | e1   |
| Tariff change over            | Z   | i | z    | z    | Z     | e2   | e2   |
| Synchron. of the int. clock   | -   | - | i    | -    | i     | i    | e3   |
| E- L=Locked C T R O           |     |   |      |      |       |      |      |
| z = Via internal time program |     |   |      |      |       |      |      |
| i – Internal auxiliary input  |     |   |      |      |       |      |      |

- 1 = Internal auxiliary input
- e1 = external "digital input 1"
- e2 = external "digital input 2"
- e3 = external "digital input 3"

Table: Assignment of auxiliary inputs

#### Attention!

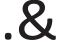

The assignment 5 and 6 cannot be programmed not before the assignment of a serial interface of the UMG 503 to **protocol ''06''** (Modbus RTU Master).

### Reset of real power EMAX

If an external reset occurs within the 15 minutes period, the EMAX real power is deleted and a new period is started.

If no external reset occurs within the programmed measuring period, the reset is done by the internal clock.

If there are less than 30 seconds between two resets, the measurement period is reset and the EMAX real power is deleted. The former measured value is not used for highest nor lowest value storage and not saved in the ring buffer although programmed.

## Tariff change over

The tariff change over can be carried out externally via the auxiliary input or internally via programmed switching times. If the tariff change over is carried out via the auxiliary input, the change over is carried out by the tariff meters Tx1 and Tx2.

If there is no voltage at the auxiliary input, tariff meter Tx1 is active. If there is voltage at the auxiliary input, tariff meter Tx2 is active.

## Synchronization of the internal clock

Inaccuracies of the internal clock can be corrected via the keys on UMG 503 or via the auxiliary input. If a voltage is connected to the auxiliary input, the clock within the UMG 503 will be set to the next full hour.

#### Example 1

If the UMG 503 shows a time of 15:05, and a synchronization is carried out, the time will be corrected to 15:00.

#### Example 2

If the UMG 503 shows a time of 15:35, and a synchronization is carried out, the time will be corrected to 16:00.

ctronic\_ir

#### Programming

The external digital inputs can only be indicated and programmed, if the protocol "06" (Modbus RTU Master) is set at the UMG503.

The functions

- Reset real power EMAX,
- Tariff changeover and
- Synchronization of internal clock

can be programmed according to the table "assignment of auxiliary inputs" on page 50.

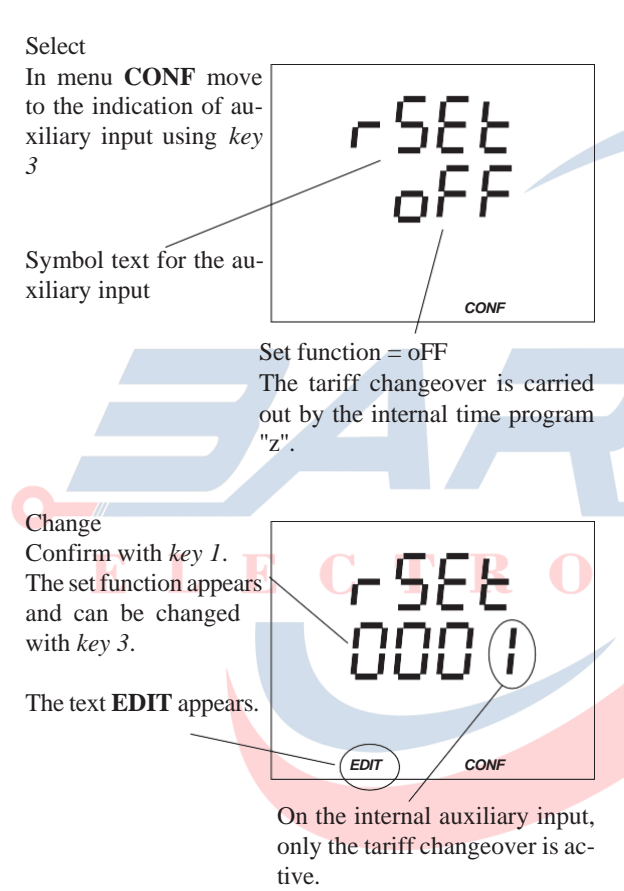

If the function for the auxiliary input is set, press *key 1* as often as no digit is flashing any longer. **EDIT** disappears.

With *key 3* you move to the next menu point. The function is stored.

For devices with the auxiliary voltage of "85 .. 265VAC, 120 .. 370VDC" the auxiliary input is activated with an **alternating voltage** of 85 .. 265VAC.

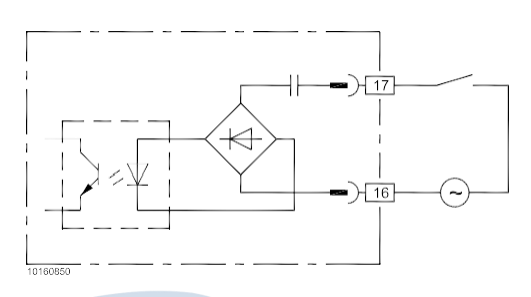

Diagr .: Auxiliary voltage for alternating voltage only

For devices with an auxiliary voltage of "15 .. 55VAC, 20 .. 80VDC" the auxiliary input is activated with an **alternating voltage** of 15 .. 55VAC or a **direct current voltage** of 20 .. 80VDC.

For devices with an auxiliary voltage of "40.. 115VAC, 55.. 165VDC" the auxiliary input is activated with an **alternating voltage** of 40.. 115VAC or a **direct current voltage** of 55.. 165VDC.

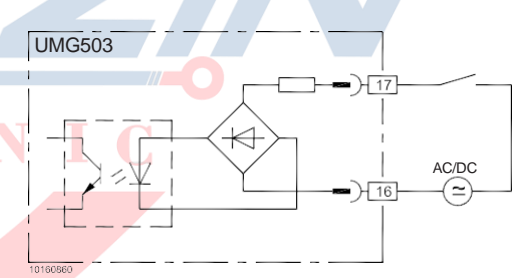

Diagr.: Auxiliary for direct current and alternating volta-

#### Attention!

The wiring for the auxiliary input must be suitable for voltages up to 300VAC against ground.

tronic ir

## Tariff change over

For energy measurement, which should be carried out in certain periods, four tariffs are available:

- T01 .. T04 Real energy consumption and real power EMAX,
- T11 .. T14 Reactive energy, inductive and
- T21 .. T24 Reactive energy, capacitive.

The tariff changeover is carried out internally via a time program or externally via the auxiliary input. To each of the three tariff groups T0x, T1x and T2x 10 changeover times can be assigned.

Work meter Tx0 is not programmable.

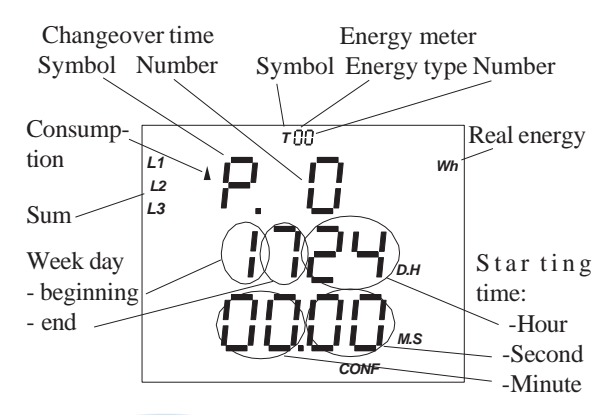

|                              | Energy meter |           |                |           |     |  |
|------------------------------|--------------|-----------|----------------|-----------|-----|--|
| _                            |              |           | Contro         | olled via |     |  |
|                              |              | Interna   | al time progra | am        |     |  |
|                              |              | Auxiliary | / input        |           |     |  |
| Real energy                  |              |           |                |           |     |  |
| Without reverse running stop | T50          |           |                |           |     |  |
| Consumption, real power EMAX | T00          | T01       | T02            | T03       | T04 |  |
| Supply                       | T30          |           |                |           |     |  |
| Reactive energy              |              |           |                |           |     |  |
| Without reverse running stop | T40          |           |                |           |     |  |
| inductive                    | T10          | T11       | T12            | T13       | T14 |  |
| capacitive                   | T20          | T21       | T22            | T23       | T24 |  |

ELECTRONIC

## External tariff change over (option)

The first two work meters can be changed over via the auxiliary input.

When the contact is open, work meter Tx2 is active. When there is voltage on the auxiliary input, work meter Tx1 is active.

When the auxiliary input is programmed for tariff change over, only the work meters Tx3 and Tx4 can be controlled via the time program.

#### Attention!

.& i

The energy meters (Tariffs) cannot be deleted individually. If reactive or real energy is deleted, all corresponding energy meters (tariffs) are deleted. tronic.ir

#### Internal tariff changeover

The internal tariff changeover is carried out via time programs. When the auxiliary input is programmed for tariff changeover, only the work meters Tx3 und Tx4 can be controlled via time program.

The time program can be programmed by PC or directly at UMG 503.

Assignment of the week days:

- 1 Monday
- 2 Tuesday
- 3 Wednesday
- 4 Thurday
- 5 Friday
- 6 Saturday
- 7 Sunday

For each three selectable work up to 10 changeover times can be programmed. In the changeover time the starting time is determined for the corresponding work meter in

Week day, beginning/end and

Hours/Minute

If energy measurement (P3) does not follow energy measurement (P1), the changeover time for the end of energy measurement must be laid out to tariff zone Tx0, which is not programmable. In the example, this is changeover time "P2".

If the starting time is set to "**24h 00:00**", the corresponding energy meter is not activated.

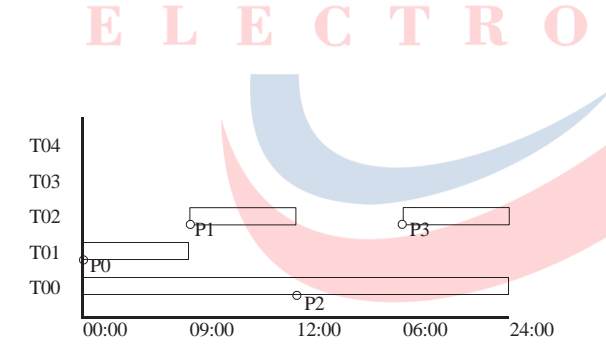

Diagr. Energy meter T0x, real energy consumption

## Programming

In menu **CONF** move to the indication of work meters using *key* 3. Here consumed real work was selected.

With *key 2* you can select the number (0-9) of the changeover time.

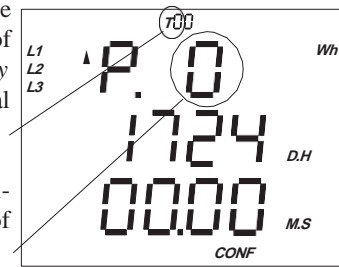

Pressing *key 1*, you can select the number and the text **EDIT** appears.

Changeable Values: Week day beginning Week day end Start time - Hour Start time - Minute Start time - Second The selected numbers can be changed using the keys 2 and 3 (see chapter **Edit**).

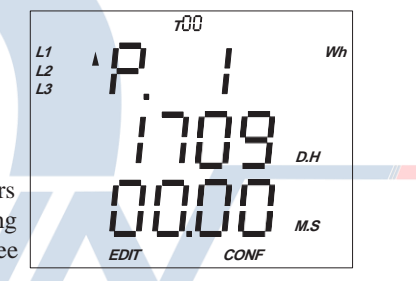

If the changeover times are set, press key I as often as no number is flashing any longer. **EDIT** disappears. With key 3 you move to the next menu point. The time program is saved.

## Clock

Date and time are needed as time information for highest and lowest value and storage of measured values in the ring buffer.

Date and time are set to the Middle European summer time.

Date and time can be called up and changed in menu CONF. Therefore please change to menu CONF (See chapter "configuration").

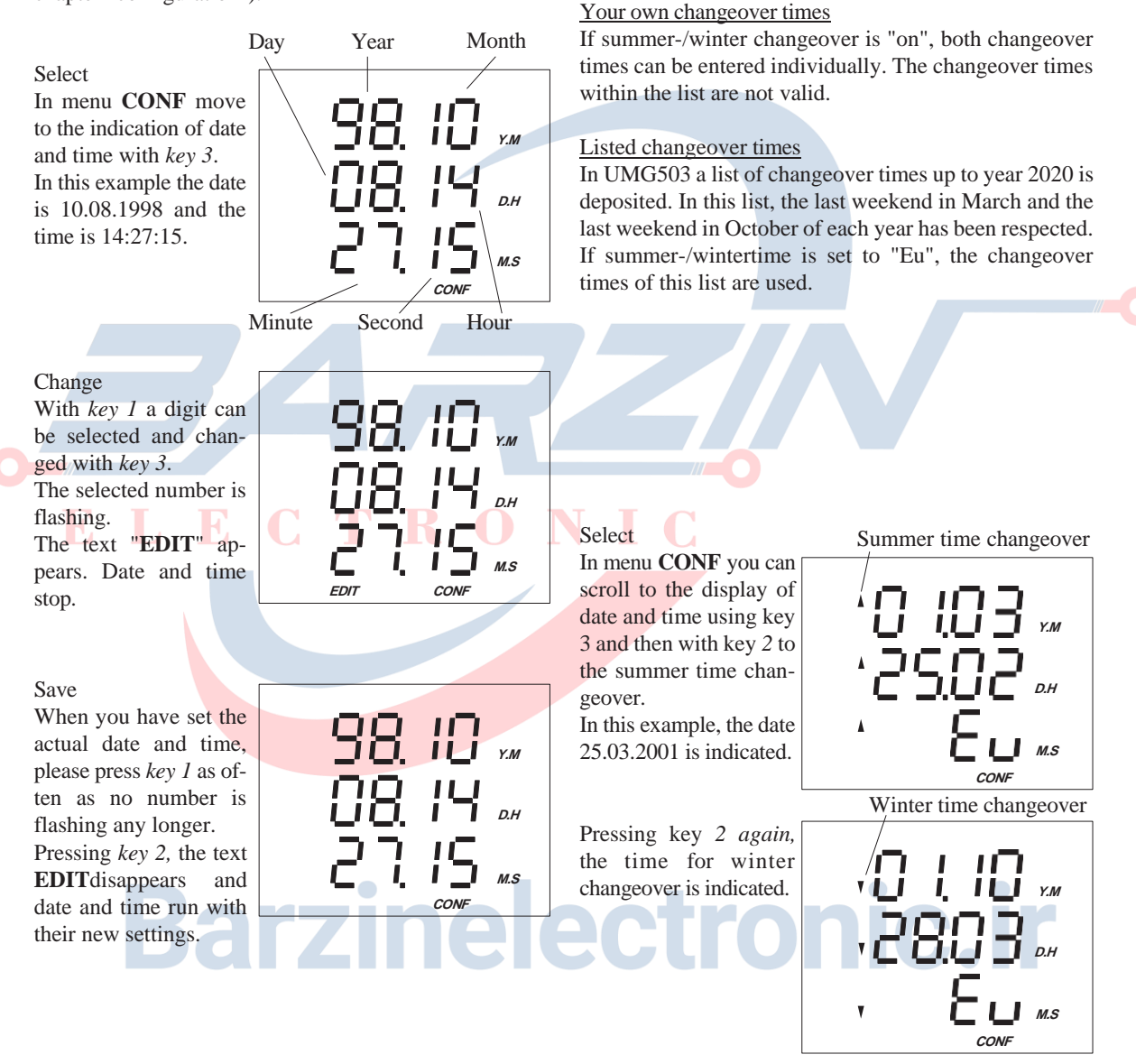

#### Comment:

The device is Year 2000 concurring according to DP2000-1:1998 of BSI (British Standards Institution).

Summer-/Wintertime changeover

time leaps back from 03:00 to 02:00.

leaps forward from 02:00 to 03:00.

available:

oFF

on

Eu

The UMG503 can carry out an automatical summer and

wintertime changeover. The following possibilities are

- Your own changeover times

- Listed changeover times At the date, which is marked by an arrow downwards,

At the date, which is marked by an arrow upwards, time

- No summer and winter time changeover.

## Software Release

The software within the device is improved and expanded continuously. Therefore the condition of software is marked by the software release. The software release cannot be changed.

The software release can be called up in menu CONF. Please move to the menu CONF (See chapter "configuration").

Select

In menu CONF move to the indication of the software release using key 3. In this case the software release is indicated 1.210.

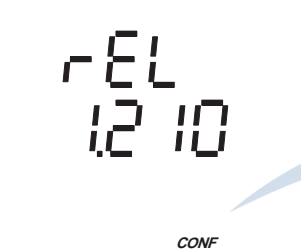

## Serial number

Each device has its own 8 digit serial number, which cannot be changed by user.

For certain device variants the user can release functions (options) later on. In that case the serial number is needed in the manufacturing works.

For each device passwords are deposited in the manufacturing company for releasing certain functions (options).

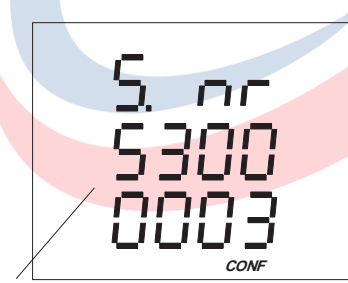

Example: Serial number  $= 5300\ 0003$ 

## LCD contrast

The best view for the LCD display is "from below". The contrast of the LCD display can be adapted by the user. The contrast setting is possible in the range of 170 to 230 in 5 point steps.

- 230 = very light
- 170 = very dark

In order to reach the optimum contrast for the whole operating temperature range, the inner temperature is measured within the device, and the contrast setting is corrected automatically. This correction will not be indicated in the contrast settings indication.

Selection In menu CONF move to indication of LCD contrast using key 3. In this case the inner temperature is 28°C and the contrast setting is 185.

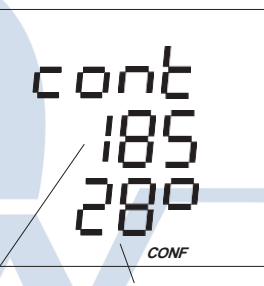

Inner temperature

Contrast setting

Change With key 1 the contrast setting is selected, and the number is flashing. In the indication the text **EDIT** appears. Increase the contrast setting in 5 point steps using key 3.

If 230 is exceeded, the value jumps back to 170.

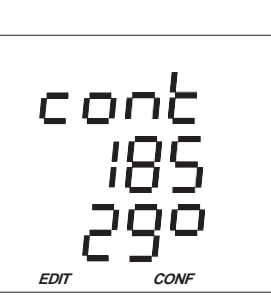

## **Barzinelectronic.ir**

 $\wedge$  = Key 3

## Password

Clearance password

Certain functions are protected by a user password. There are three types of passwords:

Clearance password (8-digits) User password (4-digits) Master password (4-digits)

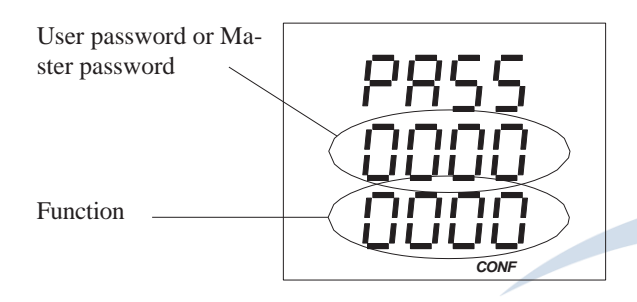

#### Clearance password

In the various device variants functions are available as an option. These function expansions can be released in the manufacturing works, when ordering.

When later a functional expansion shall be released by the user, a clearance password is needed with 8 digits. This password is deposited in the manufacturing works.

Functional expansions (options), that can be released, are:

Relay outputs Impuls output Analogue output RS232 interface Auxiliary input Infra red interface Three wire measurement PROFIBUS DP (Slave)

To release a functional expansion via the clearance password, please proceed as follows:

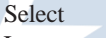

In menu **CONF** you move to the indication of the password with *key* 3.

In the basic setting a 0000 0000 is indicated.

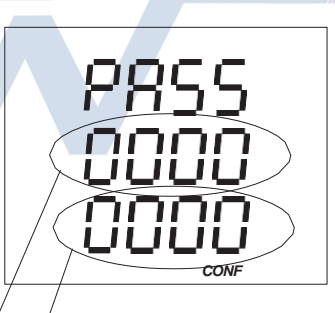

Clearance password "0000 0000"

Input

With key 1 you select the digit to be changed. The text **EDIT** appears within the display. With key 3 you change the selected digit.

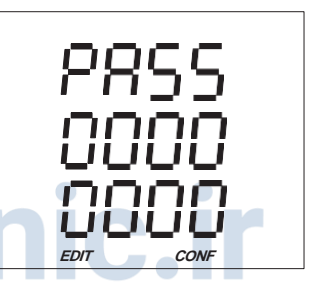

#### Save

When the password is put in, please confirm *key 1* as often as no digit is flashing any longer and confirm with *key 2*.

When the password is accepted, the password is deleted and 0000 0000 appears in the indication.

Now the released functional expansion can be called up in the programming or configuration menu.

Barzin

#### User password

With the four digit user password the user can protect the programmed data and configuration against unintentional change. The programming and configuration will nevertheless be displayed.

In delivery condition the user password is "0000".

If the user cannot remember the user password, it can be changed with the master password only.

The protection of the user password is not available for access to data within the UMG503 via the serial interfaces.

#### Master password

The four digit master password is needed for service purpose only and it is not announced to the user.

| Function | Description                                |
|----------|--------------------------------------------|
| 0004     | Delete user password                       |
| 3846     | software update                            |
| 7645     | Restore delivery conditions of the device. |

After calling function "0004" the user password is reset to delivery condition:

User password = "0000".

Now programming can be allowed with user password "0000" and configuration with function "0002".

The input of the master password is done just like the input of the user password.

| There are fo | our | functions | for | the | user | password | at | your |
|--------------|-----|-----------|-----|-----|------|----------|----|------|
| disposal:    |     |           |     |     |      |          |    |      |

| Function | Description                          |
|----------|--------------------------------------|
|          |                                      |
| 1        | Lock programming and configuration   |
| 2        | Admit programming and configuration. |
| 3        | Input user password                  |
| 4        | Delete user password.                |

To activate a function, the user password and the desired function must be put in the password menu. A new user password can be put in, when it was deleted with function 4 by putting in the old user password. A deleted password is indicated with "0000".

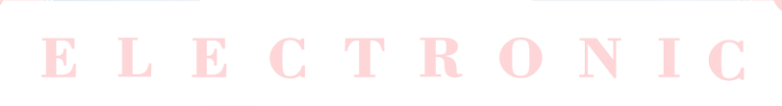

User password or master password

Function

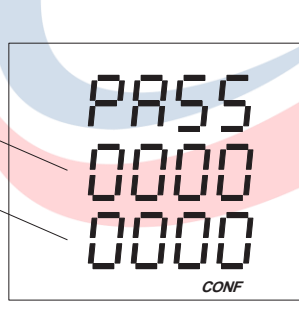

#### Input

Select the digit to be changed using key 1. The text **EDIT** is flashing in the indi-cation. The selected digit is flashing. Change the selected number using key 3.

# electronic.ir

#### Save

When you have put in the password and function, press  $key \ l$  as often as no digit is flashing any longer and confirm with  $key \ 2$ .

EDIT

## Transmission protocols

For the connection of the UMG 503 to existing field bus systems, two transmission protocols are at your disposal:

- PROFIBUS DP (Slave)
- Modbus RTU (Master and Slave)

## Service protocol

The service protocol is used for calibration and testing purpose in the manufacturing works only.

## Modem

For the connection of the UMG 503 to a modem, the protocol "modem" must be set at the UMG 503. Operation of the UMG 503 via modem is only safe with modems tested by the producer.

The following protocols can be operate via **RS485** interface:

- off no protocol, interface is not active.
- 1 Reserved
- 2 Modbus RTU (Slave)
- 3
- 4 Service protocol
- 5 PROFIBUS DP (Slave), (Option)
- 6 Modbus RTU (Master)<sup>\*1</sup>

The following protocols can be operate via **RS232** interface:

- off no protocol, interface is not active.
- 1 Reserved
- 2 Modbus RTU (Slave)
- 3 -

E

- 4 Service protocol
- 5 Modem
- 6 Modbus RTU (Master)\*1)

Barzinelectronic.ir

 $^{\ast 1)}$  Protocol 6 can run only on one interface, RS232 or RS485, at the same time.

 $\Rightarrow$  = Key 1  $\triangleright$  = Key 2  $\land$  = Key 3

## Modbus RTU

With Modbus RTU protocol all addresses of the following tables can be retrieved.

| Table 1a | Measured values (floating point format)    |
|----------|--------------------------------------------|
| Table 1b | Measured values (floating point format)    |
| Table 2  | Energy (floating point format)             |
| Table 3a | Time information for min. and maximum      |
|          | values and system time                     |
| Table 3b | Time information for min. and maximum      |
|          | values and time of summer/ winter          |
|          | changeover                                 |
| Table 4  | Avaraging times of mean values             |
| Table 5  | Internal control word                      |
| Table 6a | Measured values, integer format            |
| Table 6b | Mean values, integer format                |
| Table 6c | Maximum values, integer format             |
| Table 6d | Minimum values, integer format             |
| Table 7  | Energy, integer format                     |
| Table 8  | Scale of measured values, which are called |
|          | up in integer format                       |
| Table 9  | In- and outputs                            |
| Table 10 | EMAX-peak values                           |

#### Example: Reading of system time

The system time is deposited under address 3000 in table 1. The system time is deposited in 6 bytes with year, months, day, hours, minutes and second in the format "char" = 0..255. The device address of the UMG 503 is determined as address = 01.

| The ' | 'Query | Message" | looks | as | follows: |
|-------|--------|----------|-------|----|----------|
|       |        |          |       |    |          |

| Description      | Hex | Comment                 |
|------------------|-----|-------------------------|
| Device address   | 01  | UMG503, Address = 1     |
| Function         | 03  | "Read Holding Register" |
| Start address Hi | 0B  | 3000 dez = 0 BB8 hex    |
| Start address Lo | B8  |                         |
| No. of values Hi | 00  | 6 dez = 0006 hex        |
| no. of values Lo | 06  |                         |
| Error Check      | -   |                         |

| The "Response" of UMG503 can look as follows: |     |                                           |  |
|-----------------------------------------------|-----|-------------------------------------------|--|
| Description                                   | Hex | Comment                                   |  |
| Device address                                | 01  | UMG503, Address = $1$                     |  |
| Function                                      | 03  |                                           |  |
| Byte Counter                                  | 06  |                                           |  |
| Data                                          | 00  | $Year = 00_{hex} = 00_{dez} = 2000_{dez}$ |  |
| Data                                          | 0A  | Month = $0A_{hex} = 10_{dez} = Oct$ .     |  |
| Data                                          | 0C  | $Day = 0C_{hex} = 12_{dez}$               |  |
| Data                                          | 0F  | $Hour = 0F_{hex} = 15_{dez}$              |  |
| Data                                          | 1E  | $Minute = 1E_{hex} = 30_{dez}$            |  |
| Data                                          | 0A  | $Second = 0A_{hex} = 10_{dez}$            |  |
| Error Check (CRC)                             | -   |                                           |  |

## Transmission mode

RTU- Mode with CRC-Check.

Transmission parameters
Baud rate
RS232 : 9.6,19.2 and 38.4

| RS485              | : 9.6,19.2, 38.4, 57.6 and 115 |
|--------------------|--------------------------------|
| Data bits          |                                |
| Parity             | : none                         |
| Stop bits (UMG503) | 2                              |
| Stop bits (extern) | : 1 or 2                       |

.2

## Realized functions

Read Holding Register, function 03 Preset Single Register, function 06 Preset Multiple Registers, function 16

## Data formats

The data are in the following formats at your disposal:

| char: | 1 Byte (0 255)                           |
|-------|------------------------------------------|
| word: | 2 Byte (- 32 768 + 32 767)               |
| long: | 4 Byte (- 2 147 483 648 + 2 147 483 647) |

The sequence of the bytes is high before low byte.

ectronic.ir

## **PROFIBUS DP (Option)**

The UMG 503 corresponds to the field bus norm PROFI-BUS DP, DIN E 19245 part 3 as a slave device. The device is listed by the PROFIBUS user organisation e.V. with the following entries:

| Device description | : UMG 503         |
|--------------------|-------------------|
| Ident-Number       | : <u>044C</u> HEX |
| GSD                | : U503044C.GSD    |

For transmission of measured values with the PROFI-BUS DP protocol integer formats are used by the UMG 503 such as char, int and word.

The UMG503 is suitable for the connection to controls of the type DP-Master Class 1 (DP M1). The maximum baud rate is 1500kbps.

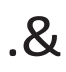

Hints and examples for DP can be found on our homepage.

### Configuration of UMG 503

The following requirements and settings are necessary for the operation of UMG 503 at Profibus DP:

- A RS485 interface,
- A device address,
- Protocol "05" = PROFIBUS DP

The baud rate is determined automatically between the master (SPS) and slave (UMG503). The setting of the device address is described in chapter "device address".

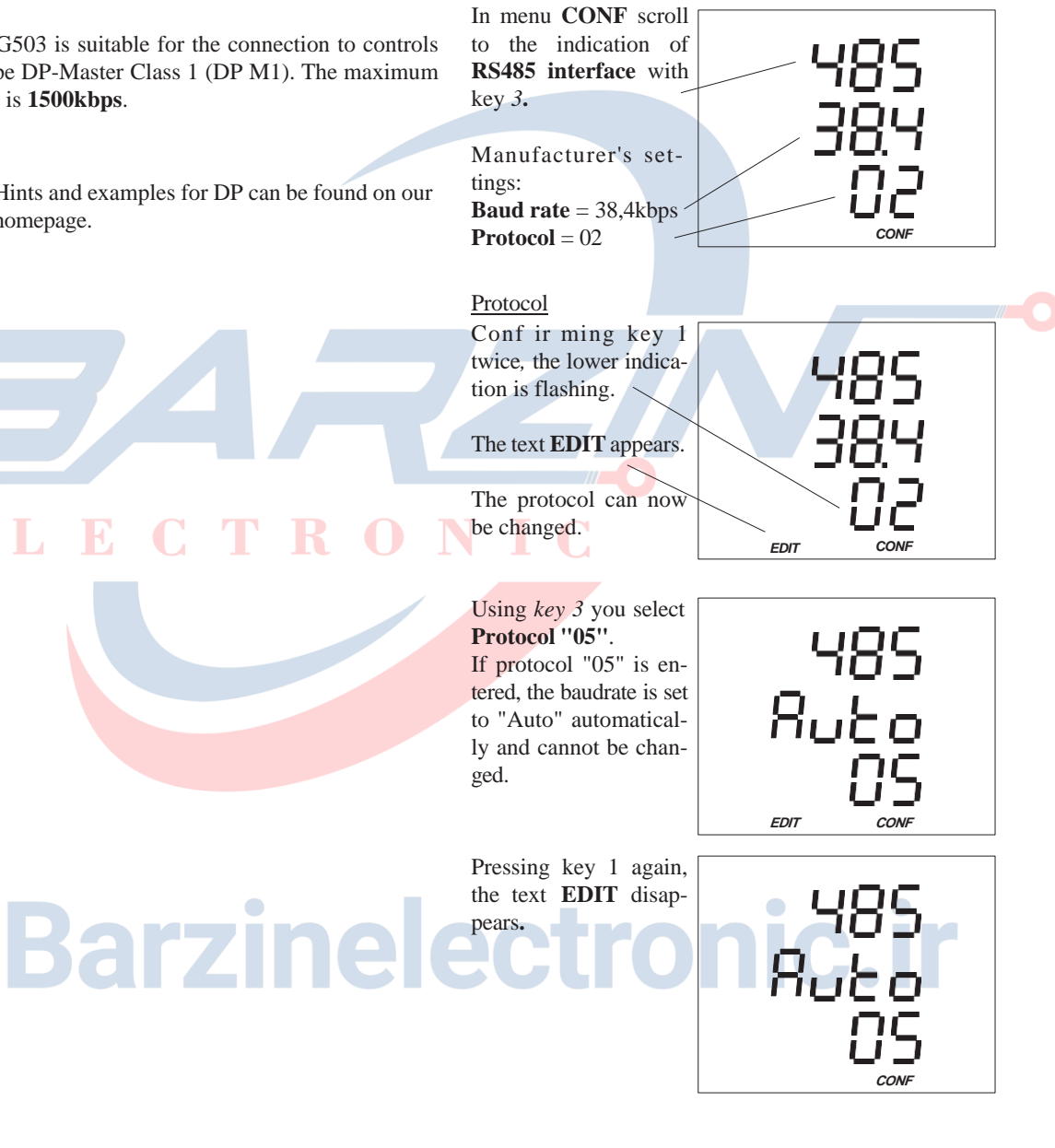

#### Profibus DP V0

In Profibus version "DP V0" only a cyclic data transmission is possible between master PLC and slave UMG503. The transmission data have been determined in the GSD file and the PLC has to request this data set from UMG503 (Slave).

#### Profibus DP M1

In Profibus version (DP M1) even none cyclical data can be retrieved additionally to the cyclic data. Please note, that calling none cyclical data (DP M1) takes a longer time than using cyclical communication services (DP V0).

The functional expansion for none cyclical data transmission is specified according to the technical directive 2.082.

#### Higher protocol

Dependant on the format of the measured values to be transmitted, up to 21 measured values can be transmitted from UMG 503 to PLC by PROFIBUS DP protocol cyclically.

To transmit more measured values from UMG 503 than determined in the GSD file, you must use a GSD file, which determines the values to be transmitted during operation.

With the program **PSWbasic**, which belongs to the contents of delivery, a GSD file is created. In this GSD-file a 32 words large output range and a 28 words large input range is determined.

In the output range, the PLC can save the desired measured value addresses in the control words 4 to 32 and in the input range, the corresponding measured values can be retrieved in the control words 2 to 28. A control word consists of 2 Byte.

For controlling purpose, a number is sent by each request for new measured values. The requested measured values are written to the input range, when the PLC replies the request number.

Please note, that the request number must be written to the measured value addresses into the output range before, as thereby it is ensured, that the read measured values correspond to the new measured value addresses.

With the "higher protocol" you can call up data from the following tables:

- Table 1a Measured values, floating point format
- Table 1b Measured values, floating point format
- Table 2 - Energy, floating point format
- Table 3a - Time information (Min. and max. values)
- Table 3b - Time information (Min. and max. values)
- Table 6a - Measured values, integer format
- Table 6b - Mean values, integer format
- Table 6c - Maximun values, integer format
- Table 6d - Minimum values, integer format
- Table 8 - Scale of measured values

The measured values from table 4 are scaled by the addresses in table 3.

The scaling of the measured values depends on the ratios for current and voltage transformer set at UMG 503 and must be read by changing the ratios only.

The output and input range can be read out and overwritten by the control words 1 and 2 from PLC. With the "Remote bits" an output is selected for controlling by the PLC.

 $\mathbf{A} =$ Maximum or consumption

Page 68

Barzi

 $\Rightarrow$  = Key 1  $\triangleright$  = Key 2  $\Delta = \text{Key } 3$ 

 $\mathbf{V} =$ Minimum or supply.

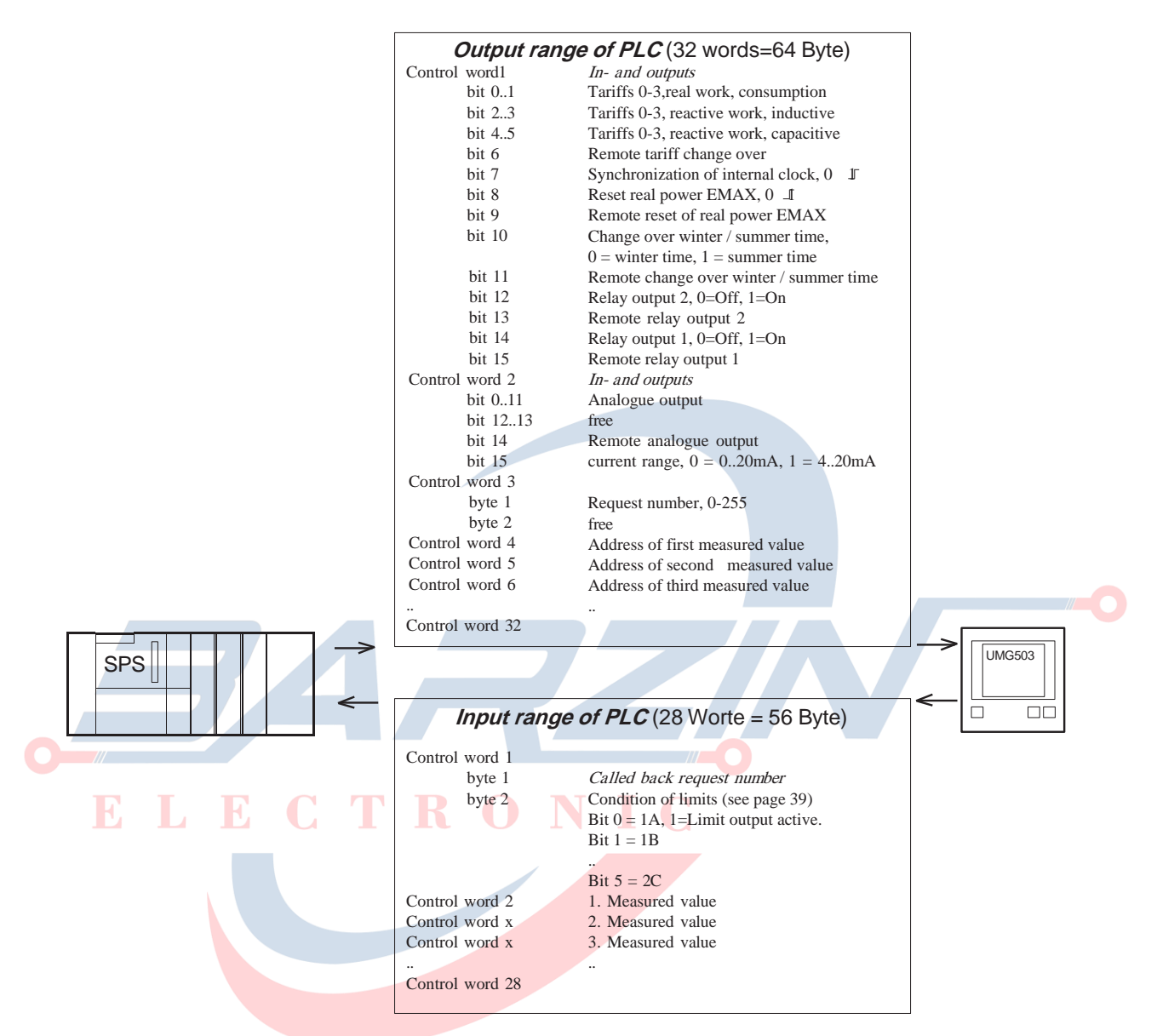

Diagr. Data transmission with higher protocol

#### **Example: Measured values in integer format**

The UMG503 and PLC are set for "Higher protocol". There is a current transformer of 500A/5A and a voltage transformer of 400V/400V.

The currents in L1, L2, L3 and the sum of real power should be transmitted in integer format.

#### Read out scale

The scale of the measured values depends on the set current and voltage transformer ratios, which are set at UMG 503, and must only be read after a change of those ratios

The scales of the measured values can be found in table 8.

| Scale    | Address |  |
|----------|---------|--|
| Currents | 9100    |  |
| Power    | 9102    |  |

Within the PLC the output range with control words (4-5) must be overwritten for the scale and afterwards with the control word (3) for the request number.

Control word 1 = In- and outputs "**0000**" (Example) Control word 2 = In- and outputs "**0000**" (Example) Control word 4 = Scale "**9100**" (Currents) Control word 5 = Scale "**9102**" (Power)

Control word 3 = Request number "1" (Example) Control word 6..32 free

After that, the following scales are available in the input range of PLC:

| Control word       | Measured value                                                    | Contents                 |
|--------------------|-------------------------------------------------------------------|--------------------------|
| 1<br>2<br>3<br>428 | Request number<br>Scale, Currents<br>Scale, Powers<br>not defined | 1<br>0 (*1)<br>3 (*1000) |

#### Read measured values

The measured values in integer format can be found in table 6. The following addresses can be found in table 6.

| Measured value                                                                                                    | Addre                        | ess                                  |
|----------------------------------------------------------------------------------------------------|------------------------------|--------------------------------------|
| Current L1                                                                                                    | 8000                         | А                                    |
| Current L2                                                                                                    | 8001                         | А                                    |
| Current L3                                                                                                    | 8002                         | А                                    |
| Real power, Sum                                                                                                    | 8024                         | W                                    |
| Control word 1 = In- and outputs "0000" (Example)<br>Control word 2 = In- and outputs "0000" (Example)<br>Control word 4 = Measured value address "8000"<br>(Current in L1)<br>Control word 5 = Measured value address "8001" |                              |                                      |
| Control word 6                                                                                                    | (Current in I                | LZ)                                  |
| Control word $\delta =$                                                                                                    | (Current in I<br>Measured va | L3)                                  |
| Control word $3 =$                                                                                                    | (Real power<br>Request num   | sum.)<br>iber " <b>2</b> " (Example) |

Control words 8..32 free

After that the following measured values are available in the input range of the PLC:

| Control word | Measured value   | Contents (Example) |
|--------------|------------------|--------------------|
| 1            | Request number   | 2                  |
| 2            | Current L1       | 100 (A)            |
| 3 1 1        | Current L2       | 120 (A)            |
| 4            | Current L3       | 140 (A)            |
| 5            | Real power, Sum. | 82800 (W)          |

not defined

# Barzinelectronic.ir

6..28

 $\triangle$  = Key 3

#### **Example: Measured values in foating point format**

The UMG 503 and the PLC are suited for "higher protocol". A current transformer of 200A/5A and a voltage transformer of 400V/400V have been set.

Real energy consumption and reactive power inductive should be transmitted in floating point format and voltage in L1, L2 and L3 against earth in integer format.

#### Read measured values

The measured values in floating point format can be found in table 1. The following addresses can be read in table 1:

| Measured value     | Address | Contents | (Example) |
|--------------------|---------|----------|-----------|
| Voltage L1-N       | 1012    | 230      | (V)       |
| Voltage L2-N       | 1017    | 225      | (V)       |
| Voltage L3-N       | 1014    | 235      | (V)       |
| Real energy cons.  | 2000    | 60444    | (Wh)      |
| React. energy ind. | 2020    | 23501    | (varh)    |

In the PLC the output range must be overwritten with the control words (4-7) for the measured value addresses and afterwards with control word (3) for the request number.

| Control word 1 =  | In- and outputs "0000" (Example) |
|-------------------|----------------------------------|
| Control word 2 =  | In- and outputs "0000" (Example) |
| Control word 4    | = Measured value address "1012"  |
|                   | (Voltage L1-N)                   |
| Control word 5    | = Measured value address "1013"  |
|                   | (Voltage L2-N)                   |
| Control word 6    | = Measured value address "1014"  |
|                   | (Voltage L3-N)                   |
| Control word 7    | = Measured value address "2000"  |
|                   | (Real energy, consumption)       |
| Control word 810  | = free                           |
| Control word 11   | = Measured value address"2020"   |
|                   | (Reactive energy ind.)           |
| Control word 1214 | 4 = free                         |
| Control word 3 =  | = request number "4" (Example)   |
| Control words 153 | 32 = free                        |

After that the following measured values are available in the input range of the PLC:

| Control word | Measured value    | Contents (Example) |
|--------------|-------------------|--------------------|
| 1            | Request number    | 4                  |
| 2            | Voltage L1-N      | 230 (V)            |
| 3            | Voltage L2-N      | 225 (V)            |
| 4            | Voltage L3-N      | 235 (V)            |
| 58           | Real energy cons. | 604,44(Wh)         |
| 912          | Reac. energy ind. | 235,01(varh)       |
| 1328         | not defined       |                    |
| 5 <b>U</b> U |                   |                    |

The voltages each are transmitted in one word (2 Byte) and real and reactive energy each in 4 words (8Byte). Therefore real and reactive energy need 4 control words each and the measured value of reactive energy is deposited from control word 9.

#### Read scale

The scale of the measured values depends on the set current and voltage transformer ratios only und must only be read after changing those ratios.

The scale for voltage measured values can be found in table 8.

| Scale   | Address |  |
|---------|---------|--|
| Voltage | 9101    |  |

Within the PLC, the output range must be overwritten with control word 4 for the scales of voltage and with control word (3) for the request number.

Control word 1 = In- and outputs "**0000**" (Example) Control word 2 = In- and outputs "**0000**" (Example) Control word 4 = Scale "**9101**" (Voltage) Control word 3 = Request number "**3**" (Example)

Control words 5...32 free

After that, the following scales are available for voltage in the input range of PLC:

| Control word | Measured value Contents |
|--------------|-------------------------|
| 1            | Request number 3        |
| 2            | Scale, voltage0 (*1)    |
| 328          | not defined             |

Barzine

 $\Rightarrow$  = Key 1  $\triangleright$  = Key 2  $\land$  = Key 3

### GSD file

The GSD file is a file specific for the device, in which the transmission parameters and the kind of measuring data between PROFIBUS Master and the PROFIBUS Slave are laid. The PROFIBUS Slave here is the UMG 503 and the PROFIBUS Master is a PLC, for instance. Depending on the format of the values to be transmitted, at minimum 7 measured values and **at maximum 21 measured values** can be transmitted.

If more measured values are required, a GSD file must be created, that determines a 32 word large output range and a 28 words large input range. In the output range, the PLC can deposit the desired measured value addresses and retrieve the corresponding measured values within the input range. If the addresses in the output range are not changed further, the UMG 503 deliveres new measured values continuosly to the input range of PLC.

This method of retrieving measuring data is depicted as "higher protocol" in the description.

## Create a GSD file

The program PSW 503 belongs to the contents of delivery for the device and includes the module "PROFIBUS configuration". Measured values and in- and outputs can be selected for transmission to PLC with that module. As a result of the configuration, a GSD file for the PLC is created.

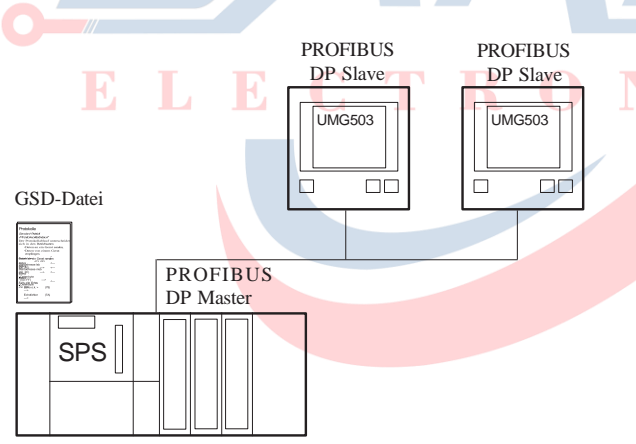

Diagr. Two UMG 503 and one PLC at PROFIBUS DP

## To bind in a GSD file

The binding of the GSD file in a program is carried out by the customer. It is very different from application to application.

Instructions for binding in a UMG 503 in a Siemens SPS S7 (CPU 315-2DP) can be downloaded from the internet page "http://www.janitza.de".

# ectronic.ir

## Serial interfaces

The UMG503 is available with the serial interfaces RS232, RS485 and Infrared. In the basical edition, at least one interface RS485 or RS232 is at your disposal. The interfaces can be used at the same time, even with different protocols. Please note, that not all combinations of interfaces and protocols are allowed.

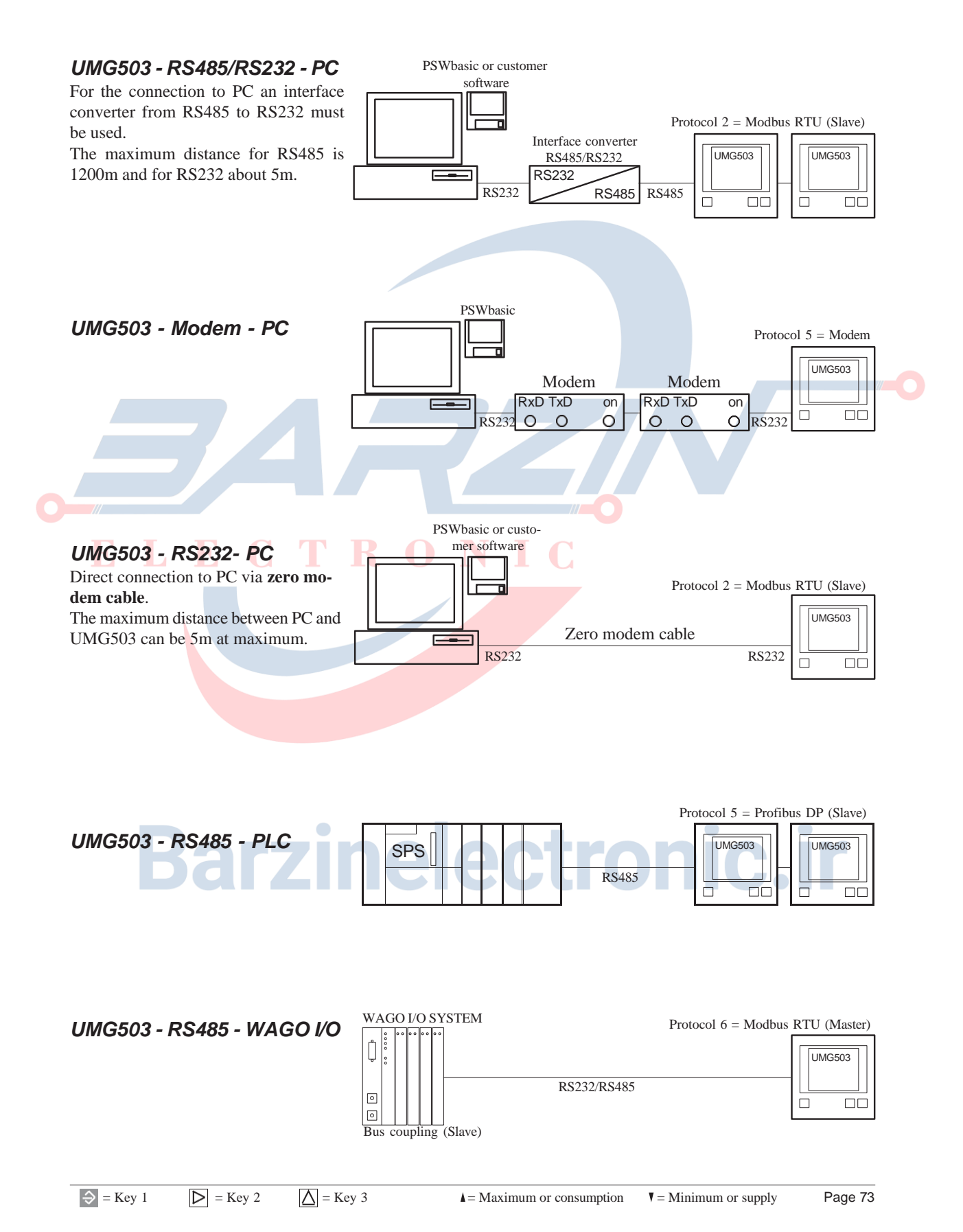

## **Tables**

## **Overview**

| Table 1a | Measured values, floating point format                                       |
|----------|------------------------------------------------------------------------------|
| Table 1b | Measured values, floating point format                                       |
| Table 2  | Energy, floating point format                                                |
| Table 3a | Time information for minimum and maximum values and system time              |
| Table 3b | Time information for minimum and maximum values and summer/winter changeover |
| Table 4  | Averaging time of mean values                                                |
| Table 5  | Internal control word                                                        |
| Table 6a | Measured values, integer format                                              |
| Table 6b | Mean values, integer format                                                  |
| Table 6c | Maximum values, integer format                                               |
| Table 6d | Minimum values, integer format                                               |
| Table 7  | Energy, integer format                                                       |
| Table 8  | Scale of measured values, which are retrieved in integer format.             |
|          |                                                                              |

- Table 9Inputs and outputs
- Table 10EMAX peak values

## Data formats

The data are available in the following formats:

- char : 1 Byte (0 .. 255)
  - word : 2 Byte (- 32 768 .. + 32 767)
  - long : 4 Byte (- 2 147 483 648 ... + 2 147 483 647)
- float : 4 Byte (IEEE754)

double: 8 Byte (IEEE754)

The sequence of the bytes is high before low byte.
### Table 1a

Measured values in floating point format

| Description               | Index<br>DPV1 | Address(dez)<br>DPV0/MODB. | r/w1) | Туре                     | Unit | Comment                            |
|---------------------------|---------------|----------------------------|-------|--------------------------|------|------------------------------------|
| Current                   | 64            | 1000                       | r     | meas. val. <sup>2)</sup> | А    | L1, L2, L3                         |
| Voltage N-L               | 65            | 1012                       | r     | meas. val.2)             | V    | L1, L2, L3                         |
| Voltage L-L               | 66            | 1024                       | r     | meas. val.2)             | V    | L1-L2, L2-L3, L1-L3                |
| Real power                | 67            | 1036                       | r     | meas. val.2)             | W    | Sign -= Supply, += Consumption     |
| Apparent power            | 68            | 1048                       | r     | meas. val.2)             | VA   | L1, L2, L3                         |
| Reactive power            | 69            | 1060                       | r     | meas. val.2)             | var  | Sign -=cap, +=ind                  |
| cos(phi)                  | 70            | 1072                       | r     | meas. val.2)             |      | Sign -=cap, +=ind                  |
| Frequency                 | 71            | 1084                       | r     | meas. val.2)             | Hz   | L1, L2, L3                         |
| Real power, sum           | 72            | 1096                       | r     | sum <sup>3)</sup>        | W    | Sign -= Supply, += Consumption     |
| Apparent power, sum       |               | 1100                       | r     | sum <sup>3)</sup>        | VA   |                                    |
| Reactive power, sum       |               | 1104                       | r     | sum <sup>3)</sup>        | var  | Sign -=cap, +=ind                  |
| cos(phi), sum             | 73            | 1108                       | r     | sum <sup>3)</sup>        |      | Sign -=cap, +=ind                  |
| Total harmonic distortion | U             |                            |       |                          |      |                                    |
| Measured value            |               | 1112                       | r     | float[3]                 | %    | L1, L2, L3                         |
| Maximum value             |               | 1115                       | r     | float[3]                 | %    | L1, L2, L3                         |
| Total harmonic distortion | ı_I           |                            |       |                          |      |                                    |
| Measured value            |               | 1118                       | r     | float[3]                 | %    | L1, L2, L3                         |
|                           | 74            | 1120                       |       |                          |      |                                    |
| Maximum value             |               | 1121                       | r     | float[3]                 | %    | L1, L2, L3                         |
| Partial harmonics _U      |               |                            |       |                          |      |                                    |
| Maximum value             |               | 1124                       | r     | float[20][3]             | V    | Partial harmonics 1-20; L1, L2, L3 |
|                           | 75            | 1132                       |       |                          |      |                                    |
|                           |               |                            |       |                          |      |                                    |
|                           | 79            | 1180                       |       |                          |      |                                    |
| Partial harmonics _U      |               |                            |       |                          |      |                                    |
| Measured value            | $\mathbf{C}$  | 1184                       | r     | float[20][3]             | V    | Partial harmonics 1-20; L1, L2, L3 |
|                           | 80            | 1192                       |       |                          | U    |                                    |
|                           |               |                            |       |                          |      |                                    |
|                           | 84            | 1240                       |       |                          |      |                                    |
| Partial harmonic _I       |               |                            |       |                          |      |                                    |
| Maximum value             |               | 1244                       | r     | float[20][3]             | А    | Partial harmonics 1-20; L1, L2, L3 |
|                           | 85            | 1252                       |       |                          |      |                                    |
|                           |               |                            |       |                          |      |                                    |
|                           | 89            | 1300                       |       |                          |      |                                    |
| Partial harmonic _I       |               |                            |       |                          |      |                                    |
| Measured value            |               | 1304                       | r     | float[20][3]             | А    | Partial harmonic 1-20; L1, L2, L3  |
|                           | 90            | 1312                       |       |                          |      |                                    |
|                           |               |                            |       |                          |      |                                    |
|                           | 94            | 1360                       |       |                          |      |                                    |
| Real power EMAX           |               | 1365                       | r     | float                    | W    | Sign -= Supply, += Consumption     |
|                           | 95            | 1372                       |       |                          |      |                                    |
| Da                        | 96            | 1384                       |       | 50                       |      |                                    |
|                           |               |                            |       |                          |      |                                    |
|                           |               |                            |       |                          |      |                                    |

1) r/w = read/write

<sup>2)</sup>measured value

<sup>3)</sup>sum

{float: measured value[L1-L3], mean value[L1-L3], lowest value[L1-L3], peak value[L1-L3]} {float: measured value, mean value, lowest value, peak value}

### Table 1b

Measured values in floating point format

| Description                                | Index<br>DPV1 | Address(dez)<br>DPV0/MODB. | r/w1)  | Туре              | Unit   | Comment                           |
|--------------------------------------------|---------------|----------------------------|--------|-------------------|--------|-----------------------------------|
| Total harmonic distortion _U<br>Mean value | J             | 1390                       | r      | float[3]          | %      | L1, L2, L3                        |
| Mean value                                 | _I<br>97      | 1393<br>1396               | r      | float[3]          | %      | L1, L2, L3                        |
| Partial harmonics _U<br>Minimum value      | 98            | 1400<br>1408               | r      | float[20][3]      | V      | Partial harmonic 1-20; L1, L2, L3 |
| Partial harmonics I                        | <br>102       | <br>1456                   |        |                   |        |                                   |
| Minimum value                              | 103           | 1460<br>1468               | r      | float[20][3]      | А      | Partial harmonic 1-20; L1, L2, L3 |
| Partial harmonics _U                       | <br>107       | <br>1516                   |        | d (100)[0]        | V      |                                   |
| Mean value                                 | 108           | 1520<br>1528               | r      | float[20][3]      | V      | Partial harmonic 1-20; L1, L2, L3 |
| Partial harmonics _I                       | <br>112       | 1576                       |        |                   |        |                                   |
| Mean value                                 | 113           | 1580<br>1588               | r      | float[20][3]      | A      | Partial harmonic 1-20; L1, L2, L3 |
| Total harmonic distortion                  | 117<br>U      | 1636<br>1640               | r      | float[3]          |        | 11 12 13                          |
| Total harmonic distortion                  | I             | 10-10                      | 1      | liout[5]          | 70     |                                   |
| Minimum value<br>Current, N                | 118           | 1643<br>1646<br>1648       | r<br>r | float[3]<br>float | %<br>A | L1, L2, L3                        |
| Maximum of current mean                    | value         | 1660<br>1663               | r      | float[3]          | А      | L1, L2, L3                        |
|                                            |               |                            |        |                   |        |                                   |

Energy in floating point format

| Description                                                                                                    | Index<br>DPV1                          | Address(dez)<br>DPV0/MODB.                   | r/w1)                 | Туре                                                                       | Unit                                   | Comment                                                                                                    |
|----------------------------------------------------------------------------------------------------|----------------------------------------|----------------------------------------------|-----------------------|----------------------------------------------------------------------------|----------------------------------------|----------------------------------------------------------------------------------------------------|
| Real energy, Consumption<br>Reactive energy, inductive<br>Reactive energy, capacitive<br>Real energy, supply<br>Reactive energy<br>without rev. running stop<br>Real energy<br>without rev. running stop | 220<br>221<br>222<br>223<br>224<br>225 | 2000<br>2010<br>2020<br>2030<br>2040<br>2050 | r<br>r<br>r<br>r<br>r | double[4]<br>double[4]<br>double[4]<br>double[4]<br>double[4]<br>double[4] | Wh<br>varh<br>varh<br>Wh<br>varh<br>Wh | Energy, Tariff1, Tariff2, Tariff3, Tariff4<br>Energy, Tariff1, Tariff2, Tariff3, Tariff4<br>Energy, Tariff1, Tariff2, Tariff3, Tariff4<br>Energy, Tariff1, Tariff2, Tariff3, Tariff4<br>Energy, Tariff1, Tariff2, Tariff3, Tariff4<br>Energy, Tariff1, Tariff2, Tariff3, Tariff4 |
|                                                                                                    | 4                                      |                                              |                       |                                                                            |                                        |                                                                                                    |
|                                                                                                    |                                        | Γ R                                          | 0                     | N I                                                                        | С                                      |                                                                                                    |
| Bar                                                                                                    | Z                                      | ine                                          | el                    | ec                                                                         | tr                                     | onic.ir                                                                                                    |

### Table 3a

Time information for minimum and maximum values and system time

| Description                                         | Index<br>DPV1 | Address(dez)<br>DPV0/MODB. | Туре        | Comment                             |
|-----------------------------------------------------|---------------|----------------------------|-------------|-------------------------------------|
| System time                                         | 230           | 3000                       | char        | System time                         |
| Current L1, L2, L3                                  | 128           | 3001                       | char[2][3]  | Min. value. Max. value: L1. L2. L3  |
| Voltage N-L                                         | 129           | 3007                       | char[2][3]  | Min. value. Max. value: L1. L2. L3  |
| Voltage L-L                                         | 130           | 3013                       | char[2][3]  | Min. value. Max. value: L1. L2. L3  |
| Real power                                          | 131           | 3019                       | char[2][3]  | Min. value. Max. value: L1. L2. L3  |
| Apparent power                                      | 132           | 3025                       | char[2][3]  | Min. value, Max. value: L1, L2, L3  |
| Reactive power                                      | 133           | 3031                       | char[2][3]  | Min. value, Max. value: L1, L2, L3  |
| cos(phi)                                            | 134           | 3037                       | char[2][3]  | Min. value, Max. value: L1, L2, L3  |
| Frequency                                           | 135           | 3043                       | char[2][3]  | Min. value, Max. value; L1, L2, L3  |
| Real power, sum                                     | 136           | 3049                       | char[2]     | Min. value, Max. value;             |
| Apparent power, sum                                 |               | 3051                       | char[2]     | Min. value, Max. value;             |
| Reactive power, sum                                 |               | 3053                       | char[2]     | Min. value, Max. value;             |
| cos(phi), sum                                       | 137           | 3055                       | char[2]     | Min. value, Max. value;             |
| Total harmonic distortion _U                        |               |                            |             |                                     |
| Maximum value                                       |               | 3057                       | char[3]     | L1, L2, L3                          |
| Total harmonic distortion _I                        |               |                            |             |                                     |
| Maximum value                                       |               | 3060                       | char[3]     | L1, L2, L3                          |
|                                                     | 138           | 3061                       |             |                                     |
| Partial harmonics _U                                |               |                            |             |                                     |
| Maximum value                                       |               | 3063                       | char[20][3] | Partial harmonics 1-20; L1, L2, L3  |
|                                                     | 139           | 3067                       |             |                                     |
|                                                     |               |                            |             |                                     |
|                                                     | 148           | 3121                       |             |                                     |
| Partial harmonics _I                                |               |                            |             |                                     |
| Maximum value                                       |               | 3123                       | char[20][3] | Partial harmonics 1-20; L1, L2, L3  |
| $\mathbf{E}$ $\mathbf{E}$ $\mathbf{E}$ $\mathbf{C}$ | 149           | 3127                       |             |                                     |
|                                                     |               |                            |             |                                     |
|                                                     | 158           | 3181                       |             | <b>7</b>                            |
| free                                                | 159           | 3187                       |             |                                     |
| free                                                |               | 3188                       |             |                                     |
| free                                                |               | 3189                       |             |                                     |
| Real energy, starting time                          |               |                            |             |                                     |
| consumption                                         |               | 3190                       | char        | Starting time of energy measurement |
| Reactive energy, starting time                      |               |                            |             |                                     |
| inductive                                           |               | 3191                       | char        | Starting time of energy measurement |
| Reactive energy, starting time                      |               |                            |             |                                     |
| capacitive                                          |               | 3192                       | char        | Starting time of energy measurement |
| Real energy, starting time                          |               |                            |             |                                     |
| supply                                              | 160           | 3193                       | char        | Starting time of energy measurement |
| Reactive energy, starting time                      |               |                            |             |                                     |
| without reverse running stop                        |               | 3194                       | char        | Starting time of energy measurement |
| Real energy, starting time                          |               |                            |             |                                     |
| without reverse running stop                        |               | 3195                       | char        | Starting time of energy measurement |
| tree                                                |               | 3196                       |             |                                     |
|                                                     |               |                            |             |                                     |
| Iree                                                | 1.61          | 3198                       |             |                                     |
| Iree                                                | 161           | 3199                       |             |                                     |

Year: 00 .. 99 = 2000 .. 2099

**>** = Key 2

 $\triangle$  = Key 3

### Table 3b

Time information for minimum and maximum values and system time

| Index<br>DPV1 | Address(dez)<br>DPV0/MODB.                                             | Туре                                                                                                    | Comment                                                                                                    |
|---------------|------------------------------------------------------------------------|----------------------------------------------------------------------------------------------------|----------------------------------------------------------------------------------------------------|
| 162           | 3205                                                                   |                                                                                                    |                                                                                                    |
|               |                                                                        |                                                                                                    |                                                                                                    |
|               | 3210                                                                   | char[20][3]                                                                                                    | Partial harmonics 1-20; L1, L2, L3                                                                                                    |
| 163           | 3211                                                                   |                                                                                                    |                                                                                                    |
|               |                                                                        |                                                                                                    |                                                                                                    |
| 172           | 3265                                                                   |                                                                                                    |                                                                                                    |
|               |                                                                        |                                                                                                    |                                                                                                    |
|               | 3270                                                                   | obor[20][2]                                                                                                    | Partial harmonia 1 20. I 1 I 2 I 2                                                                                                    |
| 173           | 3270                                                                   | citat[20][3]                                                                                                    | Partial harmonic 1-20, L1, L2, L3                                                                                                    |
| 175           | 5271                                                                   |                                                                                                    |                                                                                                    |
| <br>182       |                                                                        |                                                                                                    |                                                                                                    |
| 183           | 3331                                                                   |                                                                                                    |                                                                                                    |
|               | 3332                                                                   |                                                                                                    |                                                                                                    |
|               |                                                                        |                                                                                                    |                                                                                                    |
|               | 3333                                                                   | char[3]                                                                                                    | L1, L2, L3                                                                                                    |
|               | 3336                                                                   | char[2]                                                                                                    | Minimum value, Maximum value                                                                                                    |
| 184           | 3337                                                                   |                                                                                                    |                                                                                                    |
|               | 3338                                                                   | char[2]                                                                                                    | Minimum value, maximum value                                                                                                    |
| )             | 3340                                                                   | char[2][3]                                                                                                    | Min. and maximum value; L1, L2, L3                                                                                                    |
|               | 3343                                                                   | char[2]                                                                                                    | Summer time, winter time                                                                                                    |
|               |                                                                        |                                                                                                    |                                                                                                    |
|               | Index<br>DPV1<br>162<br>163<br><br>172<br>173<br><br>182<br>183<br>184 | Index<br>DPV1         Address(dez)<br>DPV0/MODB.           162         3205           3210         3211               172         3265               173            182            183            3331            3336            184            3340 | Index DPV1       Address(dez) DPV0/MODB.       Type         162       3205          163       3210       char[20][3]         163       3211          172       3265       char[20][3]         173       3270       char[20][3]         173       3271          182       3325          183       3331          3336       char[3]          184       3337          3343       char[2] |

ELECTRONIC

# Barzinelectronic.ir

Format of time information: {char: Year, month, day, hours, minute, second}

Year: 00 .. 99 = 2000 .. 2099

 $\Rightarrow$  = Key 1  $\blacktriangleright$  = Key 2  $\boxed{}$  = Key 3

Averaging times of the mean values.

The averaging times cannot be retrieved via Profibus DP V1.

| Description               | Index<br>DPV1 | Address(dez)<br>DPV0/MODB. | Туре        | Comment                            |
|---------------------------|---------------|----------------------------|-------------|------------------------------------|
| Current                   |               | 4000                       | char[3]     | L1, L2, L3                         |
| Voltage N-L               |               | 4003                       | char[3]     | L1, L2, L3                         |
| Voltage L-L               |               | 4006                       | char[3]     | L1-L2, L2-L3, L1-L3                |
| Real power                |               | 4009                       | char[3]     | L1, L2, L3                         |
| Apparent power            |               | 4012                       | char[3]     | L1, L2, L3                         |
| Reactive power            |               | 4015                       | char[3]     | L1, L2, L3                         |
| cos(phi)                  |               | 4018                       | char[3]     | L1, L2, L3                         |
| Frequency                 |               | 4021                       | char[3]     | L1, L2, L3                         |
| Real power, sum           |               | 4024                       | char        |                                    |
| Real power EMAX           |               | 4156                       | char        | 5=5, 6=10, 7=15, 8=30, 9=60Minutes |
| Apparent power, sum       |               | 4025                       | char        |                                    |
| Reactive power, sum       |               | 4026                       | char        |                                    |
| cos(phi), sum             |               | 4027                       | char        |                                    |
| Current, N                |               | 4028                       | char        |                                    |
| Total harmonic distortion | on _U         | 4150                       | char[3]     | L1, L2, L3                         |
| Total harmonic distortion | on _I         | 4153                       | char[3]     | L1, L2, L3                         |
| Partial harmonics _U      |               | 4030                       | char[20][3] | Partial harmonics 1-20; L1, L2, L3 |
| Partial harmonics _I      |               | 4090                       | char[20][3] | Partial harmonics 1-20; L1, L2, L3 |

Format of time information:

{char: Year, month, day, hour, minute, second} Year: 00 ... 99 = 2000 ... 2099

### Table 5

Internal control word

| Description                          | Address(dez)                     | r/w1) Format                             | t Co                                                                                                    | omment                                                                                                    |
|--------------------------------------|----------------------------------|------------------------------------------|----------------------------------------------------------------------------------------------------|----------------------------------------------------------------------------------------------------|
| Description<br>Internal control word | Address <sub>(dez)</sub><br>5000 | r/w <sup>1</sup> ) Format<br>r/w char[17 | t Co<br>Byte 0<br>Byte 1<br>Byte 2<br>Byte 3<br>Byte 4<br>Byte 5<br>Byte 6<br>Byte 7<br>Byte 8<br>Byte 9<br>Byte 10<br>Byte 11<br>Byte 12<br>Byte 13 | Only internal use.<br>Only internal use.<br>Delete minimum value. (Byte > 0)<br>Delete maximum value. (Byte > 0)<br>Only internal use.<br>Only internal use.<br>Delete real energy. (Byte > 0)<br>Delete reactive energy. (Byte > 0)<br>Delete reactive energy. (Byte > 0)<br>Only internal use.<br>Only internal use.<br>Only internal use.<br>Only internal use.<br>Only internal use. |
|                                      |                                  |                                          | Byte 15<br>Byte 14<br>Byte 15<br>Byte 16                                                                                                    | Only internal use.<br>Only internal use.<br>Only internal use.                                                                                                    |

To change a byte of the "internal control word", the "internal control word" must be read, and the changed word must be written back to address 5000.

### .&

Attention! If the bytes with the comment "Only internal use" are changed, this may lead to a faulty operation of UMG 503!

1) r/w = read/write

 $\Delta = \text{Key } 3$ 

### Table 6a

Measured values in integer format

|                                                    | DPV1   | DPV0/MODB    |           |              |          |                                           |
|----------------------------------------------------|--------|--------------|-----------|--------------|----------|-------------------------------------------|
| Current                                            | 4      | 8000         | r         | word[3]      | А        | L1, L2, L3                                |
| Voltage                                            |        | 8003         | r         | word[3]      | V        | N-L1, N-L2, N-L3                          |
| Voltage                                            |        | 8006         | r         | word[3]      | V        | L1-L2, L2-L3, L1-L3                       |
| Real power <sup>2)</sup>                           |        | 8009         | r         | word[3]      | W        | L1. L2. L3                                |
| Apparent power                                     | 5      | 8012         | r         | word[3]      | VA       | L1. L2. L3                                |
| Reactive power <sup>3</sup> )                      | 5      | 8015         | r         | word[3]      | var      | L1. L2. L3                                |
| $\cos(nhi)^3)$                                     |        | 8018         | r         | word[3]      | vui      |                                           |
| Frequency                                          |        | 8021         | r         | word[3]      | Hz       |                                           |
| Peal power sum?)                                   | 6      | 8024         | r         | word         | W        | 1, 12, 15                                 |
| Apparent power, sum                                | 0      | 8024         | r         | word         | VV<br>VA |                                           |
| Apparent power, sum                                |        | 8025         | r         | word         | VA       |                                           |
| neacuve power, sum <sup>3</sup>                    |        | 8020         | 1<br>r    | word         | Vai      |                                           |
| Costphil), sum <sup>3</sup>                        |        | 8027         | l<br>r    | word         | ٨        | Comment in a systemal soundwater          |
| Current, N                                         |        | 8028         | 1         | word         | A        | Dential harman 1 20: L 1 L 2 L 2          |
| Partial narmonics _U                               | 7      | 8030         | 1         | word[20][3]  | V        | Partial narm. 1-20; L1, L2, L3            |
|                                                    | /      | 8036         |           |              |          |                                           |
|                                                    |        |              |           |              |          |                                           |
|                                                    | 11     | 8084         |           | 15001501     |          |                                           |
| Partial harmonics _1                               |        | 8090         | r         | word[20][3]  | A        | Partial harm. 1-20; L1, L2, L3            |
|                                                    | 12     | 8096         |           |              |          |                                           |
|                                                    |        |              |           |              |          |                                           |
|                                                    | 16     | 8144         |           |              |          |                                           |
| Total harmonic distortion_U                        |        | 8150         | r         | word[3]      | 0/00     | L1, L2, L3                                |
| Total harmonic distortion _I                       |        | 8153         | r         | word[3]      | 0/00     | L1, L2, L3                                |
| Real power EMAX, sum <sup>2)</sup>                 | 17     | 8156         | r         | word         | W        |                                           |
|                                                    |        |              |           |              |          |                                           |
| Table 6b                                           |        |              |           |              |          |                                           |
| Mean values in integer format                      |        |              |           |              |          |                                           |
| Mean values                                        | Index  | Address(dez) | $r/w^{1}$ | Format       | Unit     | Comment                                   |
| Current                                            |        | 8157         | r         | word[3]      | А        | L1, L2, L3                                |
| Voltage                                            |        | 8160         | r         | word[3]      | V        | N-L1, N-L2, N-L3                          |
| Voltage                                            |        | 8163         | r         | word[3]      | V        | L1-L2, L2-L3, L1-L3                       |
| Real power <sup>2)</sup>                           |        | 8166         | r         | word[3]      | W        | L1, L2, L3                                |
|                                                    | 18     | 8168         |           |              |          |                                           |
| Apparent power                                     |        | 8169         | r         | word[3]      | VA       | L1, L2, L3                                |
| Reactive power <sup>3)</sup>                       |        | 8172         | r         | word[3]      | var      | L1, L2, L3                                |
| cos(phi) <sup>3)</sup>                             |        | 8175         | r         | word[3]      |          | L1, L2, L3                                |
| Frequency                                          |        | 8178         | r         | word[3]      | Hz       | L1, L2, L3                                |
|                                                    | 19     | 8180         |           |              |          |                                           |
| Real power, sum <sup>2)</sup>                      |        | 8181         | r         | word         | W        |                                           |
| Apparent power, sum                                |        | 8182         | r         | word         | VA       |                                           |
| Reactive power sum <sup>3</sup> )                  |        | 8183         | r         | word _       | var      |                                           |
| $\cos(\text{phi})$ sum <sup>3</sup>                |        | 8184         | r         | word         |          |                                           |
| Current N                                          |        | 8185         | r         | word         | Δ        | Current in neutral conductor              |
| Partial harmonics II                               |        | 8187         | r         | word[20][3]  | V        | Partial harm _20: L1_L2_L3                |
| Faitial harmonics _0                               | 20     | 8107         | 1         | woru[20][5]  | v        | 1 artial harm20, L1, L2, L5               |
|                                                    | 20     | 0192         |           |              |          |                                           |
|                                                    | <br>24 |              |           |              |          |                                           |
| Doutial house                                      | 24     | 0240         |           | mor 11001101 | A        | Domial harment 00 III IO IC               |
| Partial narmonics _1                               | 25     | 8247         | r         | word[20][3]  | А        | Partial narm. $1-20$ ; $L1$ , $L2$ , $L3$ |
|                                                    | 25     | 8252         |           |              |          |                                           |
|                                                    | <br>20 |              |           |              |          |                                           |
| <b>T</b> 11 <b>T T</b>                             | 29     | 8300         |           | 1503         | 61       |                                           |
| Total harmonic distortion _U                       |        | 8307         | r         | word[3]      | 0/00     | L1, L2, L3                                |
| Total harmonic distortion _I                       |        | 8310         | r         | word[3]      | 0/00     | L1, L2, L3                                |
| 1) $r/w = read/write$                              |        |              |           |              |          |                                           |
| <sup>2)</sup> Sign $-$ = Supply, $+$ = Consumption |        |              |           |              |          |                                           |
| 3) Sign $- = cap, + = ind$                         |        |              |           |              |          |                                           |
| 0                                                  |        |              |           |              |          |                                           |
|                                                    |        |              |           |              |          |                                           |

### Table 6c

Maximum values in integer format

| 0,0                                |       | l .          | l     |            |      |                                |
|------------------------------------|-------|--------------|-------|------------|------|--------------------------------|
| Maximum values                     | Index | Address(dez) | r/w1) | Format     | Unit | Comment                        |
| Current                            |       | 8314         | r     | word[3]    | А    | L1, L2, L3                     |
| Voltage                            |       | 8317         | r     | word[3]    | V    | N-L1, N-L2, N-L3               |
| Voltage                            |       | 8320         | r     | word[3]    | V    | L1-L2, L2-L3, L1-L3            |
| Real power <sup>2)</sup>           |       | 8323         | r     | word[3]    | W    | L1, L2, L3                     |
| Apparent power                     |       | 8326         | r     | word[3]    | VA   | L1, L2, L3                     |
| Reactive power <sup>3)</sup>       |       | 8329         | r     | word[3]    | var  | L1, L2, L3                     |
| cos(phi) <sup>3)</sup>             |       | 8332         | r     | word[3]    |      | L1, L2, L3                     |
| Frequency                          |       | 8335         | r     | word[3]    | Hz   | L1, L2, L3                     |
| Real power, sum <sup>2)</sup>      |       | 8338         | r     | word       | W    |                                |
| Apparent power, sum                |       | 8339         | r     | word       | VA   |                                |
| Reactive power, sum <sup>3)</sup>  |       | 8340         | r     | word       | var  |                                |
| cos(phi), sum <sup>3)</sup>        |       | 8341         | r     | word       |      |                                |
| Current, N                         |       | 8342         | r     | word       | A    | Current in neutral conductor   |
| Partial harmonics _U               |       | 8344         | r     | word[20][3 | 3] V | Partial harm. 1-20; L1, L2, L3 |
| Partial harmonics _I               |       | 8404         | r     | word[20][3 | 3] A | Partial harm. 1-20; L1, L2, L3 |
| Total harmonic distortion _U       |       | 8464         | r     | word[3]    | 0/00 | L1, L2, L3                     |
| Total harmonic distortion _I       |       | 8467         | r     | word[3]    | 0/00 | L1, L2, L3                     |
| Real power EMAX, sum <sup>2)</sup> |       | 8470         | r     | word       | W    |                                |
| Current mean value                 |       | 8663         | r     | word[3]    | А    | L1, L2, L3                     |
|                                    |       |              |       |            |      |                                |

### Table 6d

Minimum values in integer format

| Minimum values                     | Index | $Address_{(dez)}$ | r/w1 | ) Format U  | Init   | Comment                        |
|------------------------------------|-------|-------------------|------|-------------|--------|--------------------------------|
| Current L E C                      | Т     | 8471              | r]   | word[3]     | A<br>V | L1, L2, L3<br>N-L1, N-L2, N-L3 |
| Voltage                            |       | 8477              | r    | word[3]     | V      | L1-L2, L2-L3, L1-L3            |
| Real power <sup>2)</sup>           |       | 8480              | r    | word[3]     | W      | L1, L2, L3                     |
| Apparent power                     |       | 8483              | r    | word[3]     | VA     | L1, L2, L3                     |
| Reactive power <sup>3)</sup>       |       | 8486              | r    | word[3]     | var    | L1, L2, L3                     |
| cos(phi) <sup>3)</sup>             |       | 8489              | r    | word[3]     |        | L1, L2, L3                     |
| Frequency                          |       | 8492              | r    | word[3]     | Hz     | L1, L2, L3                     |
| Real power, sum <sup>2)</sup>      |       | 8495              | r    | word        | W      |                                |
| Apparent power, sum                |       | 8496              | r    | word        | VA     |                                |
| Reactive power, sum <sup>3)</sup>  |       | 8497              | r    | word        | var    |                                |
| cos(phi), sum <sup>3)</sup>        |       | 8498              | r    | word        |        |                                |
| Current, N                         |       | 8499              | r    | word        | А      | Current in neutral conductor   |
| Partial harmonics _U               |       | 8501              | r    | word[20][3] | V      | Partial harm. 1-20; L1, L2, L3 |
| Partial harmonics _I               |       | 8561              | r    | word[20][3] | А      | Partial harm. 1-20; L1, L2, L3 |
| Total harmonic distortion _U       |       | 8621              | r    | word[3]     | 0/00   | L1, L2, L3                     |
| Total harmonic distortion _I       |       | 8624              | r    | word[3]     | 0/00   | L1, L2, L3                     |
| Real power EMAX, sum <sup>2)</sup> |       | 8627              | r    | word        | W      |                                |
|                                    |       |                   |      |             |        |                                |

1) r/w = read/write2) Sign - = Supply, + = Consumption 3) Sign - = cap, + = ind

Energy in integer format

L

E

С

R

Τ

E

| <b>Energy</b> Index                     | Address(dez) | r/w1) | Format | Unit | Comment                |
|-----------------------------------------|--------------|-------|--------|------|------------------------|
| Real energy, consumption                | 9000         | r     | long   | Wh   | Scale see address 9102 |
| Real energy, supply                     | 9001         | r     | long   | Wh   | Scale see address 9102 |
| Real energy without rev. running stop   | 9002         | r     | long   | Wh   | Scale see address 9102 |
| Reactive energy, capacitive             | 9003         | r     | long   | varh | Scale see address 9102 |
| Reactive energy, inductive              | 9004         | r     | long   | varh | Scale see address 9102 |
| React. energy without rev. running stop | 9005         | r     | long   | varh | Scale see address 9102 |

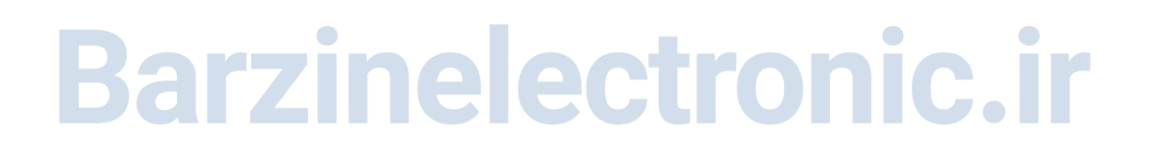

1) r/w = read/write

 $\Rightarrow$  = Key 1  $\triangleright$  = Key 2  $\land$  = Key 3

| Table 8                   |                                           |
|---------------------------|-------------------------------------------|
| Scale of measured values, | which can be retrieved in integer format. |

| Measured values | Index | Address <sub>dez</sub> | r/w <sup>1)</sup> | Format | Possible scale |
|-----------------|-------|------------------------|-------------------|--------|----------------|
| Current         | 200   | 9100                   | r                 | word   | -36            |
| Voltage         | 201   | 9101                   | r                 | word   | -36            |
| Power           | 202   | 9102                   | r                 | word   | -36            |
| cos(phi)        | 203   | 9103                   | r                 | word   | -3             |
| Frequency       | 204   | 9104                   | r                 | word   | -2             |
| THD             | 205   | 9105                   | r                 | word   | -3             |

In UMG503 almost all measured values are available in floating point format (Table 2). For the transmission of measured values, the floating format values are changed into integer formats by UMG 503, such as char, int and word (Table 4).

In order not to lose a digit after decimal point, the transmitted value is scaled. The transmission value is calculated as follows:

#### Measured value = Transmission value \* Factor

The scales of the measured values are calculated from UMG 503 out of current and voltage transformer ratio. Here the minimum definition of the transmitted value of 0,1% is strived for.

The scales of the UMG 503 can be retrieved under the following addresses:

#### 10 scale factors are at your disposal:

| Scale | Factor     |
|-------|------------|
| -3    | /1000      |
| -2    | /100       |
| -1    | /10        |
| 0     | * 1        |
| 1     | * 10       |
| 2     | * 100      |
| 3     | * 1 000    |
| 4     | * 10 000   |
| 5     | * 100 000  |
| 6     | * 1000 000 |
|       |            |

| 6               |         | * 1000 000        |               |   |    |  | ( |  |   |
|-----------------|---------|-------------------|---------------|---|----|--|---|--|---|
| The scale of er | nergy i | is fixed by the s | cale of power | 8 | CI |  | n |  | r |

#### Example: Scale

| Transmitted value UMG 503    | = 2301       |
|------------------------------|--------------|
| Programmed scale             | = -1         |
| Which voltage is measured by | the UMG 503? |

From the scale table, you can read the factor =/10 for scale=-1:

Measured value = Transmitted value \* **Factor** Measured value = 2301 \* 1/10 Measured value = 230,1V

The measured voltage is 230,1V.

 $\Rightarrow$  = Key 1

#### 1) r/w = read/write

In and outputs

A remote Bit is assigned to each in- or output, that can be controlled externally. If this remote Bit=0, the in- or output is controlled by the UMG 503 only. If the remote Bit=1, the in- or output is controlled externally.

| Description Ad | ddress            | Format  |                            | r/w <sup>1)</sup>                                              | Comment                                                                                                    |
|----------------|-------------------|---------|----------------------------|----------------------------------------------------------------|----------------------------------------------------------------------------------------------------|
| Inputs OC      | 48                | word[3] | r/w<br>r/w<br>r/w<br>r/w   | Bit 0<br>Bit 1<br>Bit 2<br>Bit 3<br>Bit 4<br>Bit 5             | Change over summer time (Winter=0, Summer=1)<br>Remote, change over summer time<br>Relay output 2<br>Remote Bit, Relay output 2<br>Relay output 1                                                                                                    |
|                |                   |         | I/W                        | Bit 5<br>Bit 615                                               | Free                                                                                                    |
|                |                   |         | r/w<br>r                   | Bit 0<br>Bit 1<br>Bit 23                                       | Remote Bit, Tariffs<br>Synchronize of the internal clock<br>Free                                                                                                    |
|                |                   |         | r/w<br>r/w                 | Bit 4<br>Bit 5<br>Bit 615                                      | Reset of real power EMAX<br>Remote Bit, Reset of real power EMAX<br>Free                                                                                                    |
|                |                   |         | r<br>r                     | Bit 01<br>Bit 23                                               | Tariff real energy consumption<br>Tariff reactive energy Ind.                                                                                                    |
| 0              |                   |         | r                          | Bit 615                                                        | Free                                                                                                    |
| Outputs 00     | ) <sup>32</sup> E | word[3] | r<br>r<br>r<br>r<br>r<br>r | Bit 0<br>Bit 1<br>Bit 2<br>Bit 3<br>Bit 4<br>Bit 5<br>Bit 6 15 | Measuring range of voltage in L1 exceeded<br>Measuring range of voltage in L2 exceeded<br>Measuring range of voltage in L3 exceeded<br>Measuring range of voltage in L1 underscored<br>Measuring range of voltage in L2 underscored<br>Measuring range of voltage in L3 underscored<br>Free |
|                |                   |         | r                          | Bit 0                                                          | Measuring range of current in L1 exceeded                                                                                                    |
| R              | 3                 | 71      | r<br>r<br>r<br>r           | Bit 1<br>Bit 2<br>Bit 3<br>Bit 4<br>Bit 5<br>Bit 615           | Measuring range of current in L2 exceeded<br>Measuring range of current in L3 exceeded<br>Measuring range of current in L1 underscored<br>Measuring range of current in L2 underscored<br>Measuring range of current in L3 underscored<br>Free                                              |
|                |                   |         | r<br>r                     | Bit 02<br>Bit 3<br>Bit 415                                     | Watchdogcounter<br>Auxiliary input<br>Free                                                                                                    |

1) r/w = read/write

 $\Rightarrow$  = Key 1  $\triangleright$  = Key 2  $\land$  = Key 3

EMAX-Peak values

| Descr  | iption                | Address(dez)     | r/w1)   | Туре                   | Comment                                                |
|--------|-----------------------|------------------|---------|------------------------|--------------------------------------------------------|
| Real   | ower EMAX             |                  |         |                        |                                                        |
|        | Peak value            | 16000            | r       | float [Tariff] [Month] | Measured value in Watt                                 |
| Date   |                       |                  |         |                        |                                                        |
|        | Year                  | 16500            | r       | char [Month]           | The month of the year, in which                        |
|        | Day                   | 16600            | r       | char [Tariff] [Monat]  | The day of the month, in which the peak value appeared |
| Time   |                       |                  |         |                        |                                                        |
|        | Hour                  | 16700            | r       | char [Tariff] [Month]  |                                                        |
|        | Minute                | 16800            | r       | char [Tariff] [Month]  |                                                        |
| Year   | = 0 99 00             | 99 = 2000 2      | 099     |                        |                                                        |
| Tariff | i = 0 4 $0 =$         | T00, $1 = T01$ , |         |                        |                                                        |
| Montl  | $n = 0 11 \qquad 0 =$ | January, 1 = Fe  | bruary, |                        |                                                        |

For each month, a peak value is saved for each tariff. After one year, this peak value will be overwritten.

# **Barzinelectronic.ir**

1) r/w = read/write

E

L

E

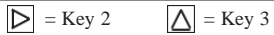

systems WIN98,WIN98ME, NT4.0 or WIN2000, and offers the following possibilities:

- Configuration of the measured value indications,
- Read out the ring buffer,
- Create a GSD file,
- Configure the UMG503.

### Required hard and software Software

A PC with Windows® 98/2000/NT4 is required for running the Software PSWbasic. Please note, that the used Windows version should be the latest issue. When this manual was printed, the following issues were actual:

- Windows® 98
- Windows® 98ME
- Windows® NT4.0 mit Service-Pack3
- Windows® 2000

The service packs contain corrections of Windows faults. They can be obtained from Microsoft or downloaded from Microsoft<sup>TM</sup>-Side in the internet.

#### Hardware

- PC Pentium 100MHz or higher
- 16 MByte RAM(for Windos® NT 32MByte)
- About 5MB free memory on harddisk for the program **PSWbasic**
- Color monitor with a solution of 640x480 or 800x600 dots and 265 colours.
- 1MB PCI graphic board.
- The PSWbasic must be installed on harddisk.
- CD-ROM drive.
- Parallel printer interface.
- Modem and/or serial interface (Com1/2..).

# Barzinelectronic.ir

### **PSWbasic**

E

The programming and reading out software PSWbasic always belongs to the extent of delivery of the UMG 503. The software can be installed on PCs with the operating

### **Functions**

### Configure measured value

*indications* Only a part of all possible measured values is indicated in the producers presettings. This part of the program makes possible:

Read out the actual configuration of the measured value indications of the UMG 503.
Load the configuration of the measured value

indications from PC.

- Destine the kind and sequence of the measured values.
- Transmit the configuration of the

measured value indications to the UMG 503. - Save the configuration of the measured value indications on PC.

### Memory

The memory of the UMG 503 is divided into three areas: the event memory, the minimum and maximum memory and

the ring buffer. Only the contents of the minimum and maximum memory can be read out directly at the UMG 503. The event memory and the ring buffer must be read out by PC.

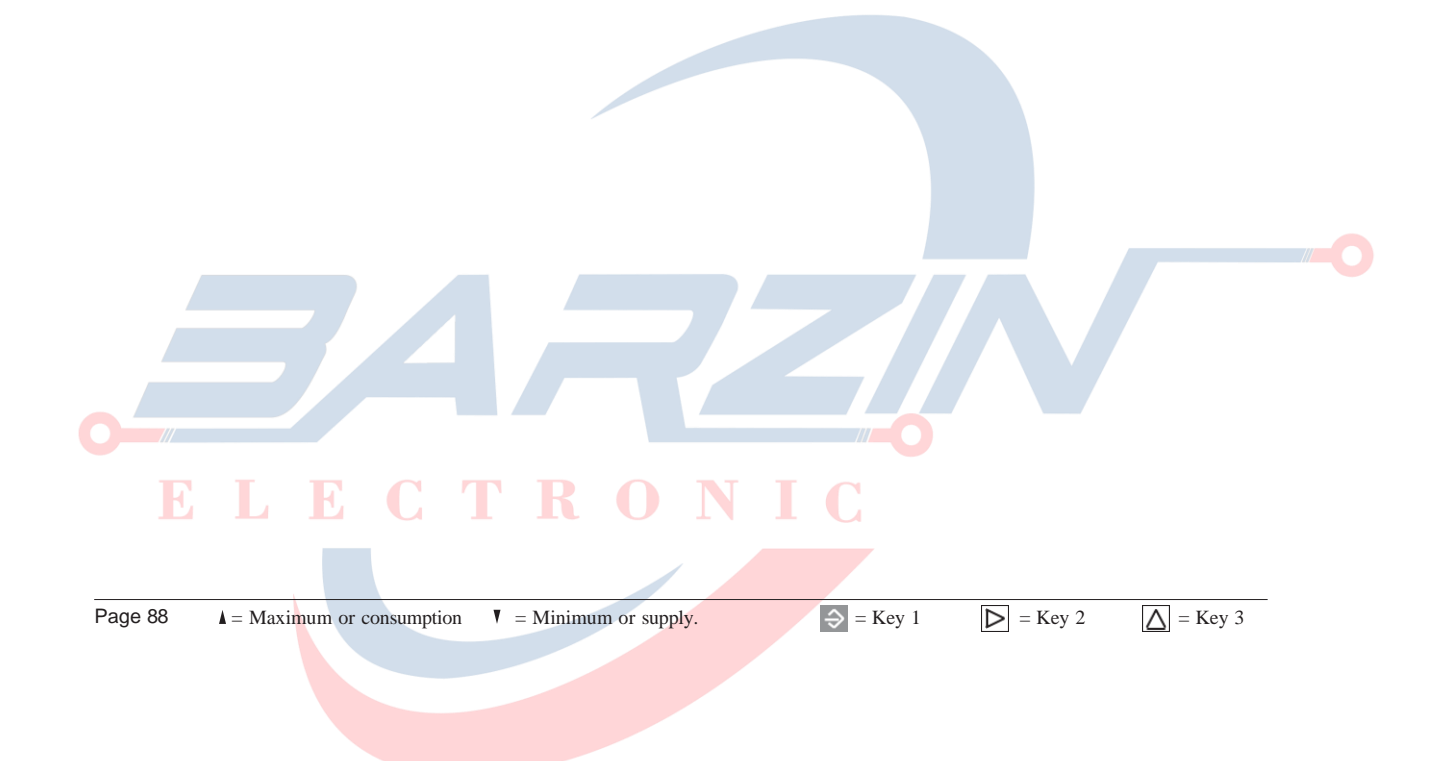

### Configuration of UMG 503

A simple configuration of the UMG 503 can be carried out directly at the device via the three keys and display. A configuration of the UMG 503 from PC is possible with the option "Configuration of UMG 503". Configurations can be saved and printed out at PC.

Additionally, an expanded configuration of the ring buffer is possible. The selection of six memory areas makes possible a better usage of the ring buffer. Each memory area can be assigned to one mean value. The recording is done either within or out of the destined area, which is limited by two selectable limits.

Only those mean values are saved in the ring buffer, which are within the memory area.

#### Create GSD file

Devices with PROFIBUS protocol need a GSD file. The GSD file is a file which is specific for the device, in which the transmission parameters, the kind of measurement data are agreed between the PROFIBUS master and the PROFIBUS Slave.

With this module, measured values and inputs and outputs can be selected for transmission to the PLC.

As a result of the configuration, a GSD file is created for the PLC and programming data are generated for the UMG 503. The programming data for the UMG 503 are deposited as a text at the beginning of the GSD file. The programming data must be entered in the UMG 503 under "input buffer", "output buffer" und "User-Parameter-buffer".

### WAGO I/O SYSTEM

A simple expansion of the inputs and outputs of the UMG 503 is possible with the WAGO I/O SYSTEM. The UMG 503 is connected to the bus coupling via an interface cable. The **Modbus RTU** protocol is used for transmission of data. Function clamps such as analogue outputs, and digital inputs and outputs can be connected to the bus coupling.

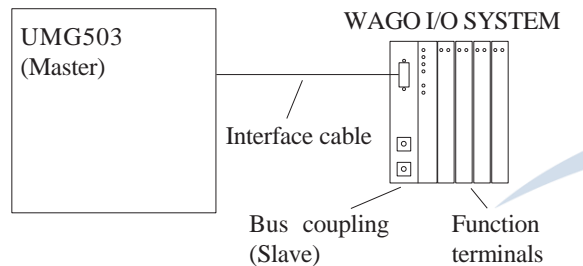

#### Attention!

Please not the corresponding installation instructions for the **WAGO I/O SYSTEM**.

### Installation instructions

The connection of the UMG 503 to the bus coupling can be carried out via RS232 or RS485 interface. The WAGO Bus coupling has always the address 1.

For operation with the WAGO bus coupling, protocol number "06" must be set at the UMG 503 (**Modbus RTU** Master). Please note, that protocol "06" cannot be operated on both interfaces of the UMG 503 at the same time.

All existing analogue function modules must be programmed at the UMG 503. Only the last clamp of the analogue module does not have to be programmed. The analogue clamps must be plugged to the bus coupling at first, and the digital clamps afterwards.

### Function clamps

Function clamps, which can be used with the WAGO Modbus coupling:

Digital inputs

| 750-400          | 2-chanel digital input 24V; 3,0ms |
|------------------|-----------------------------------|
| 750-405          | 2-chanel digital input 230V AC    |
| 750-415          | 4-chanel digital input 24V AC/DC  |
| Digital outputs  |                                   |
| 750-501          | 2 outputs, 24V, 0,5A              |
| 750-502          | 2 outputs, 24V, 2A                |
| 750-504          | 4 outputs,                        |
| 750-516          | 4 outputs, 24V                    |
| 750-519          | 4 outputs, 5V                     |
| 750-509          | 2 outputs, 230V, Solid State      |
| 750-512          | 2 NO, Relay, potential bound.     |
| 750-513          | 2 NO, Relay, potential free       |
| 750-514          | 2 Change over switch, Relay, po-  |
| tential free     |                                   |
| 750-517          | 2 Change over switch, Relay,      |
|                  | potential free                    |
| Analogue outputs | -                                 |
| 750-550          | 2-chanel analogue output 0-10V    |
| 750-552          | 2-chanel analogue output 0-20mA   |
| 750-554          | 2-chanel analogue output 4-20mA   |
| 750-556          | 2-chanel analogue output +-10V    |

As the Siemens data format is not supported by the UMG

503, the function clamps 750-580 0-10V and 750-584 4-20mA cannot be used.

### **Bus coupling**

The UMG503 can communicate with maximal

- 6 analogue outputs,
- 6 digital outputs and
- 3 digital inputs

via WAGO Bus coupling at maximum. The following bus couplings can operate with UMG503 with the same transmission mode and Modbus RTU protocol.

| Description | Transmission mode | Possible<br>Baud rates     |
|-------------|-------------------|----------------------------|
| 750-312     | RS485             | 9600, 19200                |
| 750-315     | RS485             | 9600, 19200, 38400, 115200 |
| 750-314     | RS232             | 9600, 19200                |
| 750-316     | RS232             | 9600, 19200, 38400         |

If the UMG 503 is connected to the bus coupling via **RS232 interface**, a "1 to 1 cable" must be used. Connections via **RS485 interface** are carried out according to the diagram below.

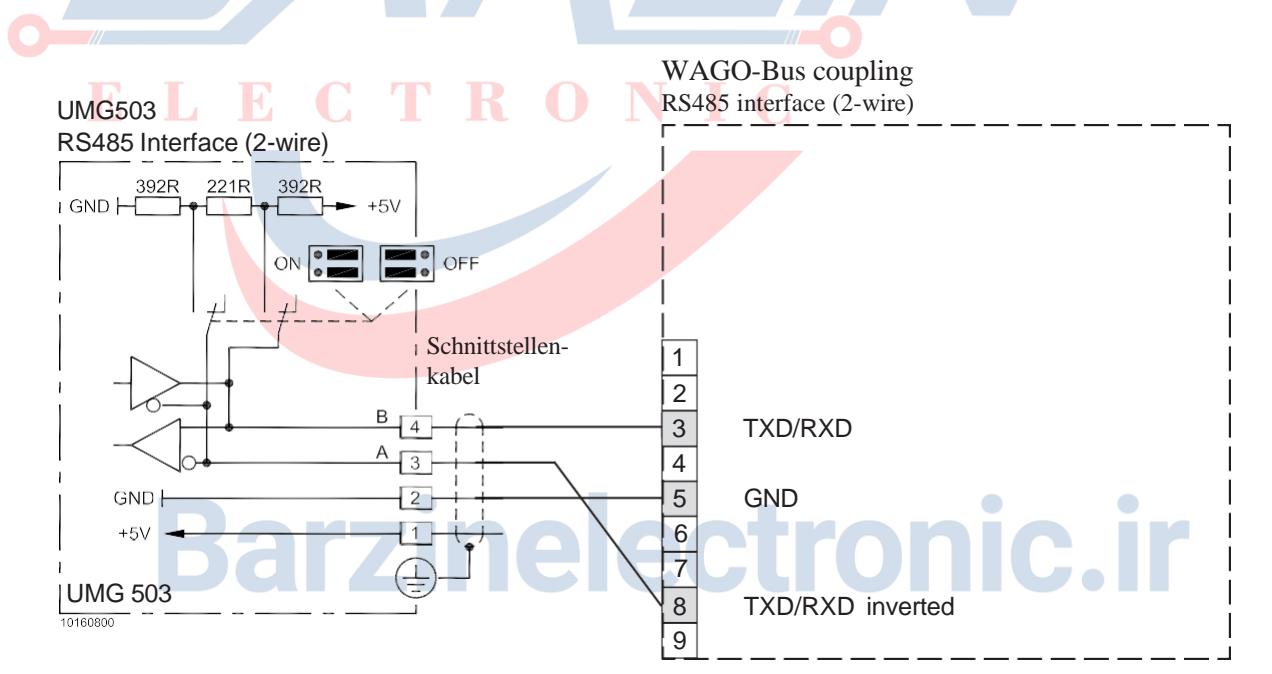

Diagr: Connection between UMG 503 and WAGO-Bus coupling via RS485 (2-wire)

### Indicating range and accuracy

| Quantity                      | Indicating range      | Measuring range for<br>Scale factor=1 | Measuring<br>accuracy |
|-------------------------------|-----------------------|---------------------------------------|-----------------------|
| Voltage                       |                       |                                       |                       |
| L-N                           | 0,0V 999,9 MV         | 50 500 V                              | ±0,2% mg              |
| L-L                           | 0,0V 999,9 MV         | 80 870 V                              | ±0,2% mg              |
| Current                       | 0,000 9999 A          | 0,005 5 A                             | ±0,2% rng             |
| Current in N                  | 0,000 9999 A          | 0,060 15 A                            | ±0,6% mg              |
| Frequency (of voltage)        | 45,00 65,00 Hz        | 45,00 65,00 Hz                        | ±0,1% rng             |
| Power                         |                       |                                       |                       |
| Real power, consump.          | 0,00W 9999 MW         | 0,05 W 2,5 kW                         | ±0,5% rng             |
| Real power, supply            | -0,00W999 MW          | 0,05 W 2,5 kW                         | ±0,5% mg              |
| Apparent power                | 0,00VA 9999 MVA       | 0,05 VA 2,5 kVA                       | ±0,5% mg              |
| Reactive power                | 0,00VAr 9999 MVAr     | 0,05 kvar 2,5 kvar                    | ±0,5% mg              |
| Energy (max. 10 digits)       |                       |                                       |                       |
| Real energy,                  |                       |                                       |                       |
| without rev. running stop     | 0,0 Wh 9999 GWh       | 0,05 Ws 9999 MWh                      | 1)                    |
| Real energy, consump.         | 0,0 Wh 9999 GWh       | 0,05 Ws 9999 MWh                      | 1)                    |
| Real energy, supply V         | 0,0 Wh 9999 GWh       | 0,05 Ws 9999 MWh                      | 1)                    |
| Reactive energy               | 0,0 vars 9999 Gvarh   | 0,05 vars 9999 Mvarh                  | 1)                    |
| Total harmonic content THD(f) |                       |                                       |                       |
| Current                       | 0,0100 %              | 0,0 100 %                             | ±0,5% mg              |
| Voltage                       | 0,0 100 %             | 0,0 100 %                             | ±0,5% rng             |
| Partial harmonic content      |                       |                                       |                       |
| Current (1 20.)               | 0,000 9999 A          | 0,005 A 5A (1A)                       | ±0,5% rng             |
| Voltage (1 20.)               | 0,0V 99,99 kV         | 0,000 V 9999 V                        | ±0,5% rng             |
| cos(Phi)                      | 0,00ind 1,00 0,00cap. | 0,00ind 1,00 0,00cap.                 | 2)                    |
|                               |                       |                                       |                       |

The specifications presuppose the following conditions: Yearly calibration Warm up 10 minutes Ambient temperature of 18 .. 28°C.

In the range of -10..18°C and 28..55°C an additional error of ±0,2% My per K must be considered.

Used abbreviations:

rng = of measuring range

rdg = of measured value

Attention!

ind = inductive

kap = capacitive

<sup>1)</sup> The measuring accuracy corresponds to the measuring accuracy of power.

<sup>2)</sup> If the measured apparent power in the range of 1% .. 100% of measuring range,  $\cos(\text{phi})$  is displayed with an accuracy of ±1% of 1.000.

• The inaccuracy of the compressed memory data is max. ±0,4% rng.

ectronic.ir

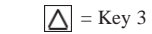

### **Technical Data**

| Ambi   | ent conditions           |                                        |                                   |                                                 |
|--------|--------------------------|----------------------------------------|-----------------------------------|-------------------------------------------------|
|        | Overvoltage class        | : CATIII                               | Measurement                       |                                                 |
|        | Pollution degree         | 2                                      | Mode                              | : True (RMS)                                    |
|        | Operating temperature :  | -10°C +50°C                            | Measuring rate                    | : 2 measurements/sec.                           |
|        | Storage temperature      | : -20°C +60°C                          | Actualization                     |                                                 |
|        | humidity class           | : 15% to 95%                           | Display                           | : 1 time per second                             |
|        |                          | (without dew)                          | Analogue output                   | : < 500ms                                       |
|        | Operating altitude       | : 0 2000m over NN                      | Relay outputs                     | < 500 ms                                        |
|        | 1 0                      |                                        | Auxiliary input (Option)          | . < 5001115                                     |
| Auxi   | liary voltage Uh         | : see type plate                       | Current consumption               | $: ca 2.5 \text{m} \Delta = 10 \text{m} \Delta$ |
|        | Range 1 (Standard)       | : 85 265V AC                           | Analogue output (Option)          | . ca. 2,5111 10111 .                            |
|        |                          | 80 370V DC                             | Definition                        | · 12Rit                                         |
|        | Range 2 (Option)         | : 40 115V AC                           | Load                              | : max 5000hm                                    |
|        | 11                       | 55 165V DC                             | Evternal auxiliary voltag         | $\sim 20 V 27 VDC/50 m \Lambda$                 |
|        | Range 3 (Option)         | · 15 55V AC                            | Pagation time                     | : 1.5 seconds                                   |
|        | runge 5 (option)         | 20 80V DC                              | Reaction time                     | . 1,5 seconds                                   |
|        | Fuse                     | $\cdot 4A$ up to 10 A                  | Dulas sutraut (Ontion)            |                                                 |
|        | Power consumption        | $max_{\rm QVA}$                        | Pulse output (Option)             | DIN 42964                                       |
|        | i ower consumption       | . max. ) v/X                           | So interface according to         | DIN 43804                                       |
| Measu  | uring inputs             |                                        | Switching frequency               | : max. 10Hz                                     |
| Wiedst | Pated pulse voltage      | · 6kV                                  | Switching current                 | : max. 30mA                                     |
|        | Signal fraquency         | .0KV<br>$.45U_{2}$ 1200U <sub>2</sub>  | External auxiliary voltag         | e : 20V 30VDC                                   |
|        | Signal frequency         | . 43112 1200112                        | Relay outputs (Option)            |                                                 |
| Cumo   | nt macourament           |                                        | Switching voltage                 | : max. 250VAC                                   |
| Curre  | Down concurrention       |                                        | Switching power                   | : max. 1000W                                    |
|        | Power consumption        | : Ca. 0, 2 VA                          | Reaction time                     | : 500ms                                         |
|        | Rated current for/JA(TA  | ): SA(IA)                              |                                   |                                                 |
|        | Min. working curre       | $\operatorname{nt}:\operatorname{SmA}$ | Weight                            | : 1kg                                           |
|        | Limiting current         | : 5,3A (sinus snape)                   | Location                          | : any                                           |
|        | Overload                 | : 180A for 2 sec.                      | Operating height                  | : 0 2000m over NN                               |
|        |                          | $\Gamma \mathbf{R} \mathbf{O}$         | Accuracy of the internal clock    | : +- 1 minute/month                             |
| Voltag | ge measurement           |                                        | u                                 |                                                 |
|        | max. 500VAC against grou | ind                                    | Interference resistance (industri | al areas)                                       |
|        | Power consumption        | : ca. 0,1 VA                           | : EN                              | N55082-2:1995                                   |
|        | Maximum prefuse          | : M2A                                  | : IE                              | C61000-4-3,10V/m                                |
|        | Measuring range L-N      | : 50 500V AC                           | : IE                              | C61000-4-4, 2kV                                 |
|        |                          | 2,3 23VAC (option)                     | : IE                              | C61000-4-2, 8kV                                 |
|        | Measuring range L-L      | : 90 870V AC                           | Spurious radiation (residential a | ireas)                                          |
|        |                          | 4 40VAC (option)                       | : El                              | N55011 10.1997                                  |
|        | Frequency of fundamental | : 45Hz 65Hz                            | Safety guidelines : El            | N61010-1:2001                                   |
| Protec | ction class              |                                        | : IE                              | C61010-1:2001                                   |
|        | Front                    | :IP50 acc. IEC60529                    |                                   |                                                 |
|        | Front with seal (Option) | :IP65 acc. IEC60529                    | Protection class : I (device      | with protective wire)                           |
|        | Back side                | :IP20 acc. IEC60529                    |                                   |                                                 |
|        | Plug screw connection    | :IP20 acc. IEC60529                    |                                   |                                                 |
|        | Kar7                     |                                        |                                   |                                                 |
|        |                          |                                        | JUUU                              |                                                 |

Testing voltages

Voltage measuring inputs against Housing, RS232 and RS485 : 3250V AC Relay outputs, auxiliary input and current measuring inputs against Housing, RS232 and RS485 : 2200V AC

## Design for panel mounting Back side

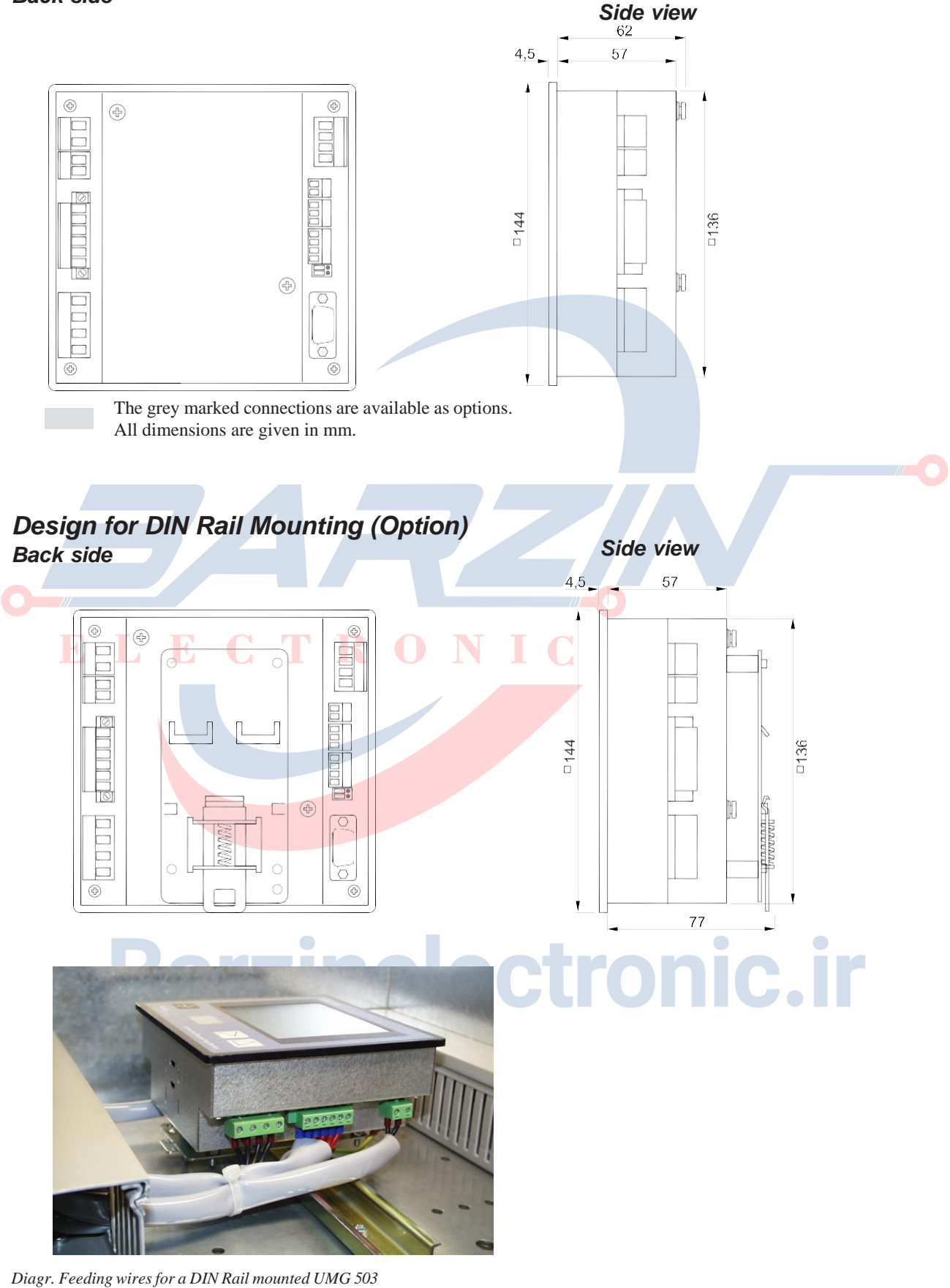

 $\Delta$  = Key 3

 $|\mathbf{D}| = \text{Key } 2$ 

 $\Rightarrow$  = Key 1

\_\_\_\_\_\_

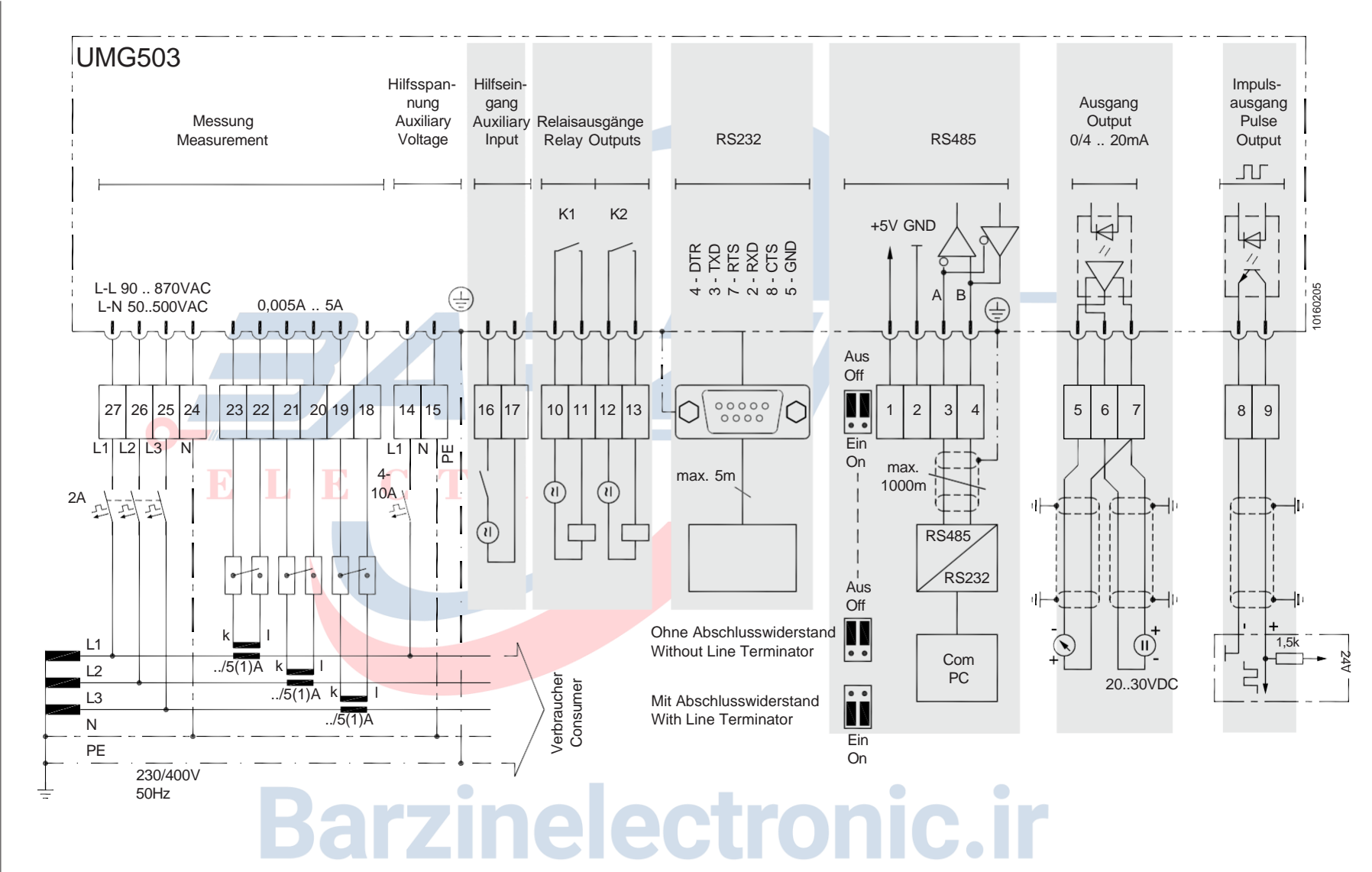

Connection example

The grey marked terminals are not available for all types of UMG 503.

 $Downloaded \ from \ \underline{www.barzinelectronic.ir}$ 

⇒ = Key 1

= Key 2  $\triangle$  = Key 3

 $\nabla$ 

 $\blacktriangle$  = Maximum or consumption

 $\mathbf{V} = \mathbf{Minimum}$  or supply

Page 95

Downloaded from www.barzinelectronic.ir

### **Brief instructions**

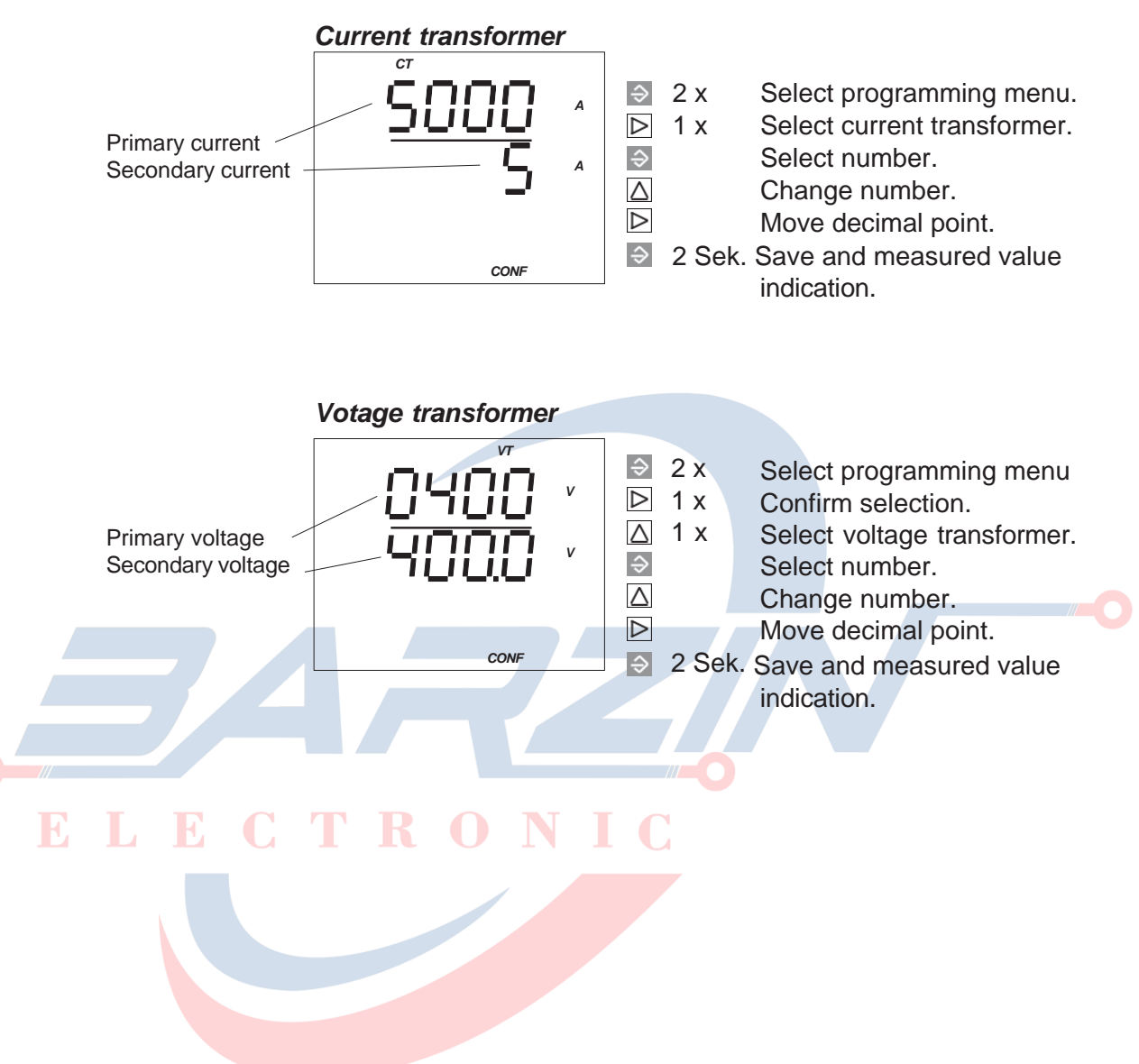